## Laser Measurement System $\mu Line F1$

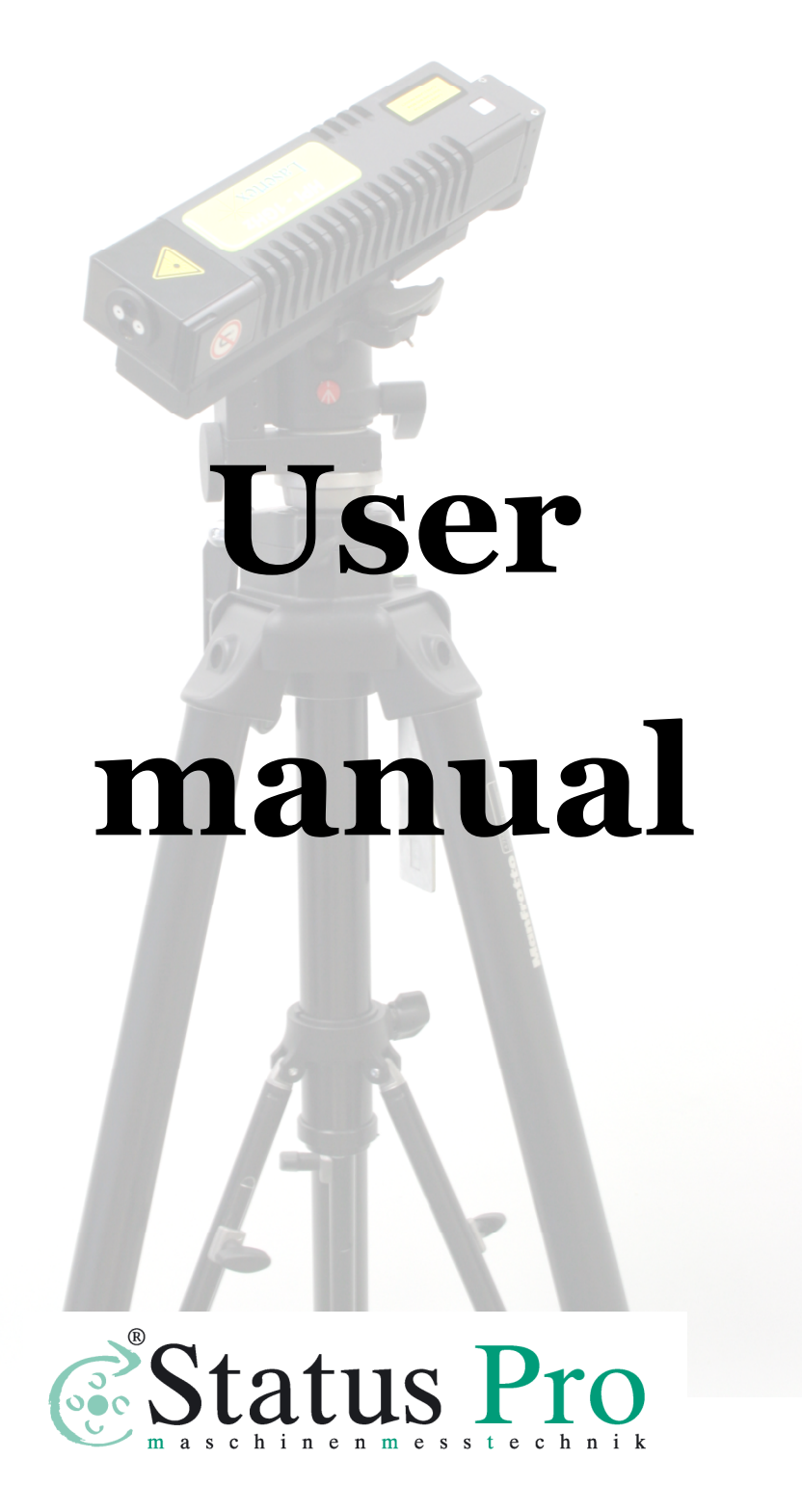

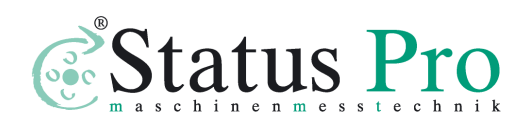

www.statuspro.com

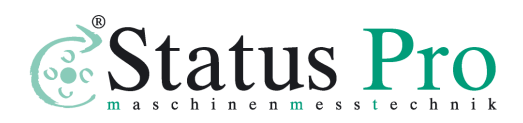

Laser measurements systems. Measurement systems with data acquisition. Status Pro GmbH. MAUSEGATT 19 44866 BOCHUM, GERMANY Tel: / +49 / 2327 / 9881-0 Fax: +49 / 2327 / 9881 - 81 email: info@statuspro.com

## Laser Measurement System µLine F1

## User manual

Rev. A

Status Pro 2012

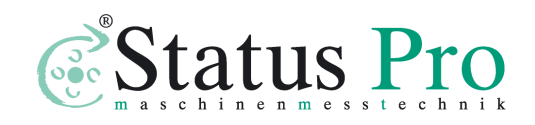

| INTRODUCTION 1-1                                                       |
|------------------------------------------------------------------------|
| SAFETY CONSIDERATIONS                                                  |
| WARNINGS 1-2                                                           |
| PRINCIPLES OF OPERATION                                                |
| THE RULES OF LASER DISPLACEMENT MEASUREMENTS                           |
| THE CONSTRUCTION OF REAL INTERFEROMETERS                               |
| The influence of the outside conditions on the measurement accuracy 2- |
| 6                                                                      |
| THE ACCURACY OF LASER INTERFEROMETERS                                  |
| Errors caused by the environment                                       |
| Dead path error                                                        |
| Cosine error                                                           |
| Abbe error                                                             |
| Laser stability error                                                  |
| Other errors                                                           |
| A summary of laser measurement system errors                           |
| PREPARATIONS                                                           |
| SOFTWARE INSTALLATION                                                  |
| ELEMENTS OF THE LASER SYSTEM                                           |
| PREPARING THE INTERFEROMETER TO WORK                                   |
| POWERING THE SYSTEM ON                                                 |
| Starting hardware                                                      |
| Starting software                                                      |
| Connection problems troubleshooting                                    |
| GETTING BASIC INFORMATION FROM THE SYSTEM                              |
| RECORDING MODE                                                         |

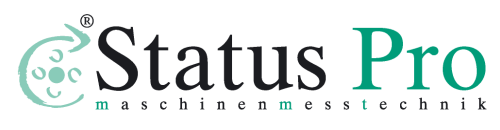

| FLAT MIRROR MEASUREMENTS - OPTION          |      |
|--------------------------------------------|------|
| BEAM ALIGNMENT                             | 4-2  |
| BEAM ALIGNMENT PROCESS                     | 4-6  |
| MEASUREMENTS - POSITIONING                 | 5-1  |
| GENERAL DESCRIPTION                        | 5-1  |
| MEASUREMENT SETUP                          | 5-1  |
| SOFTWARE DESCRIPTION                       | 5-5  |
| Pull down menu - File                      | 5-6  |
| CNC path generation                        | 5-6  |
| Compensation table preparation             | 5-7  |
| Pull down menu - Edit                      |      |
| Machine error limits                       |      |
| Positioning points generation              | 5-11 |
| Configuration of Positioning measurement   |      |
| Pull down menu - Measurement               | 5-16 |
| MEASUREMENT PROCEDURE                      | 5-18 |
| Rules of automatic positioning measurement |      |
| Course of measurements and data analysis   |      |
| MEASUREMENTS - VELOCITY                    | 6-1  |
| GENERAL DESCRIPTION                        | 6-1  |
| Measurement Setup                          | 6-1  |
| SOFTWARE DESCRIPTION                       | 6-5  |
| MEASUREMENT PROCEDURE                      | 6-10 |
| MEASUREMENTS - STRAIGHTNESS                | 7-1  |
| GENERAL DESCRIPTION                        | 7-1  |
| Measurement Setup                          | 7-2  |
| Angular straightness measurement           | 7-2  |
| Wollaston straightness measurement         | 7-5  |
| SOFTWARE DESCRIPTION                       | 7-7  |

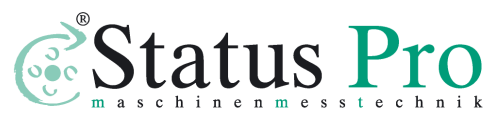

| Straightness pull-down menus                           |
|--------------------------------------------------------|
| Reports                                                |
| ANGULAR STRAIGHTNESS MEASUREMENTS PROCEDURE            |
| SQUARENESS MEASUREMENTS PROCEDURE                      |
| MEASUREMENTS - FLATNESS                                |
| GENERAL DESCRIPTION                                    |
| MEASUREMENT SETUP                                      |
| ALIGNMENT OF OPTICS FOR THE FLATNESS MEASUREMENTS      |
| <i>Optical path alignment in the axis "1"</i>          |
| Optical path alignment in the axes: "3", "6", "8"      |
| Optical path alignment in the axes: "5" and "7"        |
| <i>Optical path alignment in the axes: "2" and "4"</i> |
| MEASUREMENTS – PITCH/YAW9-1                            |
| GENERAL DESCRIPTION                                    |
| Measurement Setup                                      |
| Software description                                   |
| MEASUREMENT PROCEDURE                                  |
| MEASUREMENTS - VIBRATION 10-1                          |
| GENERAL DESCRIPTION 10-1                               |
| MEASUREMENT SETUP 10-2                                 |
| SOFTWARE DESCRIPTION                                   |
| Measurement procedure                                  |
| TECHNICAL DATA 11-1                                    |
| System specifications                                  |
| LASER HEAD 11-2                                        |
| LASER HEAD OUTPUTS - ANALOG                            |
| LASER HEAD OUTPUTS – DIGITAL, TYPE 1 11-2              |
| LASER HEAD OUTPUTS – DIGITAL, TYPE 2                   |

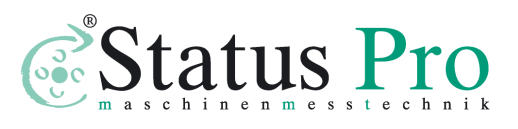

| LASER HEAD OUTPUTS – EXTENSION CONNECTOR PINOUT | 11-3  |
|-------------------------------------------------|-------|
| System work conditions                          | 11-5  |
| POWER SUPPLY                                    | 11-5  |
| PC INTERFACE                                    | 11-5  |
| Environment compensation                        | .11-5 |

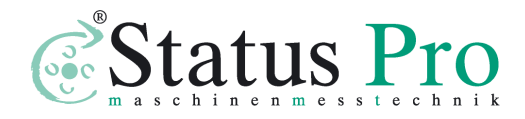

# 1

## INTRODUCTION

Laser measurement system  $\mu$ LINE F1 is a two frequency laser interferometer intended to be used mainly in machine geometry measurements. Its small size and low weight simplify transportation and make the instrument especially useful for service applications. Software version for Windows 9x/NT/2k/XP and automation of many measurement processes make the interferometer easy to use. Software, compliant with ISO/DIS 230 and PN–93 M55580, enable making rapports and diagrams. It is possible to choose statistical results processing according to norms: ISO 230-2 (European), VDI/DGQ 3441 (German), NMTBA (USA), BSI BS 4656 Part 16 (British) and PN-93 M55580 (Polish).

Laser Measurement System µLINE F1 is highly configurable device although already in its basic configuration it allows performing the complicated measurements at highest possible precision. Available options will be described below in this user manual.

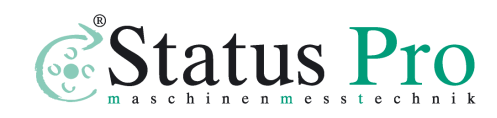

Very good technical parameters of the interferometer allow using it also in scientific laboratories, for precision positioning, for scaling optical and magnetic liners, etc.

#### Safety considerations

The Laser Interferometer  $\mu$ LINE F1 is a Safety Class I product designed and tested in accordance with international safety standards. It is also a Class II Laser product conforming to international laser safety regulations. The instrument and the manual should be inspected and reviewed for safety markings and instructions before operation.

#### Warnings

Although the laser measurement system  $\mu$ *LINE F1* is design to be used in harsh environment, the following conditions <u>must</u> be met:

• The laser head **must not** be put near strong magnetic fields.

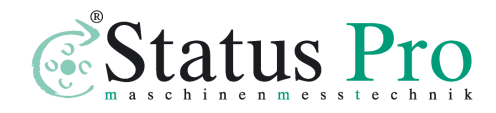

- The head should not be unscrewed from its base and if it is, it **may not** be put on a heat sink (e.g. thick metal plate).
- The head **must not** be thrown or dropped.
- Keep the optical components clean and avoid scratching them.
- When the optics is dusted, clean it with pure alcohol.
- Do not use the system beyond its work conditions.

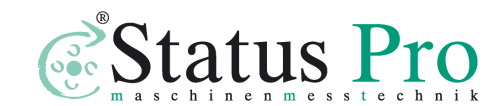

## 2

### **PRINCIPLES OF OPERATION**

#### The rules of laser displacement measurements

Displacement measurements with the use of a laser interferometer allow obtaining the accuracy of an displacement measurements of 0.4 ppm in air and 0.02 ppm in vacuum. The interferometer was first built by A.A. Michelson in 1881. The simplified schematic of the interferometer is shown on fig. 2.1.

Coherent light beam falls on a semi-transparent mirror. This mirror splits the light into two beams. The first goes to the reference arm and reflects from the reflector  $Z_1$ ; the second goes to the measurement arm and reflects form the reflector  $Z_2$ . The reflected beams meet again on the detector. Because these beams come from the same, coherent, source, they will interfere. When the moving reflector is being displaced, the frequency of the reflected beam in the measurement arm changes. The detector counts the frequency difference between reflected beams -  $f_D$  (see fig. 2.1). The measured value of the displacement is calculated according to

$$L = f_D * \frac{\lambda}{2} = N * \frac{\lambda}{2}$$

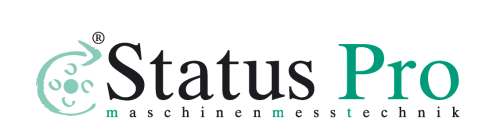

(1)

www.statuspro.com

#### Where: N – number of pulses,

 $\lambda$  - light wavelength.

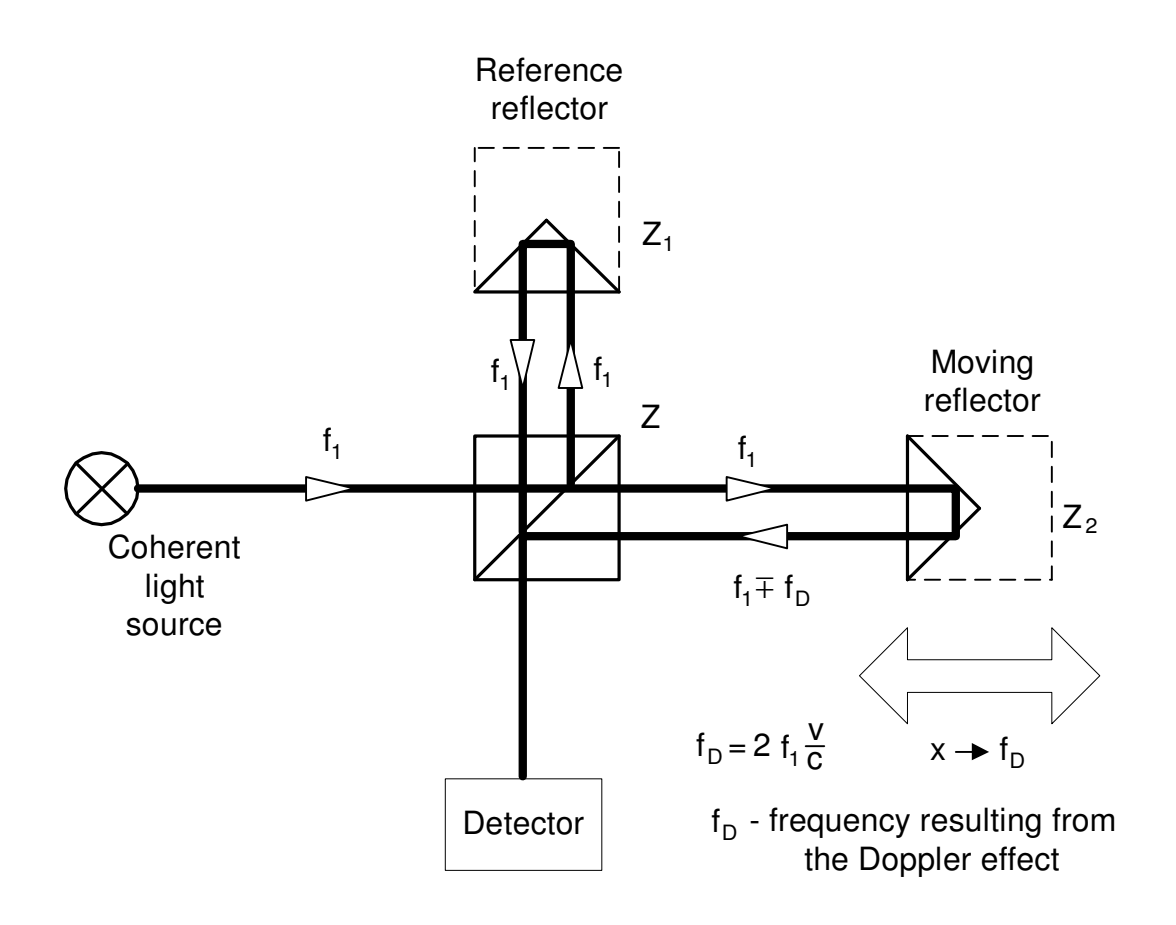

FIG.2.1. THE MICHELSON INTERFEROMETER.

#### The construction of real interferometers

The main disadvantage of Michelson interferometer results from the fact that the detector cannot determine, whether  $f_D$  is negative or positive thus, from the measurements the displacement of the moving reflector without the sign is obtained. Currently there are widely used two methods that allow getting also the direction of the movement. Depending on the number of light frequencies

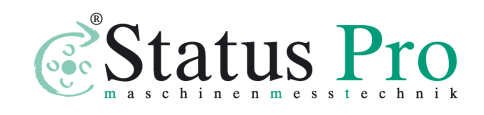

(wavelengths) used in the interferometer, the first is called *homodyne* (one frequency) and the second *heterodyne* (two frequencies) method.

In the homodyne method, shown on figure 2.2, as a coherent source of light a linearly polarized laser is used. If it is two-mode laser (i.e. it generates two wavelengths) than one mode must be cut off with the use of a properly set polarizer. The polarising splitter splits the light beam from the laser into two beams polarized vertically (90°) and horizontally (0°). The former is directed to the measurement arm and the latter to the reference one. The frequency of the beam in the measurement arm changes with the movement of the moving reflector. The polarization of the reflected beams is changed to circular with the use of a  $\lambda/4$  waveplate. After 0° and 45° polarizers, two signals shifted in phase are obtained. The phase shift is +90° when the measurement arm moves to and -90° when it moves from the laser.

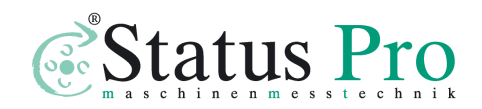

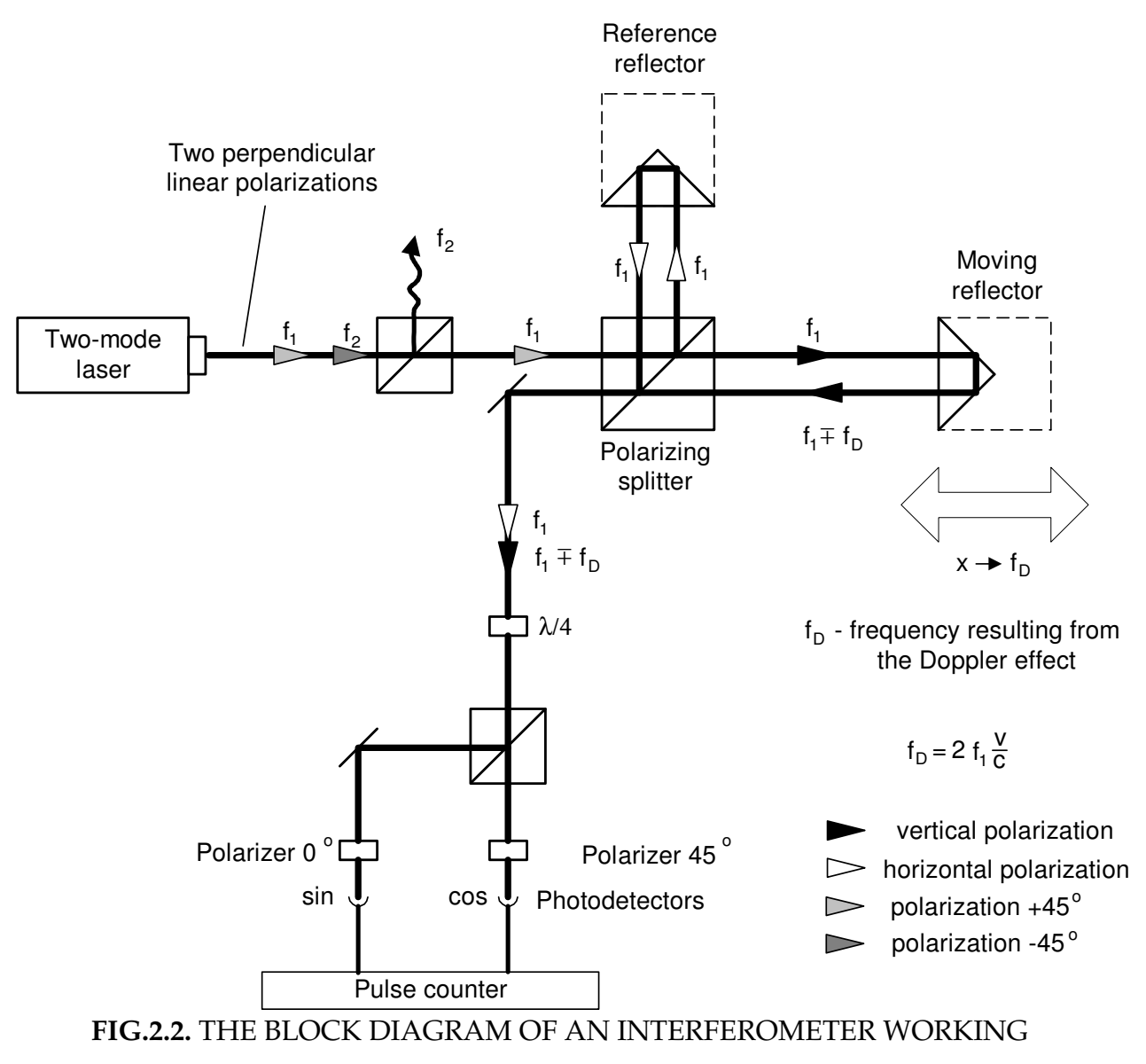

ACCORDING TO THE HOMODYNE METHOD

In the heterodyne method, shown on figure 2.3, two laser frequencies are used. Therefore a two-frequency laser is needed, e.g. a Zeeman laser. A two-mode laser is not suitable for the heterodyne method interferometer, because the difference between  $f_1$  and  $f_2$  is usually too high for an electronic counter. The output beam of a Zeeman laser consists of two circularly polarized beams, one polarized leftward and the second rightward. A  $\lambda/4$  waveplate

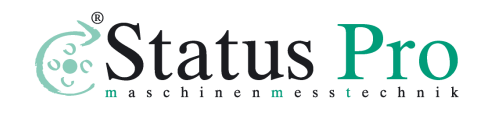

www.statuspro.com

changes circular polarization to linear. The main difference between two described methods is that in the heterodyne one the beam frequency in reference arm differs from the beam frequency in the measuring arm. A detection path is also different – subtracting differential frequencies of reference and measuring arms does the measurement.

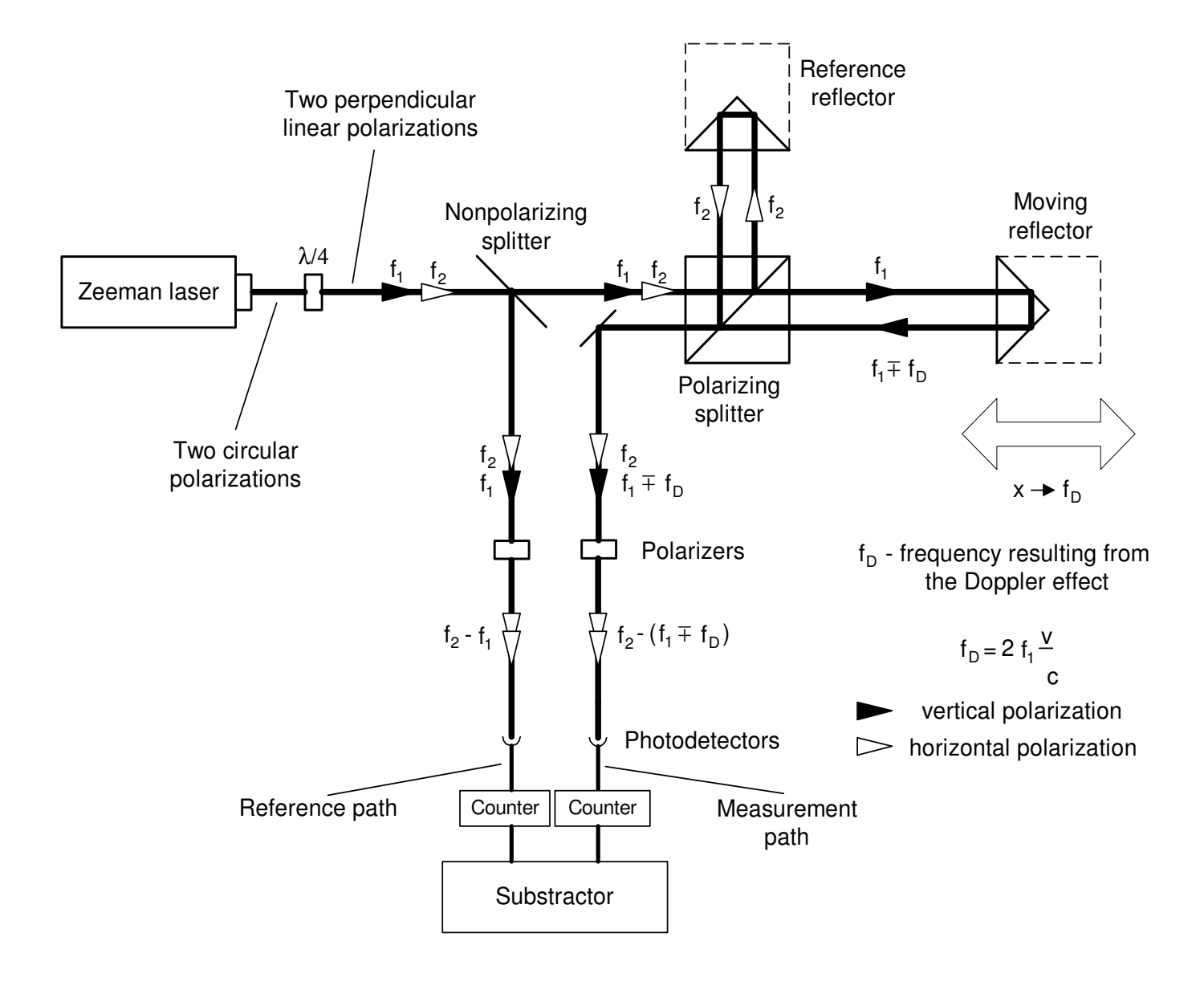

FIG.2.3. THE BLOCK DIAGRAM OF AN INTERFEROMETER, WORKING ACCORDING TO THE HETERODYNE METHOD

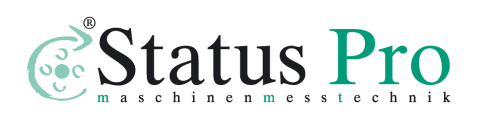

The heterodyne method gives correct results only when  $f_D$  does not exceed the difference between the laser frequencies, i.e.:  $f_2 - f_1$ . In reality, that difference, resulting from the Zeeman effect, is about 1MHz. This limits the maximum available velocity of measuring arm, in one direction, to 0.3 m/s. The next disadvantage of the heterodyne method is, that two frequencies must be used for measurements, while in the homodyne method the second may be used for measuring e.g. a second axis.

# The influence of the outside conditions on the measurement accuracy

According to equation (1) an interferometer's unit of measure in length measurement is laser's wavelength. From definition

$$\lambda = \frac{v}{f} \tag{2}$$

a wavelength depends on laser's frequency *f* and the speed of light *v* in the measuring path. If the measurement is done in vacuum, than  $v = c = 3*10^8$  m/s. The speed of light in a medium other than vacuum (e.g. air, water) is lower and is described as

$$v = \frac{c}{n} \tag{3}$$

Where: n – a refraction coefficient.

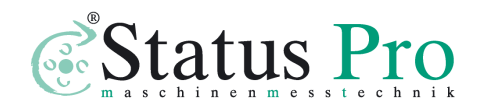

Normally the refraction coefficient n is a complex variable or even a tensor, but for less accurate calculations it is simplified to a constant. The air coefficient depends mostly on the pressure P, temperature T and humidity H. The dependence  $n_{T,P,H}$ , for the air was empirically determined by Edien and is described as

$$n_{T,P,H} - 1 = 2,8775 * 10^{-7} * P \frac{1 + 10^{-6} * P * (0,613 - 0,00997 * T)}{1 + 0,003661 * T} + \Delta n$$
(4)

$$\Delta n = -3,033 * 10^{-9} * H * e^{0.057627*T}$$
(5)

From the above equations one may obtain the refraction coefficient dependences on T, P and H in usual conditions (T=293K, P=1000hPa, H=50%):

$$\frac{\partial n}{\partial T} = -0.93 * 10^{-6} \left[ \frac{1}{K} \right]$$
$$\frac{\partial n}{\partial P} = +0.27 * 10^{-6} \left[ \frac{1}{hPa} \right]$$
$$\frac{\partial n}{\partial H} = -0.96 * 10^{-8} \left[ \frac{1}{\%} \right]$$

It is worth to notice that the most critical parameter is the temperature, because its change influences the coefficient n more than changes in the pressure and much more than changes in the humidity.

The accuracy of laser interferometers

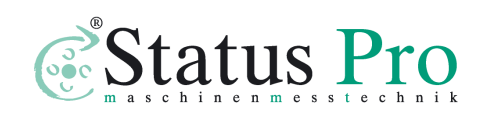

#### Errors caused by the environment

The most impotent source of errors in machine geometry measurements is the temperature (or more exactly, the change of the temperature) of the measured machine. For example, if the machine's base is made of steel, than the base's length increases 11.7 m when its temperature changes 1K. It shows how important it is for very precise measurements to measure the temperature of the controlled part of the machine and to use it in readout corrections. This is not a simple task for a few reasons, but the most important one is that, than when the machine operates, there are temperature gradients on it. That means that more than one temperature sensor is needed and that the more sensors are used the better accuracy can be achieved. Moreover the shape of the measured part of the machine may "absorb" a part of the expansion of the material or the part may be built of materials of different expandability.

As was mentioned in the previous chapter, the temperature influences the accuracy also as it changes the refraction coefficient of the medium the measurements are made in (usually it is air, but may be e.g. water). An Edlen equation was presented, showing how the refraction coefficient of the air changes with the change of the air temperature, pressure and humidity. The errors caused by the change of the wavelength are less important than the mentioned above, but they cannot be abandoned. Roughly, a 1ppm error (i.e.

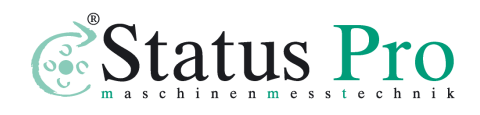

www.statuspro.com

 $1\mu$ m/m) is caused by: the air temperature change of 0 1K, the air pressure change of 4hPa and the air humidity change of 30%.

#### Dead path error

A dead path error is an error associated with the change in environmental parameters during a measurement. This error occurs when some part of the light path (a *dead path*) is not included in the temperature (both air and base), pressure and humidity compensation.

The *dead path* of the light path is a distance between the optical interferometer and the base (or the null point) of the measuring position ( $L_1$  on figure 2.4). Let the position of the interferometer and the retro-reflector do not change. When there is a change in the air temperature, pressure or humidity, than the wavelength changes on the whole path length ( $L_1 + L_2$ ). The path length changes also when the temperature of the base changes. But the correction system will use the correct wavelength only on the length L2 and will correct only this length. The correction will not be made on a dead path  $L_1$ . In this way, the laser system will "move" the base point.

A dead path error is the more severe the greater is the distance between the interferometer and the base point. This error is especially important in laser interferometers where the interferometer is build-up in a common casing with a laser head, because it is than very difficult to reduce a dead path.

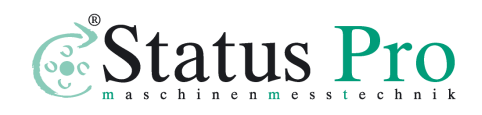

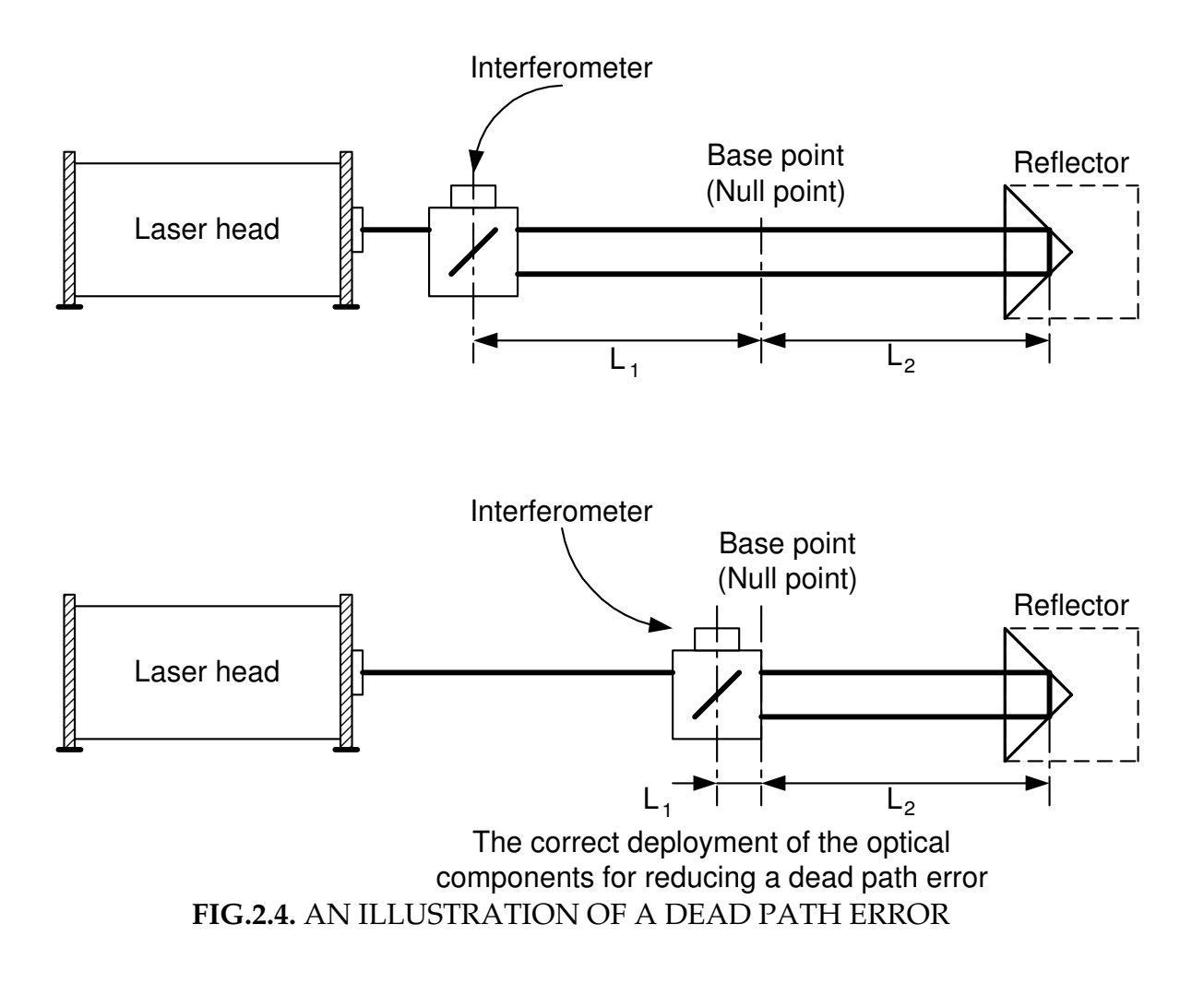

#### Cosine error

If the laser beam is not parallel to a measured axis of a machine (i.e. the optical path is not properly adjusted) than a difference between the real distance and the measured distance occurs. This error of unalignment is known as a cosine error, because its magnitude depends on the angle between the laser beam and the axis of the machine (fig. 2.5).

If, as a reflector a flat mirror is used, than the beam must be perpendicular to it. If the machine changes its position form point A

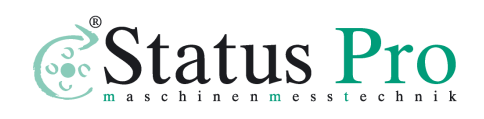

www.statuspro.com

to point B, than the beam stays perpendicular to the mirror, but moves on its surface. The distance measured by the laser interferometer  $L_{LMS}$ , will be smaller, than the real distance  $L_M$ , according to

$$L_{LMS} = L_M * \cos\Theta \tag{6}$$

The above equation is valid also when as a reflector a corn cube is used.

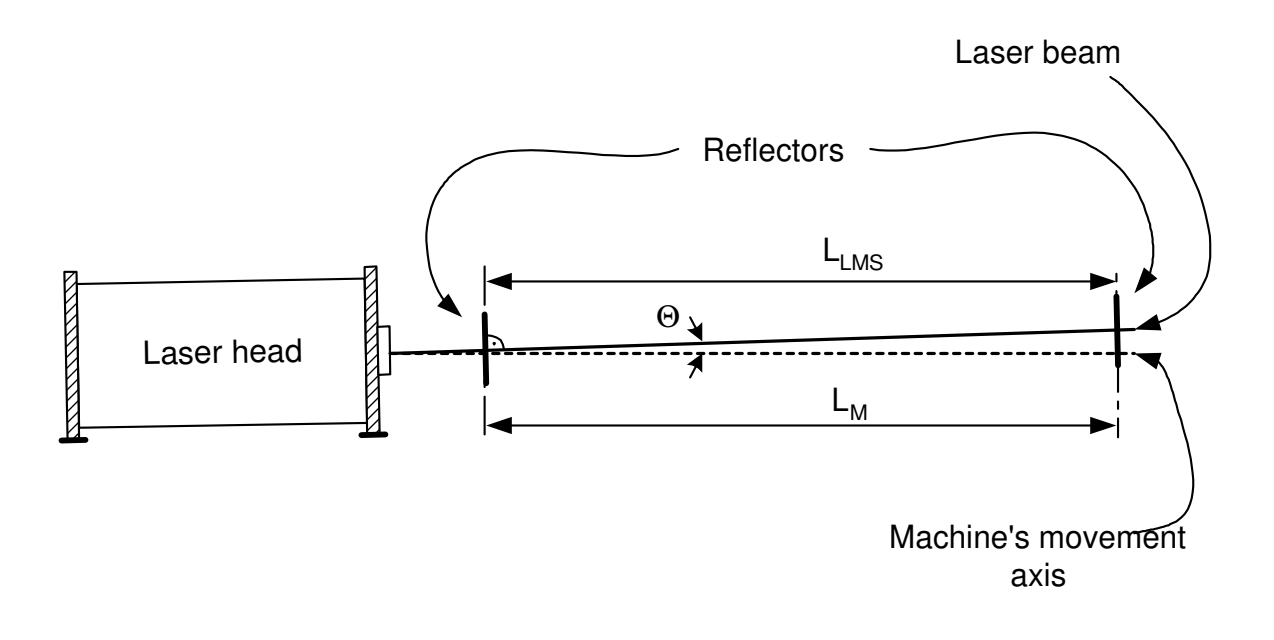

#### FIG.2.5. THE BEAM UNALIGNMENT AS A CAUSE OF A COSINE ERROR

The only method of eliminating the cosine error is a proper laser beam alignment done before a measurement.

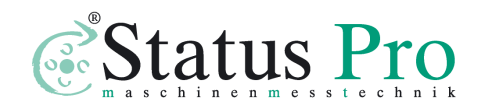

#### Abbe error

An Abbe error occurs when, during measurements, the measured part does not move perfectly straight and there appear angular movements, which cause sloping of the retro-reflector. The sloping of the reflector is the greater the longer is the distance between the axis of the measurement and the axis of movement. This distance is called *An Abbe offset*. Only the movements in the axis of the measurement are important (see fig. 2.6). An Abbe error may be avoided only when there are no angular movements of the retro-reflector in the axis of the measurements.

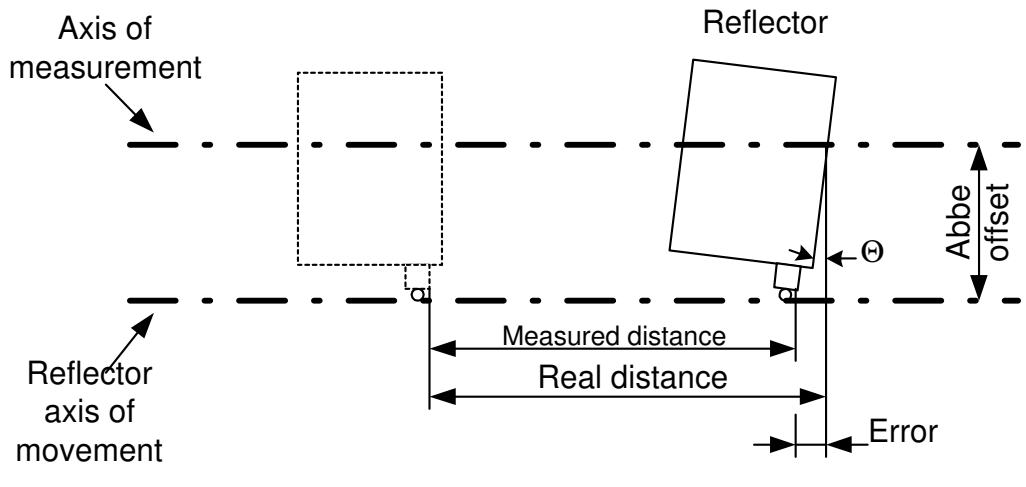

FIG.2.6. AN ILLUSTRATION OF AN ABBE ERROR

#### Laser stability error

As was already mentioned, in laser measurements the laser wavelength instability changes directly the readout from the

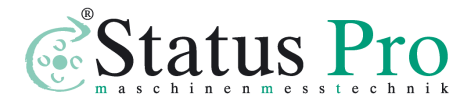

interferometer, e.g. a relative instability of the laser in the range of 1ppm (10<sup>-6</sup>), causes an error of 1µm on every 1m of a measured distance. Therefore the laser instability error is important mainly in measurements in vacuum (where a refraction coefficient is constant) and when a low stability laser is used (e.g. a semiconductor laser). The stability of usually used in laser measurement systems, HeNe gas lasers is 0.02 ppm, so the stability error may be neglected.

#### Other errors

In some conditions, a noticeable error may be caused by the electronic part of the interferometer. As the electronics is used mainly for counting, the errors may be associated either with miscounting (some pulses are not counted) or with miscalculating (the calculations are made with finite precision).

#### A summary of laser measurement system errors

In order to show which of the errors influence the accuracy of a laser measurement system the most, an exemplary calculation of errors on a 1m long steel machine is shown on figures 2.7 and 2.8. Different scales of the charts should be taken into account.

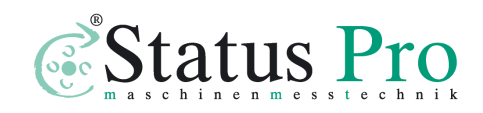

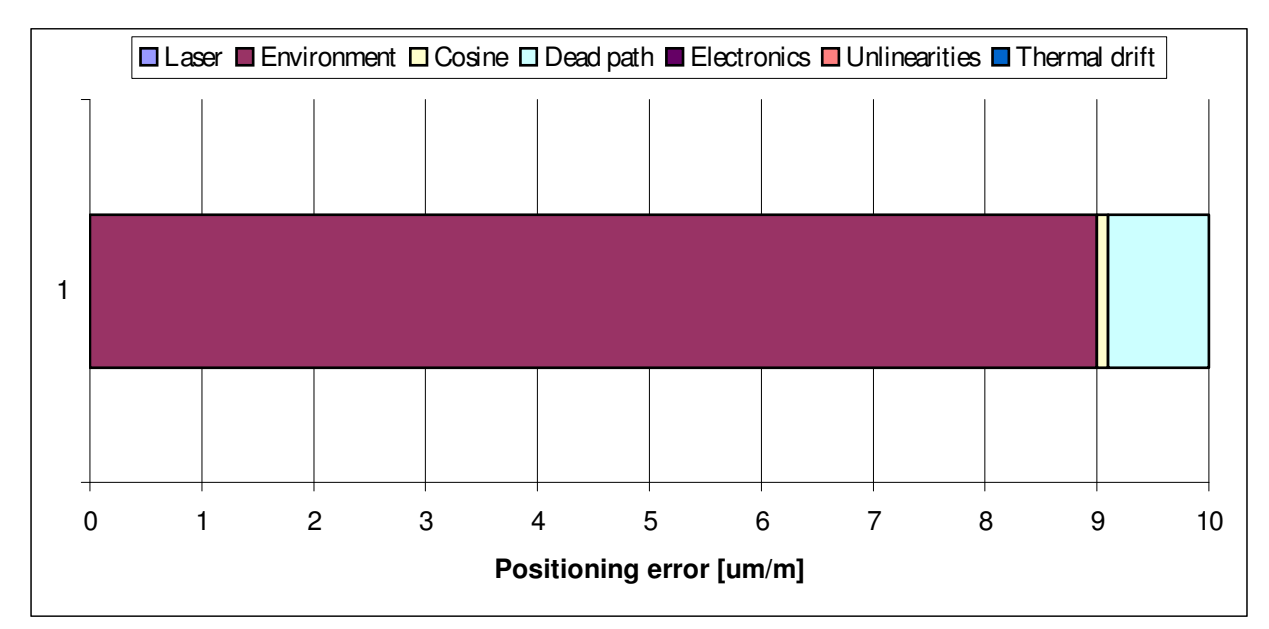

**FIG.2.7.** A CALCULATION OF ERRORS FOR A LASER MEASUREMENT SYSTEM **WITHOUT THE COMPENSATION** OF THE ENVIRONMENT

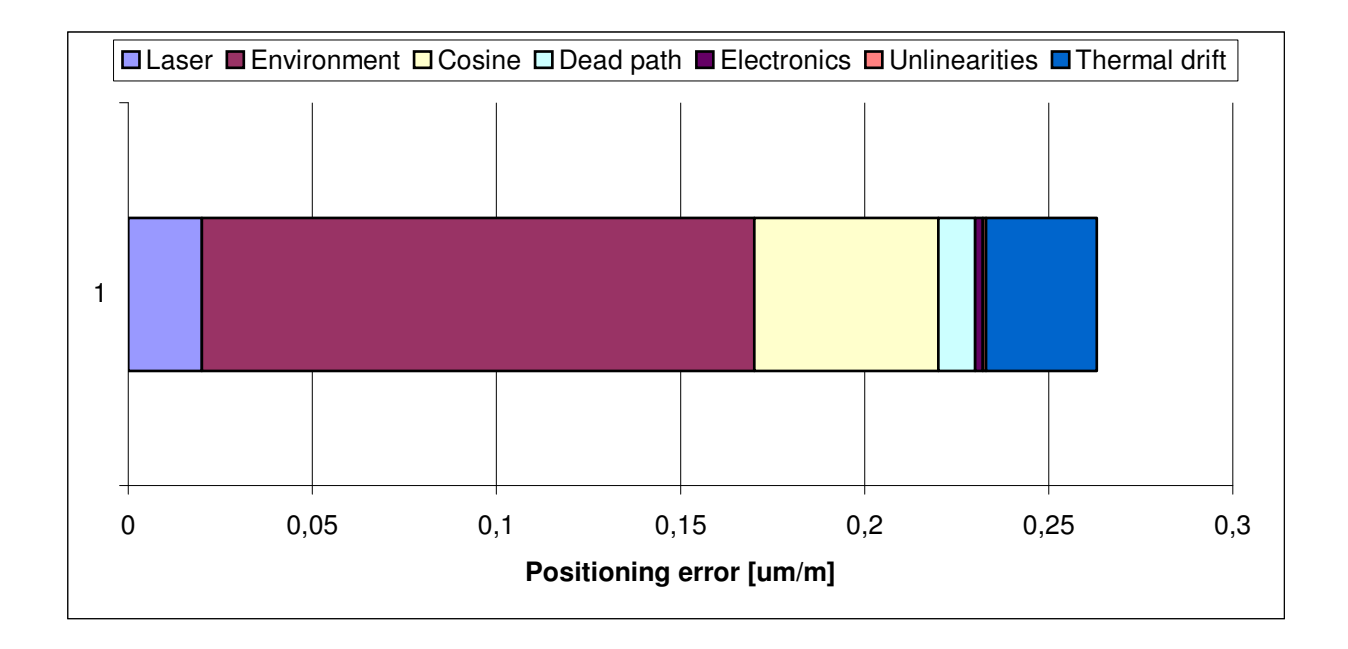

**FIG.2.8.** A CALCULATION OF ERRORS FOR A LASER MEASUREMENT SYSTEM **WITH THE COMPENSATION** OF THE ENVIRONMENT

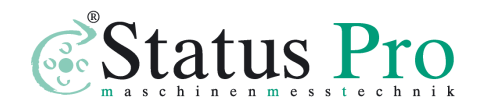

## 3

## PREPARATIONS

To start the measurements using the Laser Interferometer  $\mu$ *LINE F1*, software "*LSP software*" should be installed on HD of a PC computer. The hardware requirements are:

- Windows XP/Vista/7 system,
- CR-ROM
- Pentium processor, 1 GHz or better
- SVGA graphic card making possible working with resolution 800x600
- USB 2.0
- Bluetooth 2.0 for µLINE F1 Wireless BT version

#### Software installation

The software is located on the CD that comes with the measurement system. Once inserted into your computer, view the contents of the CD and find a file named LSP\_Install, and then run it. The installation process of the application and the necessary drivers should start automatically.

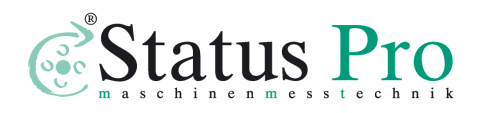

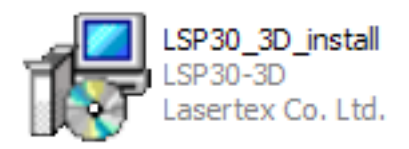

Fig. 3.1. Icon of the setup application.

After running the setup file, in following windows the program asks about the necessary parameters to correctly install the software. To let  $\mu$ LINE F1 to work correctly, the following components must be installed:

- LSP30-3D application

- directory of the languages Languages
- Hex directory with the firmware for the laser measurement system

- directory FTDI Driver for USB

- Documents folder with the manual and other documents (depending on system version)

- database BDE (Borland Database Environments)

The window shown in the figure 3.2 appears first during installation. It allows choosing the installation language.

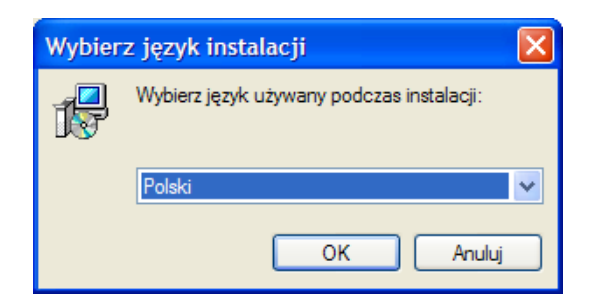

Fig.3.2. Installation language setup window.

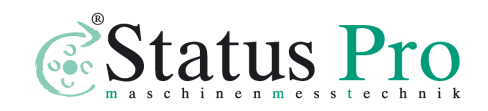

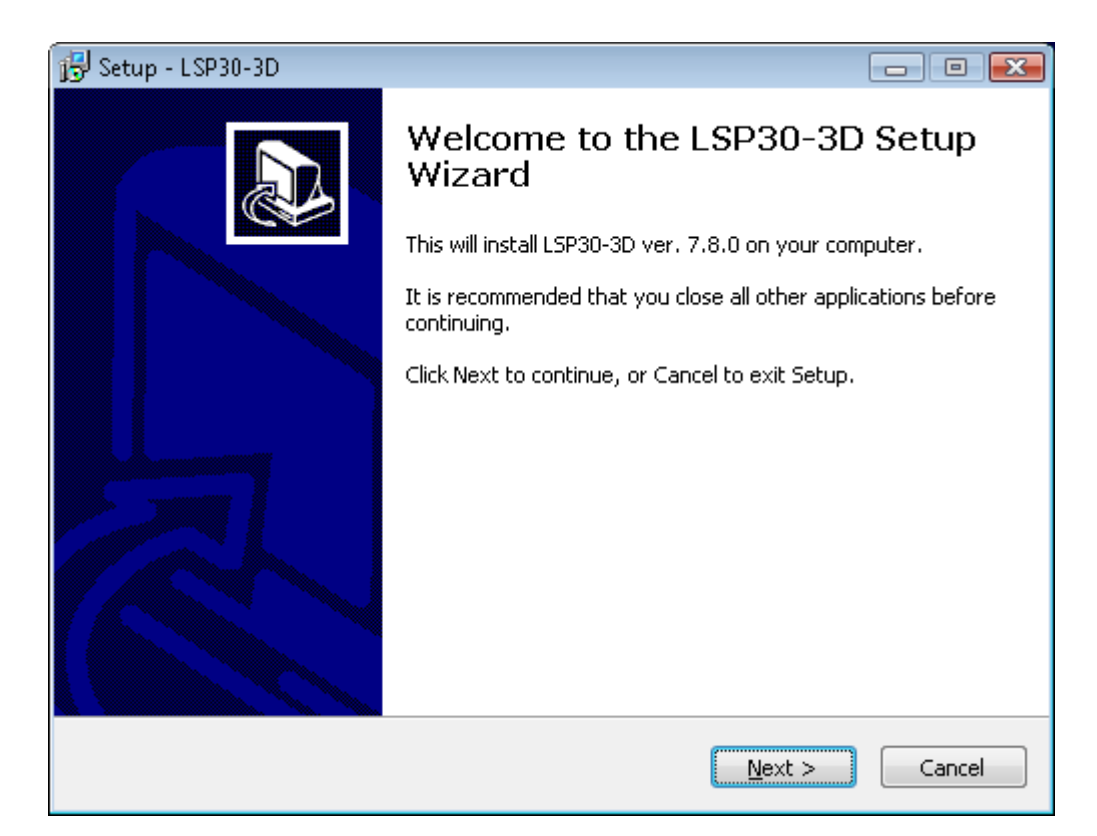

Fig.3.3. Welcome window.

| 🔂 Setup - LSP30-3D                                 |                      |
|----------------------------------------------------|----------------------|
| User Information<br>Please enter your information. |                      |
| User Name:                                         |                      |
| lasertex                                           |                      |
| Organization:                                      |                      |
| HP                                                 |                      |
|                                                    |                      |
|                                                    |                      |
|                                                    |                      |
|                                                    |                      |
|                                                    |                      |
|                                                    |                      |
|                                                    |                      |
|                                                    |                      |
|                                                    | < Back Next > Cancel |

Fig.3.4. User Information window

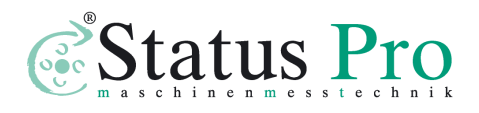

| 🔂 Setup - LSP30-3D                                                           | - • •      |
|------------------------------------------------------------------------------|------------|
| Select Destination Location<br>Where should LSP30-3D be installed?           |            |
| Setup will install LSP30-3D into the following folder.                       |            |
| To continue, click Next. If you would like to select a different folder, cli | ck Browse. |
| C:\Program Files\LSP30-3D                                                    | Browse     |
| At least 45.7 MB of free disk space is required.                             |            |
|                                                                              |            |
| < Back Next >                                                                | Cancel     |

Fig.3.5. Program destination folder window.

| Folder Doe | s Not Exist                                                                                         | 8 |
|------------|----------------------------------------------------------------------------------------------------|---|
| 2          | The folder:<br>C:\Program Files\LSP303D<br>does not exist. Would you like the folder to be created? |   |
|            | <u>T</u> ak <u>N</u> ie                                                                             |   |

Fig.3.6. Window appearing when the folder name does not exsist in the system.

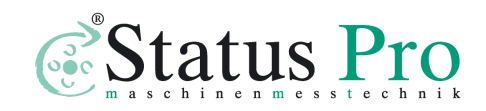

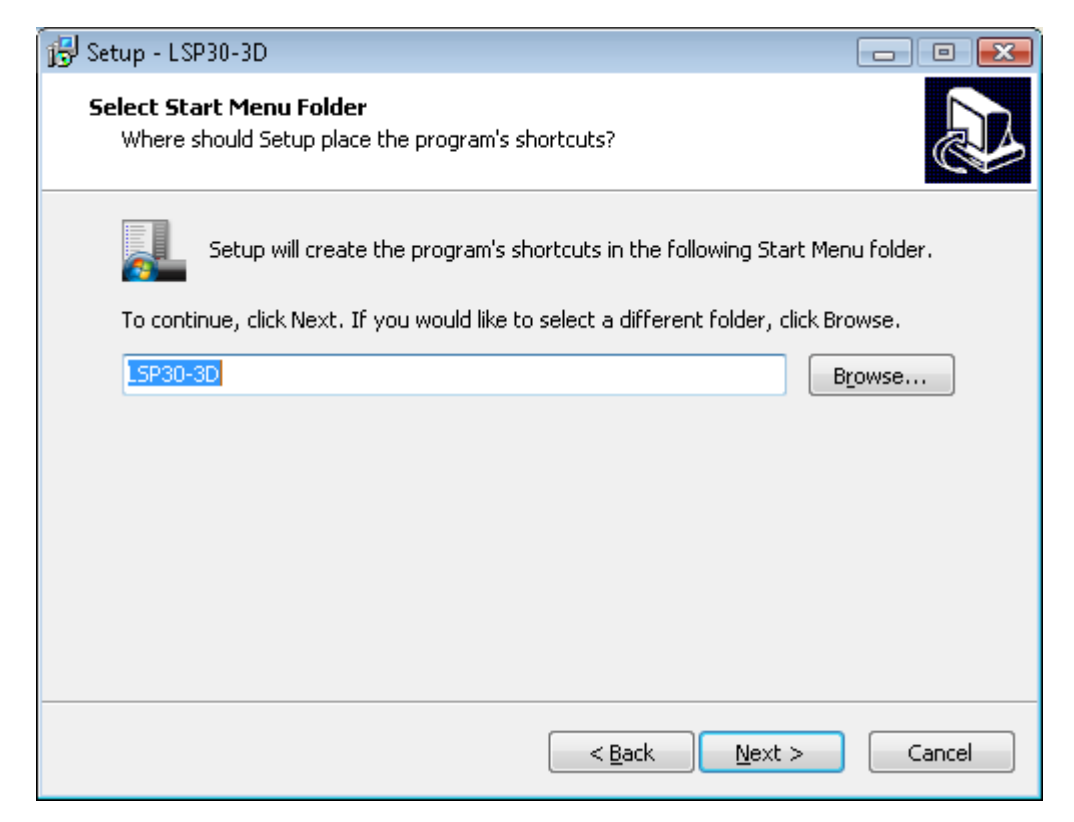

**Fig.3.7.** Menu Start name choice window

| 🔂 Setup - LSP30-3D                                                                            |             |
|-----------------------------------------------------------------------------------------------|-------------|
| Select Additional Tasks<br>Which additional tasks should be performed?                        |             |
| Select the additional tasks you would like Setup to perform while installing then click Next. | ; LSP30-3D, |
| Additional icons:                                                                             |             |
| Create a <u>d</u> esktop icon                                                                 |             |
| < <u>B</u> ack <u>N</u> ext >                                                                 | Cancel      |

Fig.3.8. Desktop icon setup window

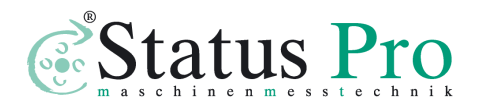

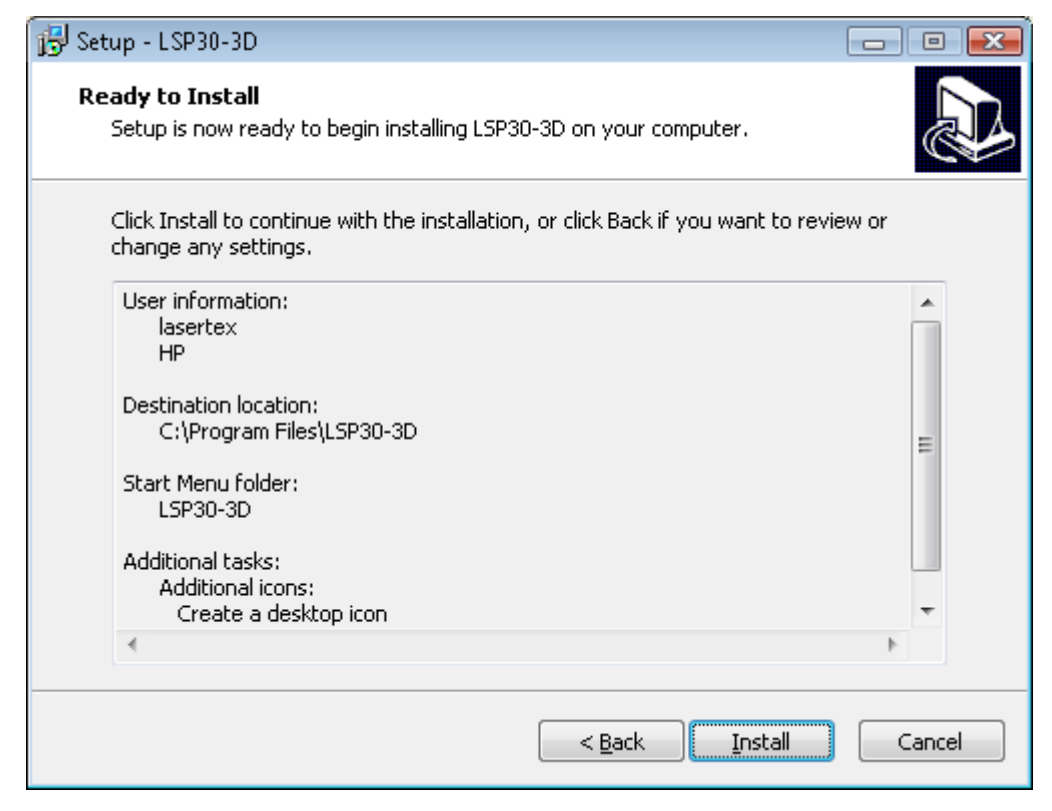

Fig.3.9. Window with installation information

| 🔂 Setup - LSP30-3D                                                        |        |
|---------------------------------------------------------------------------|--------|
| Installing<br>Please wait while Setup installs LSP30-3D on your computer. |        |
| Extracting files<br>C:\Program Files\LSP30-3D\BdeInst.dll                 |        |
|                                                                           |        |
|                                                                           |        |
|                                                                           |        |
|                                                                           |        |
|                                                                           |        |
|                                                                           | Cancel |

Fig.3.10. Installation window during data copy operation

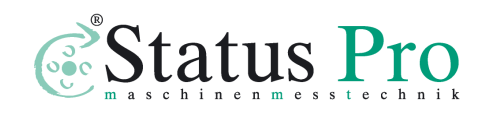

| Borland Database Engine Installation/Upgrade                                          |  |
|---------------------------------------------------------------------------------------|--|
| The Borland Database Engine will be installed/upgraded in the following<br>directory: |  |
| C:\Program Files\Borland\Common Files\BDE                                             |  |
| OK Cancel                                                                             |  |

Fig.3.11. BDE (Borland Database Environment) destination folder window

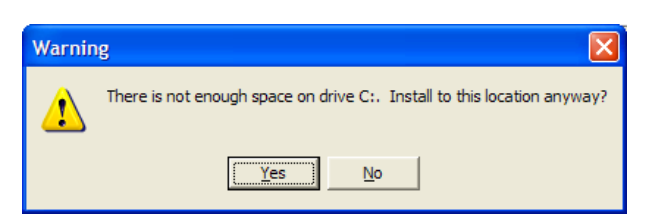

**Fig.3.12.** Window where "Yes" must be chosen

| Kreator instalacji sterowników urządzeń    |                           |
|--------------------------------------------|---------------------------|
| Trwa instalowanie sterowników              |                           |
| Czekaj, aż sterowniki zostaną zainstalowar | potrwać.                  |
| < <u>W</u> ste                             | cz <u>D</u> alej > Anuluj |

Fig.3.13. FTDI driver load

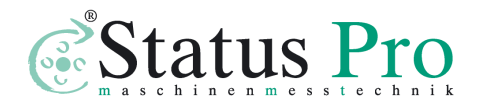

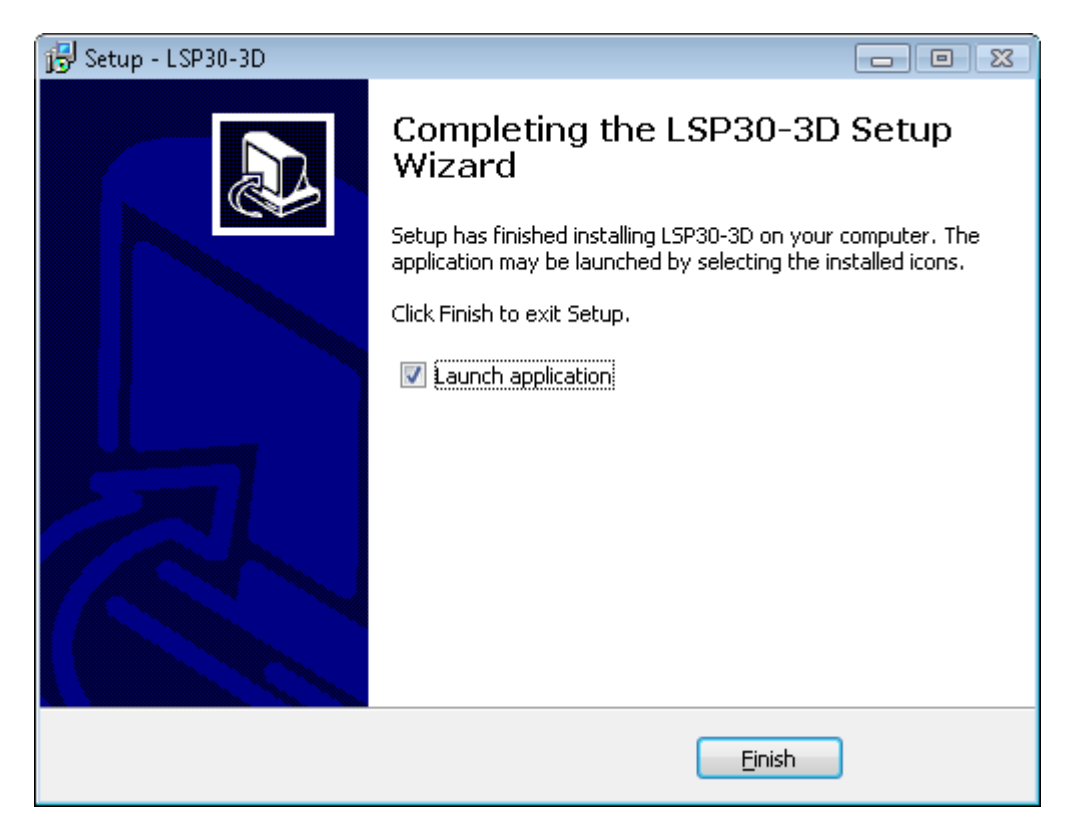

Fig.3.14. Installation summary window

In most cases, the installation is semi-automatic requiring only confirmation by the Enter key.

After installation of the first time on the computer, the application should not be run right away. First the drivers should be allowed to find the laser measurement system. To this end, the system must be connected by a USB cable to your PC, then wait until the system finds the device and Widnows matches for the drivers.

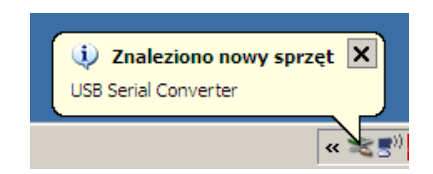

Fig.3.15. Message appearing after finding the new USB device.

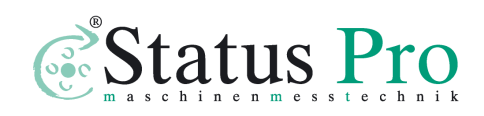

| ( 🔅  | Znaleziono nowy sprzęt | ×  |
|------|------------------------|----|
| LSP3 | 30                     | J  |
|      | «                      | 25 |

Fig.3.16. Message appearing after matching the driver with Liner HPI device.

To run the application, see the Windows Start Menu Programs tab, and then find the folder  $\mu$ LINE F1 (assuming that the installation settings were not changed) and run  $\mu$ LINE F1. Running applications can also be made from the desktop, if this option was chosen during installation.

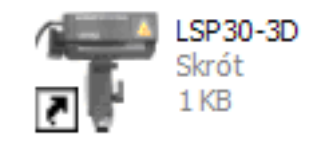

Fig.3.17. Icon of µLINE F1 application.

In order to uninstall the  $\mu$ LINE F1 application please choose *Uninstall*  $\mu$ LINE F1 from Menu Start.

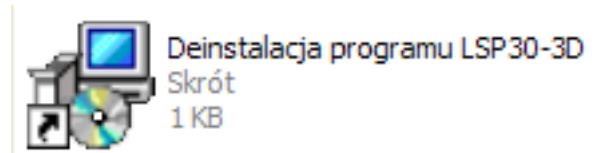

Fig.3.18. Icon of  $\mu$ LINE F1 deinstallation application

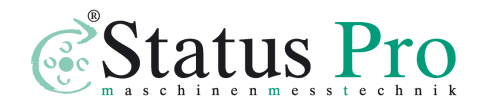

### Elements of the Laser System

The number of elements of the system depends on desired types of measurements. To the standard set (for linear measurements) belong:

| 1 pcs | Laser head           | HPI-1GHz<br>Lasertex |
|-------|----------------------|----------------------|
| 1 pcs | Power supply         |                      |
| 1 pcs | Tripod stand         |                      |
| 1 pcs | Linear retro-        | 1                    |
|       | reflector <b>RL1</b> |                      |
| 1 pcs | Linear               |                      |
|       | interferometer       | Linger (             |
|       | IL1                  |                      |

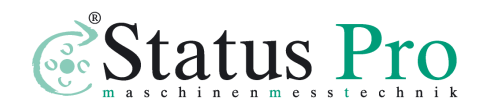

| 3 pcs | Basis<br>temperature<br>sensor |  |
|-------|--------------------------------|--|
| 1 pcs | Air<br>temperature<br>sensor   |  |
| 1 pcs | Wireless strobe                |  |
| 1 pcs | Magnetic<br>holder <b>UM1</b>  |  |
| 1 pcs | Magnetic<br>holder <b>UM2</b>  |  |

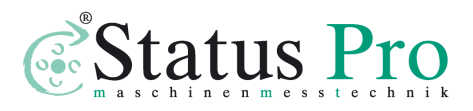

In the figure 3.19 there is shown a suitcase for transportation and storing of the interferometer system is shown.

Additional elements for angular measurements are:

- 1. 1 x Angular interferometer IK1
- 2. 1 x Angular retro-reflector **RK1**
- 3. 2 x Beam directing mirror **ZK1**
- 4. 1 x Rotary table **SO1**

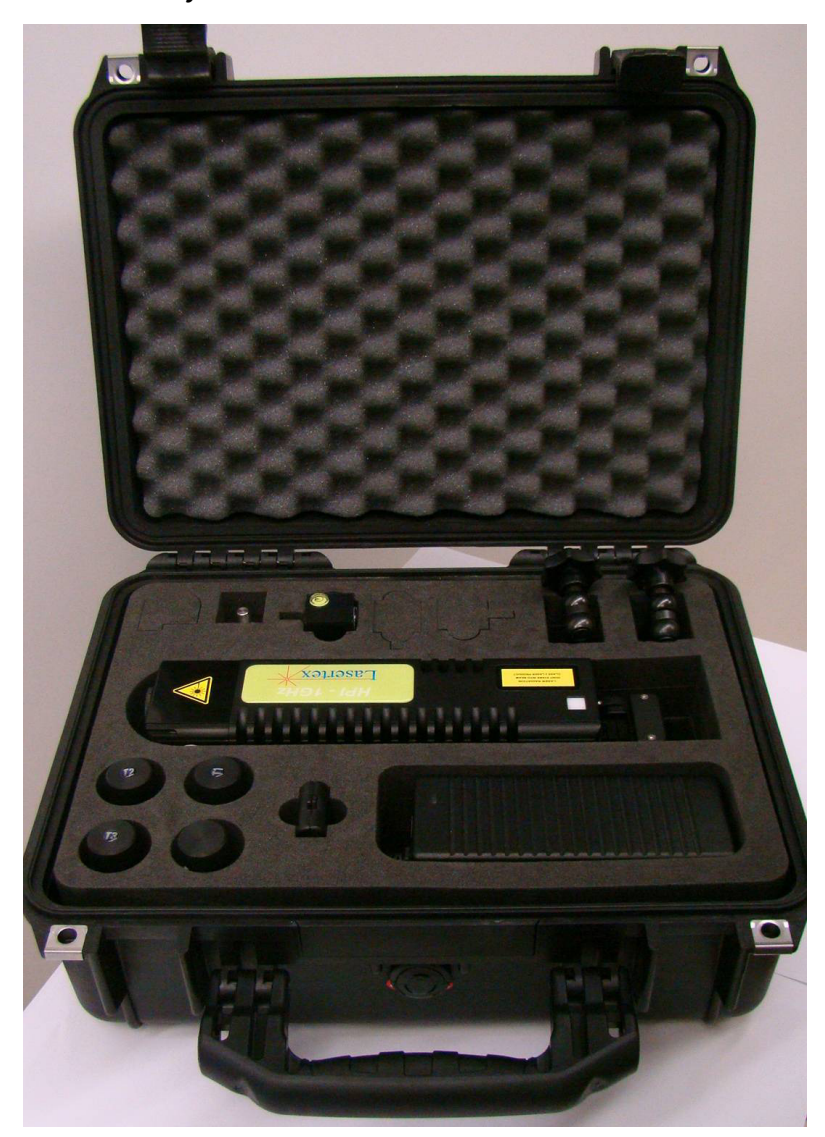

FIG.3.19. THE SUITCASE FOR TRANSPORTATION AND STORING OF THE INTERFEROMETER SYSTEM

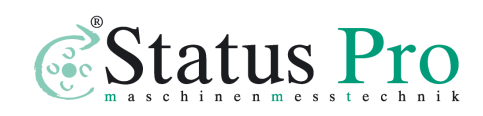
## Preparing the interferometer to work

The Laser Interferometer  $\mu$ LINE F1 is supplied from autonomous 24VDC/5A power supply. Communication with a PC computer is performed by USB interface or by a Bluetooth interface. USB connection is faster thus it gives more possibilities in some measurements (i.e. Vibration).

Before starting the measurements the laser head –"*Laser Interferometer*"(**1**) should be placed on the *Tripod stand* (**3**) and connected to the power supply connector on the back of the laser head. The laser head can be also placed directly on the machine because of the strong magnets placed in the laser head base.

If the USB connection is to be used then the USB cable (10) should be connected to the male socket on the back panel of the Laser Head (fig. 3.21). The second end of the cable ought to be plugged into the USB socket of a PC computer. For Bluetooth connection no more cables are necessary.

Through the Extension Connector it is possible to drive many peripherals directly from the laser head. This give huge possibilities of customization of the usage of the laser interferometer – e.g. in emulation of glass scales, driving stepping motors, dynamic measurements, etc. Standard connector pinout is described in Technical Data at the end of the instruction.

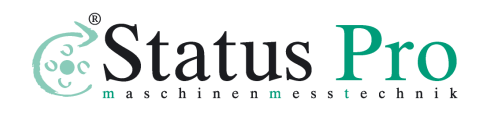

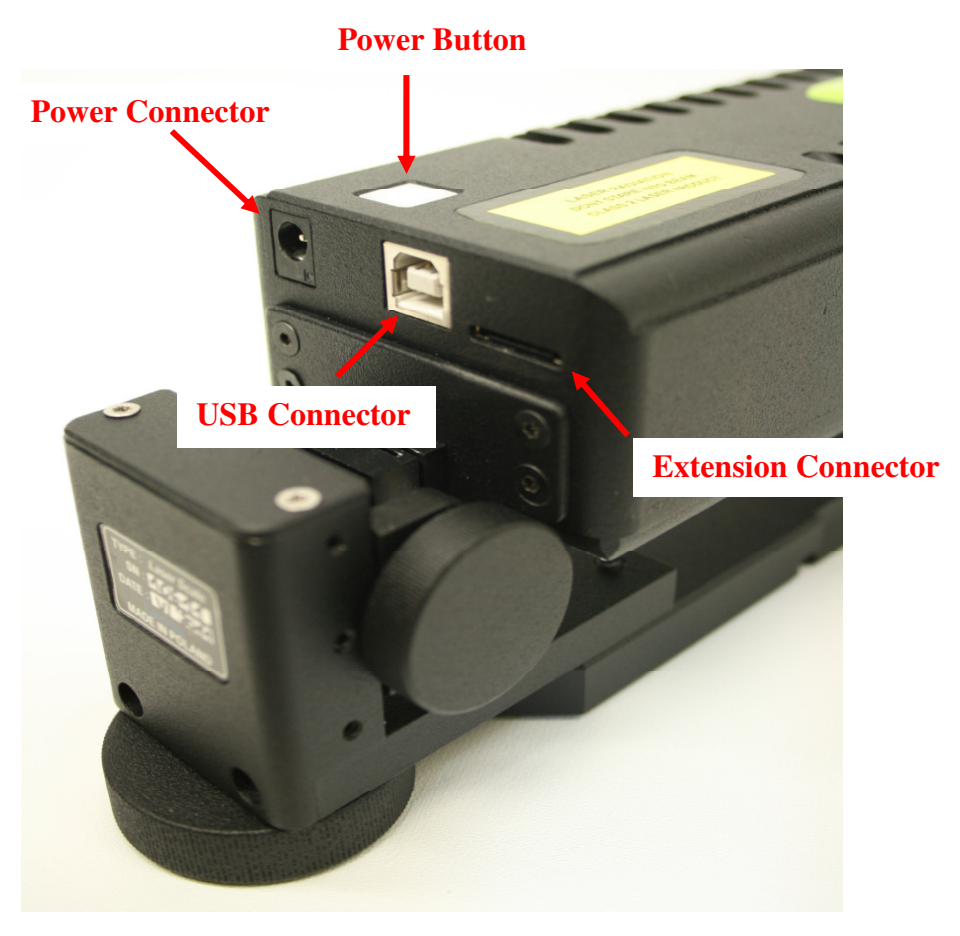

FIG.3.21. CONNECTIONS OF THE µLINE F1.

In the wireless versions of the  $\mu$ LINE F1 no sensor cables attachment is necessary. Air and base temperature sensors are wireless. They are maintenance free – they do not require neither switching on nor charging. They "wake up" after the power supply unit is switched on and go into power down mode when the supply unit is switched off.

Wireless Strobe is used to control the moment of measurement either by hand or automatically during dynamic positioning (see appropriate chapter).

The shelf life of the sensors is more than 30000 hours. The working time is 10000 hours. Under the cap there is hidden a 1/2AA

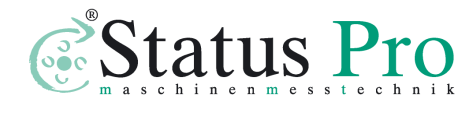

3.6V lithium battery (number 14250) which can be replaced when the battery strength monitor on **Display** screen (see below in this Chapter) shows that it is depleted.

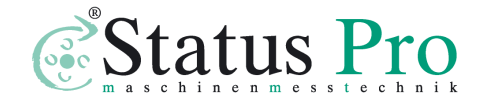

# Powering the system on

#### Starting hardware

The  $\mu$ Line F1 has only one soft-switch on the top of the laser head. Starting the laser is possible by pressing the *Power Button* for 3 seconds (see figure 3.21) or from the LSP software by clicking on the bottom bar of the screen in "Laser" text (see fig. 3.24).

| 🚏 Laser Measuren | nent System HPI-1GHz - I | Linear measurement |            |                      |              |                         |                 |
|------------------|--------------------------|--------------------|------------|----------------------|--------------|-------------------------|-----------------|
| Measure          | ment signa               | l level            | Dig        | jits 🕐               | Unit Change  | μm                      | 0.0             |
| WiMeteo          | data                     |                    |            | Measurement          |              | Parameters              |                 |
| Pressure         |                          |                    | 1006,3 hPa | Distance -           | Config 1 -   | Start position          | 0,0000          |
| ☑ Humidity       |                          |                    |            | □ <u>A</u> djustment | ☑ Laser head | Change sign             | + -             |
| V Air temp.      | p.                       |                    |            | Ĺ                    | <b>0.2</b> ° | Resolution              | Normal -        |
| AT<br>           | T1<br>                   | T2<br>             | T3<br>     | H.                   | -0.1 °       | Averaging               | 0.1s -          |
| ت<br>ا           | ت<br>آوا                 | د<br>تما           |            | Lura ba              |              | Material / Expandabilit | у               |
|                  |                          |                    |            |                      | 0            | Steel -                 | 11,7            |
|                  | Reg                      | ord                |            | <u>R</u> eset        | position     | Configuratio            | on <u>M</u> enu |
|                  | Connection               | Ψ                  | La         | ser v                | Sig          | nal                     | Velocity        |

FIG.3.24. POWER SWITCH OF THE μLINE F1

#### Starting software

When the software starts a splash screen appears (figure 3.24). Pressing F5 on the PC keyboard or the button marked *Simulator* causes the software to switch into simulation mode – connection to

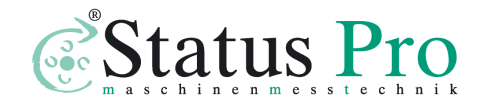

an  $\mu$ LINE F1 device is emulated even if there is a real device connected to the computer!

| LSP software ver. 7.8.2c<br>(c) Lasertex, Poland 2011 |  |
|-------------------------------------------------------|--|
| Connection with system                                |  |
|                                                       |  |
| Simulator[F5]                                         |  |

FIG.3.25. SPLASH SCREEN

After the splash screen a connection screen appears (figure 3.25) where the connection trials are shown. In the right bottom part there shown the interface over which the software is actually trying to obtain connection (see a red circle on the figure 3.24). After software installation, by default, the first trials are made over USB interface. When there is successful connection made over other interfaces then the "successful" interface is taken as a first choice in next runs.

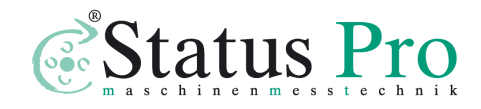

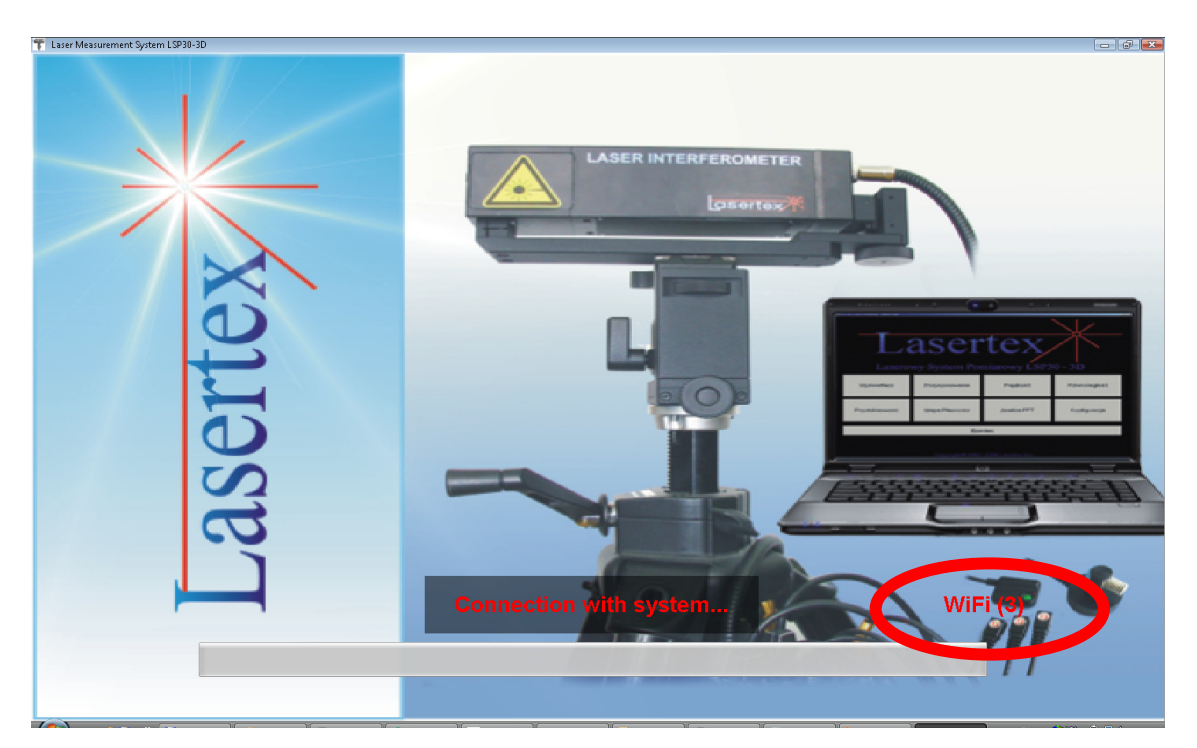

FIG.3.26. CONNECTION SCREEN

| 👕 Leser Messurement System HPI-16Hz - Main Menu 🕞 😥 😥 |          |                              |              |  |                        |  |  |  |
|-------------------------------------------------------|----------|------------------------------|--------------|--|------------------------|--|--|--|
| Laser Measurement System LSP30                        |          |                              |              |  |                        |  |  |  |
| <b>8.888888</b><br>Display                            |          | <b>┝──┝──</b><br>Positioning | Straightness |  | ∽)<br>Pitch/⊻aw        |  |  |  |
|                                                       | Velocity | Vibrations                   |              |  | Co <u>n</u> figuration |  |  |  |
| velocity                                              |          | Tistations                   |              |  | × Exit                 |  |  |  |
| Ver. 7.8.2c USB                                       |          |                              |              |  |                        |  |  |  |
| Copyright © 1999 - 2011 Lasertex Ltd                  |          |                              |              |  |                        |  |  |  |

FIG.3.27. MAIN MENU

After the connection screen there appears the **Main Menu** appears as shown on the figure 3.27. There are two rows of buttons.

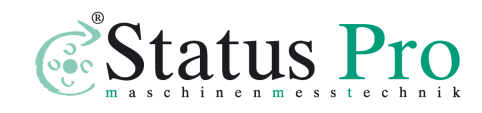

Button **Display** opens the window with basic control of the laser operation. It is described in details later in this Chapter. Button **Configuration** opens configuration window. Pressing **Exit** button closes the application.

Other buttons open measurement screens. All options are described in details in following Chapters. Because of abundance of measurement types offered by the  $\mu$ LINE F1, some of the options are not visible and can be reached by using the buttons with arrows in the second row.

#### Connection problems troubleshooting

If the program is started before the Power Supply is turned on or the Power Supply is not connected properly to the computer, on the monitor an error window will appear (fig. 3.4). To get rid of this error quit the program, check the connection and/or the supply of the Interferometer (the POWER diode should be on).

If the interferometer is not connected to the computer an error window with "*Could not open COM port. Check COM port settings*" line will appear. Please check the connection between the computer and the power supply and choose **Configuration** option from the main menu.

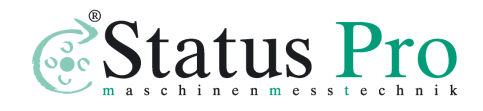

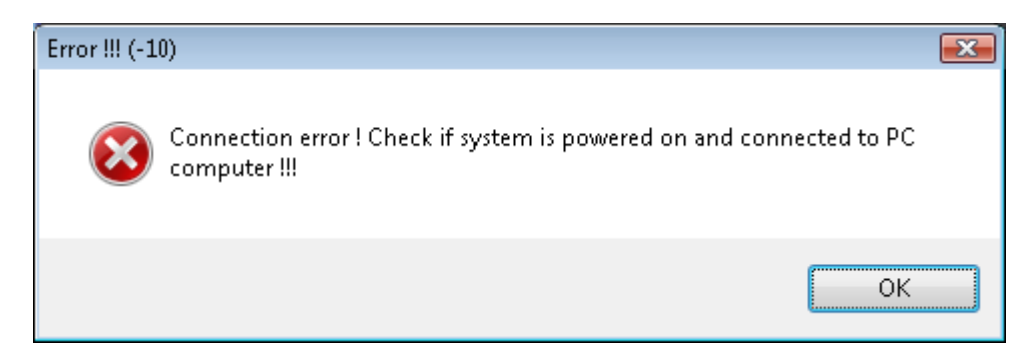

FIG.3.28. ERROR THAT MAY OCCUR DURING SOFTWARE LOADING

In the option **Configuration** (Fig. 3.29) the user can configure the behavior of the  $\mu$ LINE F1 during measurements and the appearance of the *LSP Software*. For example the language of the program can be changed - after installation the program opens in the language of the installed Windows system. In other panels of mentioned window the user can configure many parameters of all types of measurements available with the system. These panel can be also reached from other parts of the program as it will be described later in this document.

In the *Interface* panel the user can force the software to try connecting with the laser over chosen interface. In order to do this the user should choose the right communication interface (USB, WiFi, Bluetooth or Simulator) and press Reconnect. After a while an appropriate message will be displayed (with communication success or failure).

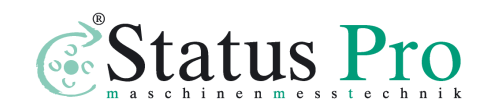

|                                                                  | <u>G</u> eneral |                  | WiMeteo                                                                                                    |               | Parameters |       |
|------------------------------------------------------------------|-----------------|------------------|----------------------------------------------------------------------------------------------------|---------------|------------|-------|
| Interface                                                        | Positioning     | <u>∨</u> elocity | Straightness                                                                                                    | Elatness      | Vibrations | Meteo |
| Communicatio                                                     | on interface—   |                  |                                                                                                    |               |            |       |
| © <u>U</u> SB                                                    |                 |                  | Image: Optimized in the image: Optimized in the im |               |            |       |
| Bluetootł                                                        | h               |                  | 🖱 Simulator                                                                                                    |               |            |       |
| IP Configura                                                     | ation VViFi Co  | onfiguration     |                                                                                                    |               |            |       |
| 📃 AdHoo                                                          | c               | Vse DHCP         |                                                                                                    |               |            |       |
| IP addres                                                        | ss              |                  |                                                                                                    |               | Bood       |       |
| Port IP                                                          | 1               | .7516 🕃          |                                                                                                    |               | Reau       |       |
| IP mask                                                          |                 |                  |                                                                                                    |               | Store      |       |
| IP gatew                                                         | ay              |                  |                                                                                                    |               |            |       |
| Connection state System podłączony poprawnie ! usb (0) Reconnect |                 |                  |                                                                                                    |               |            |       |
|                                                                  | Ē               | 7bblà            | ] [                                                                                                    | <u>C</u> ance |            |       |

FIG. 3.29. CONFIGURATION WINDOW – INTERFACE PANEL

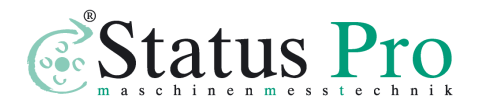

# Getting basic information from the system.

After proper software loading the option **Display** in the **Main Menu** ought to be chosen. The window shown on the figure 3.30 should appear. The laser system will be heated up. If the output beam of the laser is properly redirected to the laser head (e.g. with the use of the retroreflector RL1) the **Beam Strength** – the green indicator on the screen – will appear and disappear. The speed of changes will become smaller due to the increase in the temperature of the laser system cover. During the heating up time the measuring system is ready for the alignment of the optical arrangement of the laser path (see chapter 4).

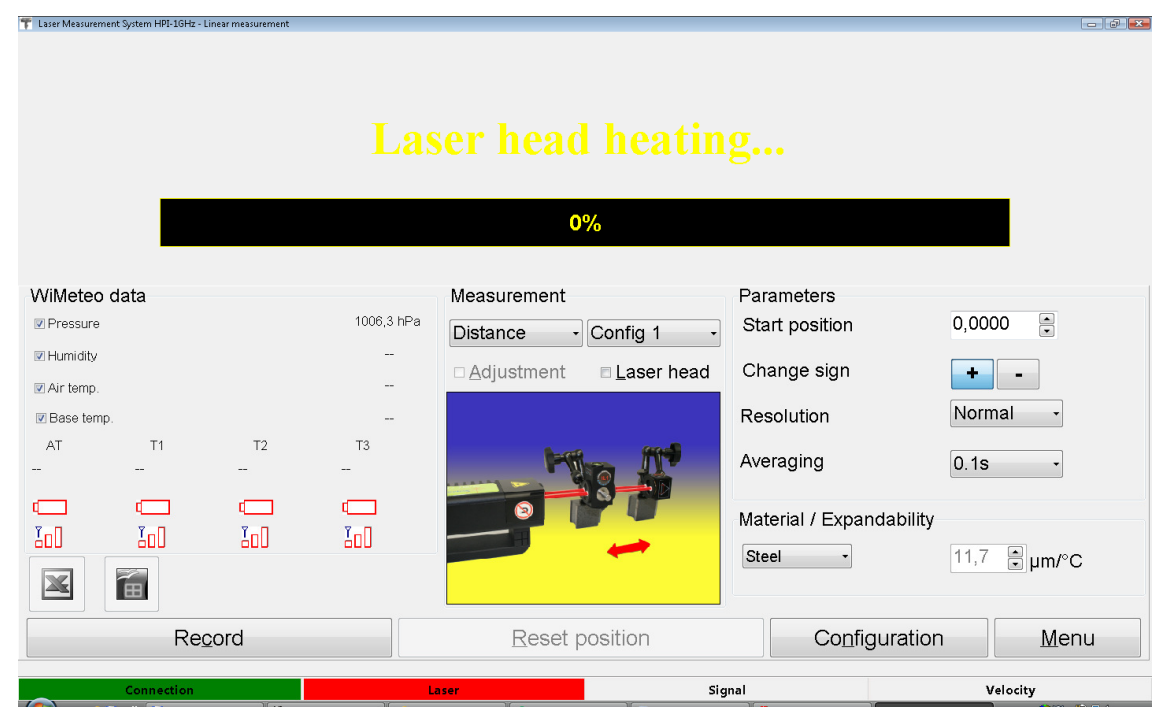

FIG.3.30. DISPLAY WINDOW

On the Display screen there ia a status bar and four panels:

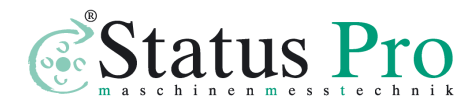

Panel containing the digital result of the measurement (figure 3.31), the measuring signal level indicator and the buttons for changing the number of displayed **Digits** and for changing **Units**. Quantity of significant digits on display may be changed with the use of buttons ↑ ↓, pressing button with an inscription **Change** changes measurement unit on the display. In the upper left corner there is an icon making link to Microsoft Excel (if installed). Running this link allows to register measurement in Excel cells by each STROBE button press.

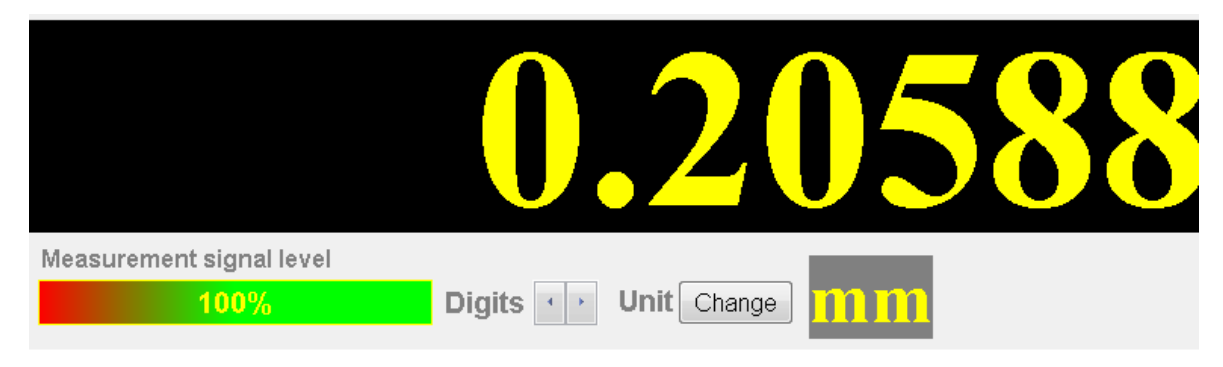

FIG.3.31. PANEL WITH MAIN DISPLAY

- Panel **Environment** (figure 3.32) where measured data obtained from the Environmental Compensation Unit -(ECU) are shown. On the screen there are shown: temperature, pressure and humidity of the atmosphere (*Humidity*, *Pressure* and *Air Temp*.) and temperatures measured by three base temperature sensors (*Average temp.*, *T1*, *T2* and *T3*). Average temperature of the base measured by three sensors is also presented. There two types of this

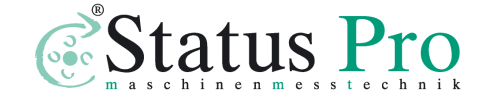

panel in dependence on the  $\mu$ LINE F1 version. There is different panel for Wireless and Wired version. The main difference in Wireless version is the presence of battery and signal strength monitors for each sensor.

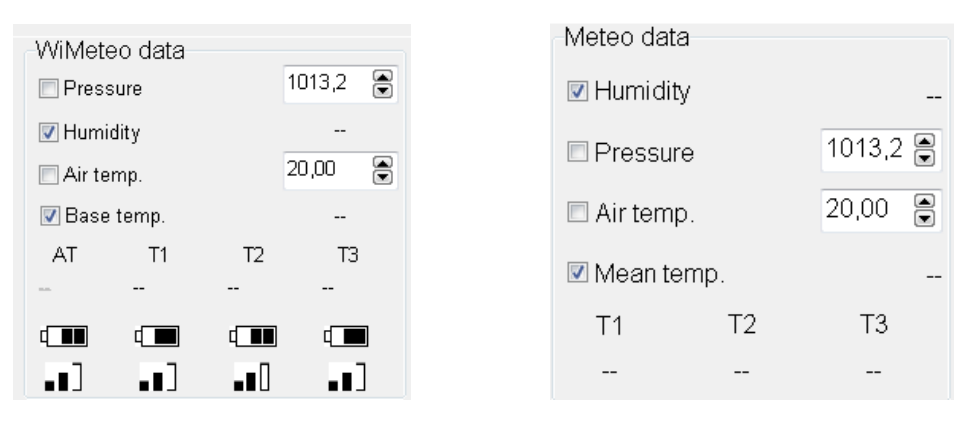

FIG.3.32. ENVIRONEMNTAL PANELS: WIRELESS (LEFT), WIRED (RIGHT)

- Panel **Measurement** (figure 3.33) contains basic information about conducted measurement. With the left button the type of measurement can be changed. The right is used for choosing measuring axis. At every change of measuring option (i.e. distance, speed, angle, straightness) and/or change of measuring axis (i.e. X, Y, Z) a drawing suggesting the arrangement of the optical elements appears on the screen. Clicking with left mouse key in the area of the drawing invokes help on a theme of the optical arrangement alignment. Panel **Measurement** can also contains an option **Adjustment**. This option is very helpful in optical path *alignment process* (see chapter 4).

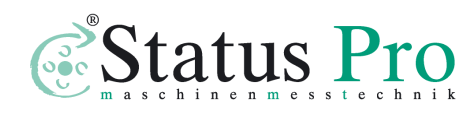

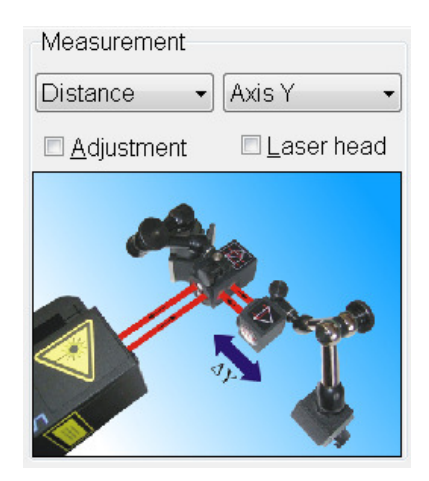

FIG.3.33. MEASUREMENT PANEL

Panel **Parameters** (figure 3.34) contains a few options. Option **Sign** allows choosing whether enlarging distances between the retro-reflector and the interferometer gives positive (default "+") or negative result on the display. In the option **Material** one can choose the material from which a basis of a machine is made of. The value of the thermal expandability coefficient of the basis is used for calculations of the real shift value (i.e. measured value referred to the temperature of 20°C). Option User makes it possible to enter any value of the thermal expandability coefficient. In the panel **Resolution** one can change between high (10nm) and low (100nm) system resolution. In higher resolution accepted movement velocity is strictly limited (see Technical data chapter for details). In the panel **Environment** the data from Environmental Compensation Unit - (ECU) may be controlled. From console of the computer one can switch off the data coming from

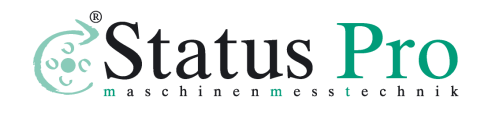

www.statuspro.com

Environmental Compensation Unit - (ECU) and insert the parameters of the atmosphere by hand.

| Parameters        |              |
|-------------------|--------------|
| Start position    | 0,0000       |
| Change sign       | + -          |
| Resolution        | Normal -     |
| Averaging         | 0.1s •       |
| Material / Expand | dability     |
| Steel -           | 11,7 € µm/°C |

FIG.3.34. PARAMETERS PANEL

• Status Bar (figure 3.35) shows the state of the laser head and the state of the measurements. There are four fields: Connection, Laser, Signal and Velocity signalizing the state of each of the elements. In proper operation they should all be green. In table 3.1 there are shown the possible states of the fields.

| Field name | Field state | State description          | Required action              |
|------------|-------------|----------------------------|------------------------------|
| Connection | Red         | No connection to laser     | Click on the field to open   |
|            |             |                            | Configuration window.        |
|            |             |                            | Restart the connection       |
|            | Green       | Laser head is connected to | No action necessary          |
|            |             | the computer properly      |                              |
| Laser      | Red         | Laser head off             | Click on the field to switch |
|            |             |                            | the laser on                 |
| Red –      |             | Laser head on but not      | Wait for the laser to become |
|            | blinking    | ready                      | ready                        |
|            | Yellow      | Laser head near unstable   | Finish performed             |

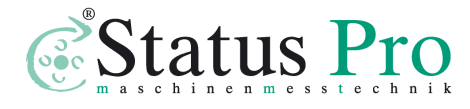

|          |          | region.                    | measurements and click on   |
|----------|----------|----------------------------|-----------------------------|
|          |          |                            | the field to allow the head |
|          |          |                            | to find new working point   |
|          | Green    | Laser head works well      | No action necessary         |
| Signal   | Red –    | Beam strength too week.    | Using beam indicator set    |
|          | blinking |                            | optical components to       |
|          |          |                            | obtain satisfactorily beam  |
|          |          |                            | strength, then click on the |
|          |          |                            | field to reset the error    |
|          | Green    | Beam strength fine         | No action necessary         |
| Velocity | Red –    | Velocity of the registered | Click on the field to reset |
|          | blinking | movement too high          | the error                   |
|          | Green    | Velocity of the registered | No action necessary         |
|          |          | movement in range          |                             |

TAB.3.1. STATUS BAR STATES

When measurements are executed with automatic compensation of the atmosphere parameters and the compensation of the basis temperatures one should:

- place the air temperature and humidity sensors THS on the machine in the vicinity of the laser beam.
- place the sensors of the basis temperature along the measured axis on the machine basis

Measurement executed without automatic compensation are referred to normal conditions: temperature 20 °C, pressure 1013.25 hPa, humidity 50 %. The reference temperature for material expandability compensation can be modified in Configuration->Meteo panel (see figure 3.36).

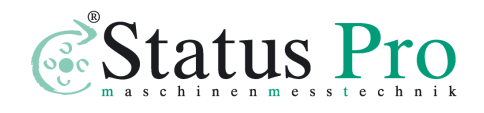

| conngaraa        | on              |                    |                      |          |            |               |
|------------------|-----------------|--------------------|----------------------|----------|------------|---------------|
|                  | <u>G</u> eneral |                    | WiMeteo              |          | Parameters |               |
| Interface        | Positionin      | g <u>V</u> elocity | <u>S</u> traightness | Flatness | Vibrations | <u>M</u> eteo |
| Temperature unit |                 |                    |                      |          |            |               |
| © "C             | 🔘 <b>"</b> F    | 💿 hPa              | 🔘 mmHg 🛛 🔘           | ) inHg   |            |               |
| Measureme        | nt parameter:   | 5                  |                      |          |            |               |
| 📝 Humidi         | ty automatic r  | neasurement        |                      |          |            |               |
| 📄 Pressu         | ire automatic   | measurement        |                      |          |            |               |
| 📄 Air ten        | perature auto   | omatic measureme   | ent                  |          |            |               |
| 🔽 Materia        | al temperature  | e automatic measu  | irement              |          |            |               |
| Reference te     |                 |                    |                      |          |            |               |
|                  |                 |                    |                      |          |            |               |
|                  |                 |                    |                      |          |            |               |
|                  |                 |                    |                      |          |            |               |
|                  |                 |                    |                      |          |            |               |
|                  |                 | Apply              |                      | Conor    |            |               |
|                  |                 | Appiy              |                      | <u> </u> | 1          |               |

#### FIG. 3.36. CONFIGURATION WINDOW – METEO PANEL

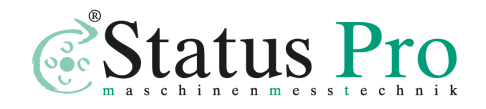

# Recording mode

The long term changes of the length of machine axes under changes of temperature condition may give the information about thermal properties of the machine. This kind of measurements called "Recording mode" may be chosen by pressing RECORD button on the **Display** screen. This switches the system into the mode of the data recorder. The time interval of the records could be programmed from the computer by setting a required value.

| 🚏 Rec | ord               |              |              |   |        |               | (     |       | × |
|-------|-------------------|--------------|--------------|---|--------|---------------|-------|-------|---|
|       |                   |              | Hour         |   | Minute | Se            | cond  | _     |   |
| Tim   | ie interva        | l            | 0            |   | 0      | 1             |       |       |   |
|       |                   |              |              |   |        |               |       |       |   |
|       | S <u>t</u> art    |              | <u>S</u> top |   | C      | l <u>e</u> ar |       |       |   |
|       |                   |              |              |   |        |               |       |       |   |
| L IÇ  | gnore <u>e</u> rr | ors          |              |   |        |               |       |       |   |
| No.   | Time              | Value        | Н            | Р | Т      | T1            | T2    | Т3    |   |
| 1     | 22:54:05          | 18,0         | 32           |   |        | 20,05         | 20,08 | 20,05 |   |
| 2     | 22:54:06          | 18,4         | 32           |   |        | 20,05         | 20,08 | 20,05 |   |
| 3     | 22:54:07          | 24,4         | 32           |   |        | 20,05         | 20,08 | 20,05 |   |
| 4     | 22:54:08          | 30,1         | 32           |   |        | 20,05         | 20,08 | 20,05 |   |
| 5     | 22:54:09          | 35,9         | 32           |   |        | 20,05         | 20,08 | 20,05 |   |
| 6     | 22:54:10          | 41,6         | 32           |   |        | 20,05         | 20,08 | 20,05 |   |
| 7     | 22:54:11          | 42,0         | 32           |   |        | 20,05         | 20,08 | 20,05 |   |
| 8     | 22:54:12          | 47,7         | 32           |   |        | 20,05         | 20,08 | 20,05 |   |
| 9     | 22:54:13          | 370,7        | 32           |   |        | 20,05         | 20,08 | 20,05 |   |
|       |                   |              |              |   |        |               |       |       |   |
|       |                   |              |              |   | _      |               |       |       |   |
|       |                   | <u>S</u> ave |              |   |        | <u>_</u>      | ose   |       |   |
|       |                   |              |              |   |        |               |       |       |   |

FIG.3.36. RECORDING DATA MODE WINDOW

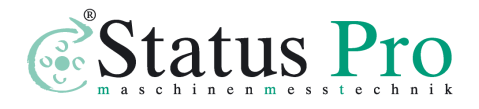

Pressing "End Recording" finishes the data recording. The results can be saved with the choice of "Save to file". In fig. 3.36 the example of Data Record is presented.

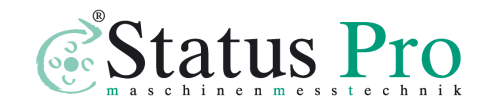

# Flat mirror measurements - option

The flat mirror measurements permits the measurements of displacement, velocity, positioning and vibrations of a flat surface. The surface should have mirror quality (surface flatness  $\lambda/8$ ) and the reflection coefficient not less 50%. The aluminium, gold or dielectric mirror mounted to the moving part is suggested. There are two possible configuration: double pass setup Fig. 3.36 and single pass setup 3.37. The resolution of double pass setup is two time bigger then one pass. The setup consist from the laser head, the flat mirror interferometer **FMI** and the flat mirror. One have to chose the single/double pass option on the screen in display mode to have correct result of measurement.

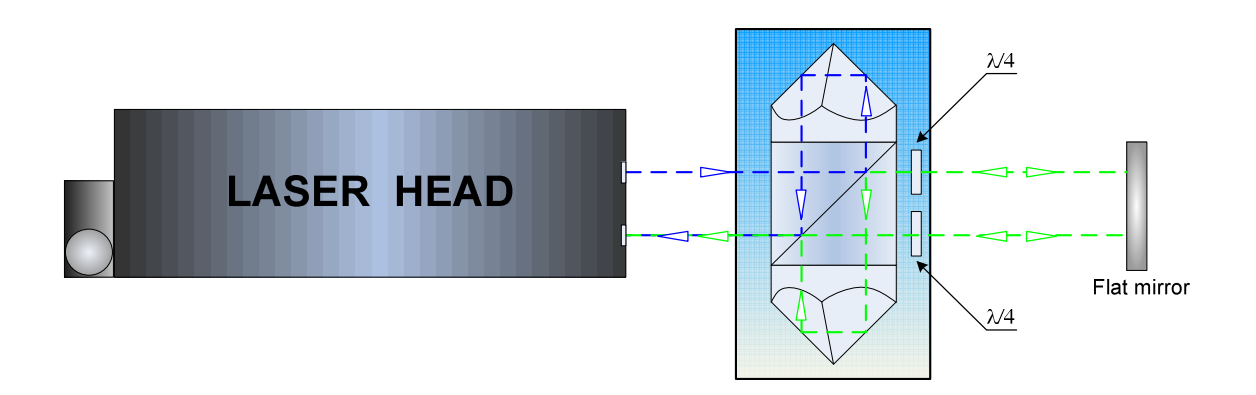

#### FIG. 3.37. DOUBLE PASS FLAT MIRROR INTERFREOMETER

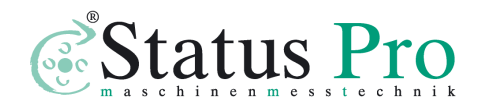

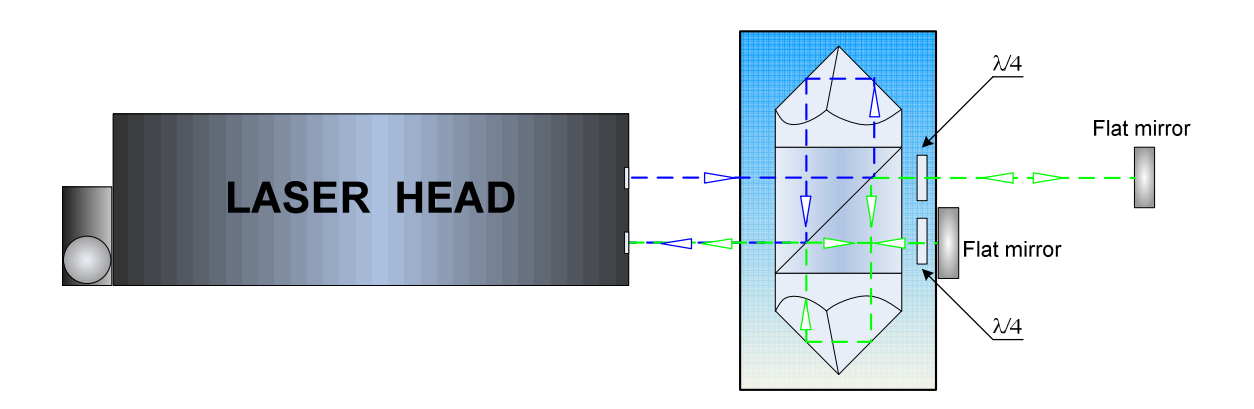

#### FIG. 3.38. SINGLE PASS FLAT MIRROR INTERFREOMETER

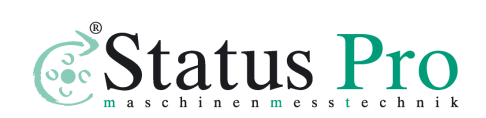

# 4

# BEAM ALIGNMENT

The alignment of the optical path is the most **difficult** and **laborious** part of the whole measurement process. Be very **careful** reading this chapter!

The µLine F1 provide unique function - Laser Head which is a very useful tools for the laser beam alignment. Beam alignment is a process in which the user, with the use of certain mechanical arrangements, makes the direction of the laser beam **parallel** to the direction of the movement in a measured axis. If the beam is not correctly aligned an effect like the one shown on Fig.4.1 may happen, i.e. the position of the beam returning on the detector in the laser head from the moving retroreflector may vary with the position of the retroreflector resulting in a cosine error (see chapter 2) and/or misalignment of the optical path (no *Beam Strength*).

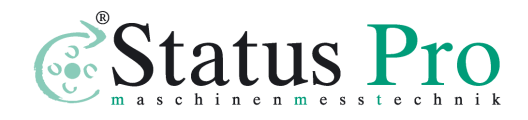

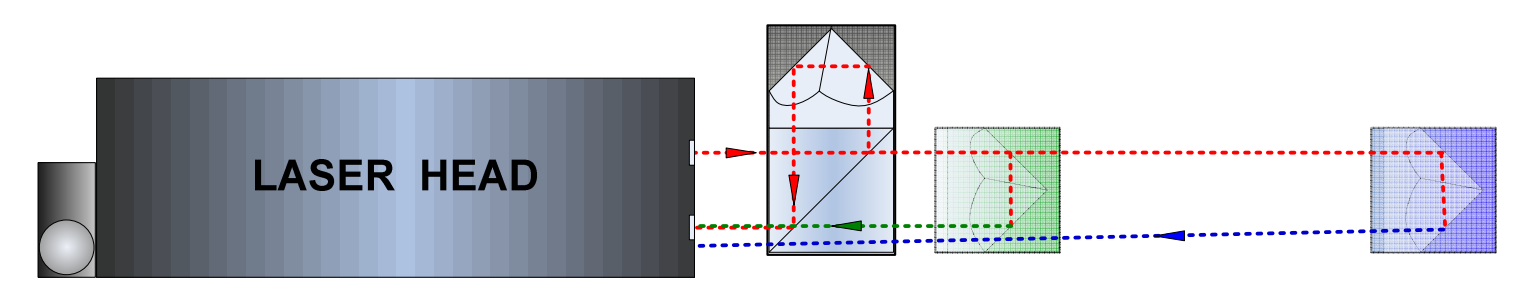

FIG.4.1. ILLUSTRATION OF BEAM ALIGNMENT

The alignment of the optical set up should be conducted in option **Display**. It can be done during laser head heating. Final check should be made when the system is ready to work.

The Laser Head should be firmly attached to the tripod. The tripod should not touch a machine as it may cause vibration of the laser head and the optical path. Turn special attention, not to move the legs of the tripod during the measurements, because it will cause shift of elements of the optical path and the necessity of repetition of the alignment process.

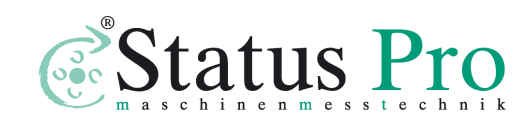

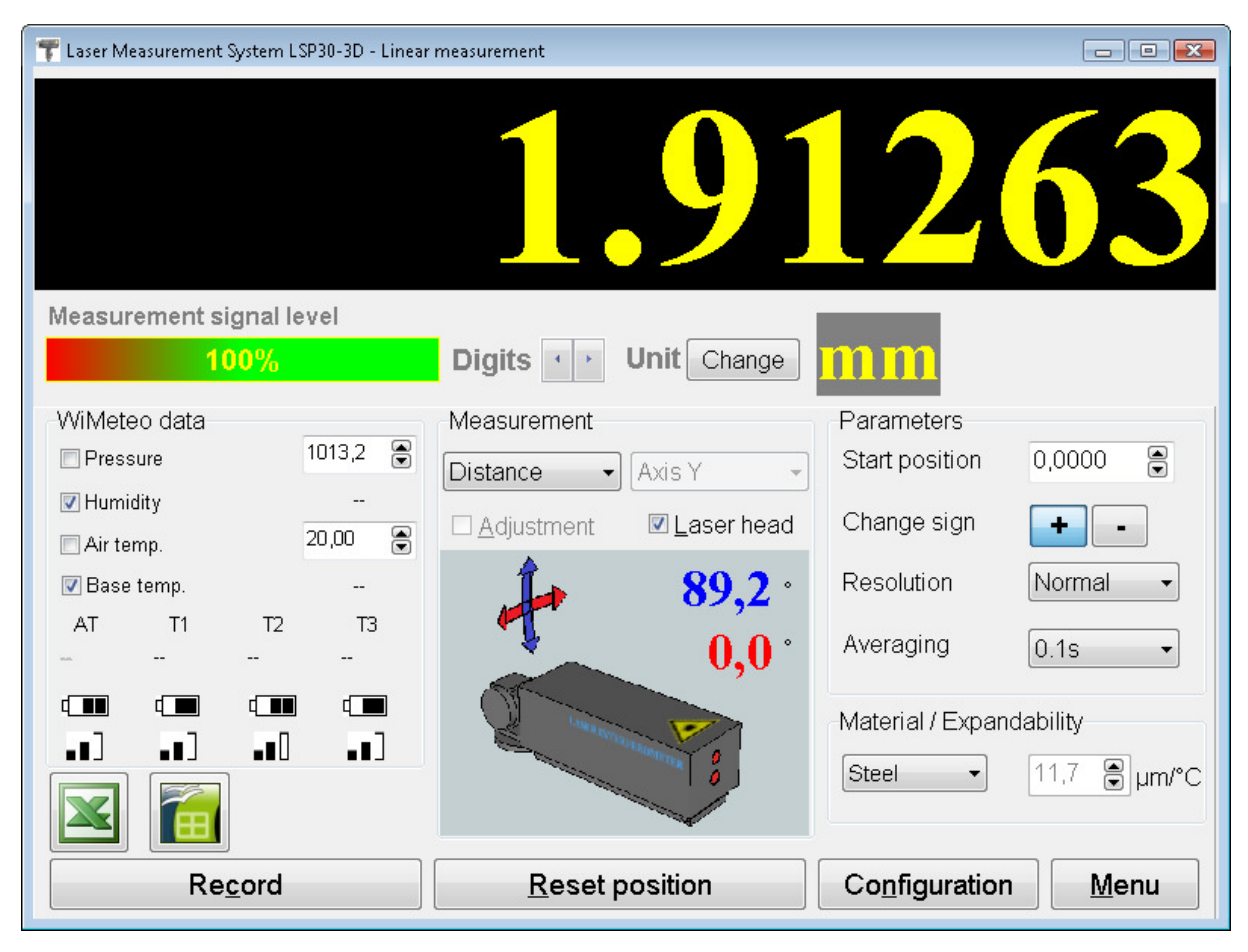

FIG. 4.1 ILUSTRATION OF THE FUNCTION LASER HEAD

The arrangement of the tripod helps to adjust the optical path. Inspection of the level of arrangement can be made using level fastened on the tripod. The angular position of the laser head is set using the function **Laser Head**. The tripod must be levelled, and after that with the function **Laser Head** the position of laser head must be set according the angle of measuring path. In the most application the laser head is levelled. In special cases, when the measuring path is sloped to the level, the angle of slope must be set. The angle of rotation of laser head must be set to zero degree (90 degree in some configuration). The diaphragm of the laser beam on

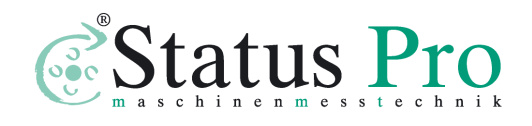

www.statuspro.com

the front panel of the laser head helps in the process of alignment. The diaphragm can be placed in two positions:

- "Alignment" the laser beam goes out through opening in the diaphragm about 2 mm diameter,
- "**Measurement**" from the laser head goes out beam about 8 mm diameter,

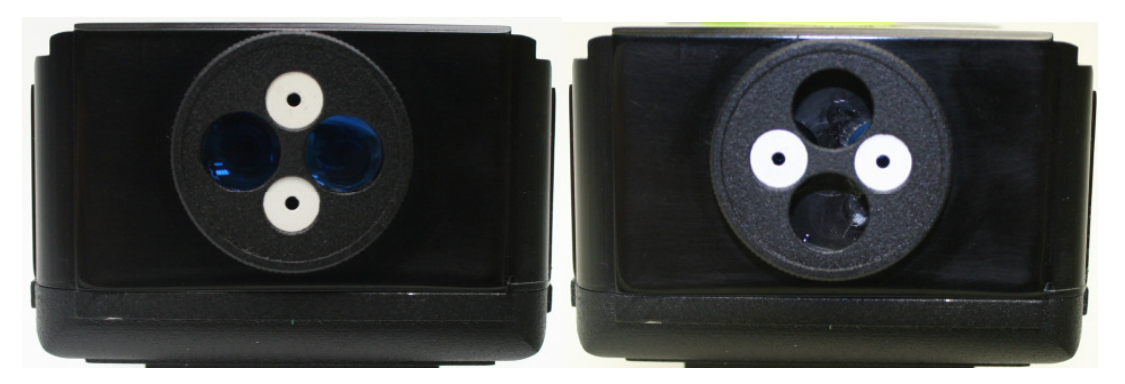

FIG.4.1. DIAPHRAGM POSITIONS. A) MEASUREMENT, B) ALIGNMENT

During transportation or when system is not used, correct position of diaphragm is **alignment** position. In this position optics is safe from getting dirty, covering with dust and accidental damage during transportation.

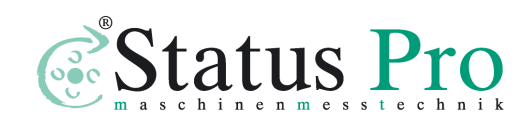

# Beam alignment process

1. In the option **Display** in the PC program choose type of measurement, which will be done and axis along of which measurements will be carried. On the screen will appear a drawing showing recommended arrangement of measuring elements at the chosen type of measurement (Fig. 3.6).

2 Linear interferometer IL1 and linear retro-reflector RL1 should be mounted on magnetic holders UM1, UM2. Regulating elements (see Fig. 4.2a, b, c) of the laser head should be placed in central positions, to assure maximum range of regulation.

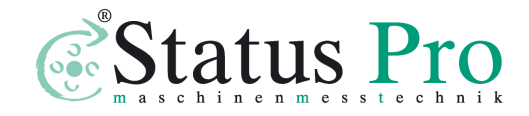

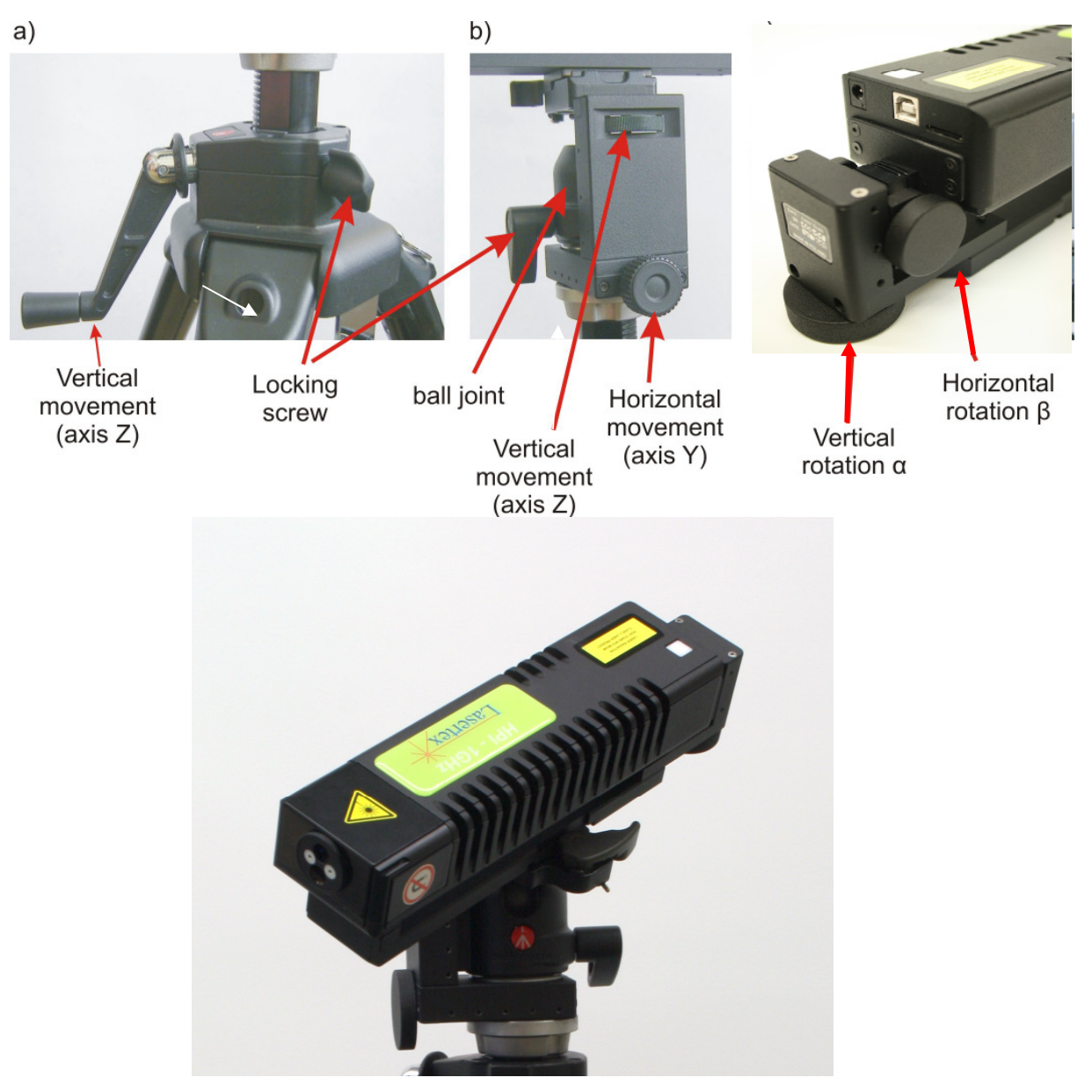

FIG.4.2. THE LASER HEAD ALIGNMENT ELEMENTS

3. Choose which from the optical elements will be moved (retro-reflector RL1 or interferometer IL1) and attach both with magnetic holders: one to a moving element of the machine, second to an element in relation to which displacement will be measured (for example: the retro-reflector may be fasten to a moving element, and the interferometer to a motionless table). Remember, *that relative* 

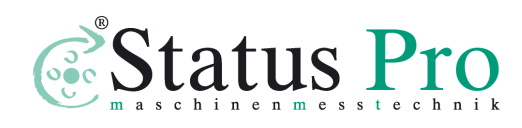

www.statuspro.com

*linear displacement between the retro-reflector and the interferometer is measured.* 

Attention! It is inadmissible to place one of optical elements (i.e. RL1 or IL1) outside the machine on an additional stand – the system measures then also displacements of the machine in relation to the stand!!!).

4. The moving element of investigated axis should be moved as close as possible to the position of the laser head and the tripod.

5. Place the interferometer optics **IL1** and the retro-reflector **RL1** on the axis of movement. If the axis of movement is horizontal check the level indicators (Fig. 4.3) on the laser head and the interferometer. In both cases the blob should be inside the inner circle.

Attach the retro-reflector **RL1** to the interferometer **IL1** (there is a special socket for this purpose in **IL1**) – see fig.4.3.

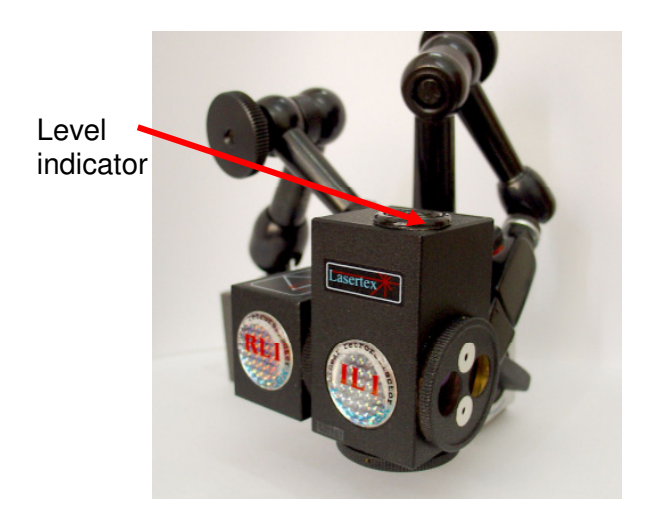

FIG.4.3. START POSITION OF ALIGNMENT

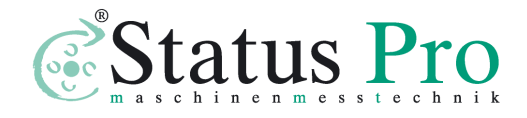

6. Move the moving element of the machine together with the attached optical element to the opposite, extreme position. Diaphragms on **IL1** and **RL1** and of laser head place in position – "Alignment" (Fig. 4.4a).

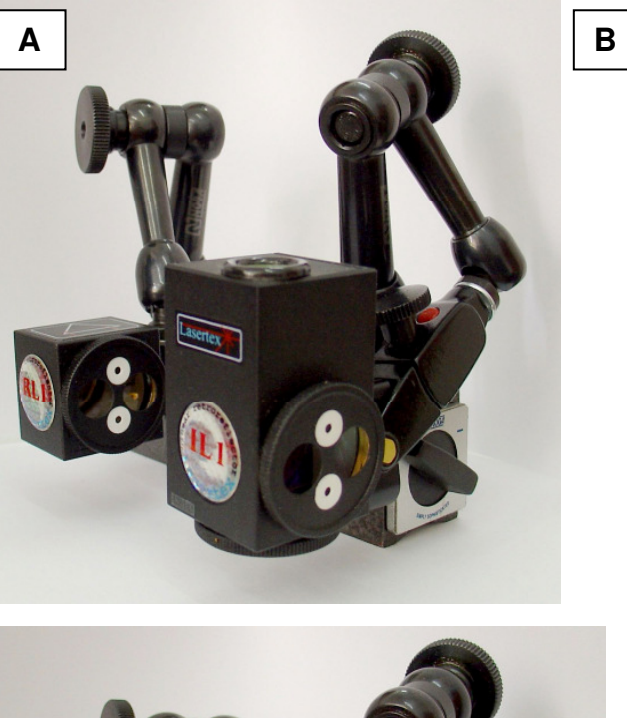

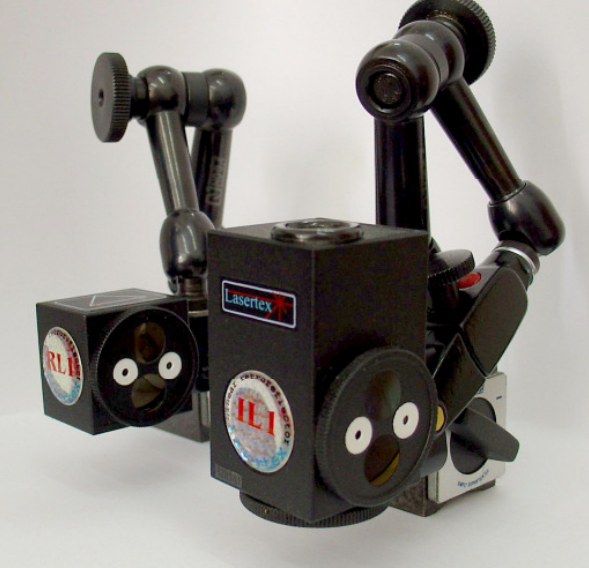

FIG.4.4. ALIGNMENT POSITION (A) AND WORK POSITION (B)

7. Regulate the tripod height and level of the laser head by means of a sphere joint. The laser beam has to fall on the upper hole

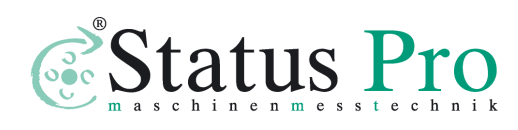

of the interferometer diaphragm and after passing by the hole must be found within diaphragm area of the retro-reflector. The laser head should be placed horizontally (for horizontal axes) – control it on the level indicator.

8. Using regulating elements of the laser head (Fig. 4.2) find a position in which laser beam passes through both upper holes in the diaphragms placed on the interferometer and the retro-reflector. The spot position on the diaphragm of the interferometer (the interferometer is placed closer to the laser head) – should be regulated with X stage and up-down translation stage Z and up-down translation of the tripod. The spot position on the retro-reflector diaphragm (the retro-reflector is far from laser interferometer) – should be regulated with " $\alpha$ " angle alignment in vertical and " $\beta$ " angle alignment in horizontal line.

9. Switch the diaphragms on **RL1** in a position "Work".

10. Using the regulating elements of the laser head adjust the position of laser beams on the diaphragm of laser head. Two return beams should exactly cover each other on the entrance hole on the front panel of the laser head during the whole movement range. If this is necessary gently correct the position of the **IL1**. Shift the diaphragm on the laser head to the position "Work". The level of the measuring signal (the green indicator on the screen of the computer) should have value not less than 80 % during translocation of the moving element along the whole path.

12. Reset displayed position using "Reset" button on the display. System is ready to work.

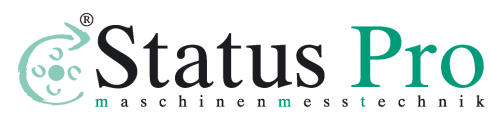

Attention! Remember, that the position when the interferometer touches the retro-reflector can serve only to adjust. Be sure that during measurements in extreme nearest measuring position the retro-reflector does not touch the interferometer, because it can be a source of measuring errors.

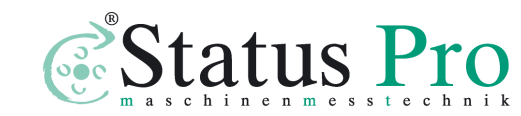

# 5

# **Measurements - Positioning**

# **General Description**

The linear positioning measurement is the most advanced option of linear measurements. It is the most common form of laser measurements performed on machines. The system measures linear positioning accuracy, repeatability and backlash by comparing the position to which the machine moves (i.e. the position displayed on the machine's readout) with the true position measured by the interferometer.

The µLINE F1 device offers a unique feature of simultaneous measurement of positioning and straightness in horizontal and vertical planes. This 3D feature simplifies and significantly speeds the process of machine geometry testing.

### Measurement Setup

For positioning measurements linear optics should be used. Necessary components are (see also figures 5.1 to 5.4):

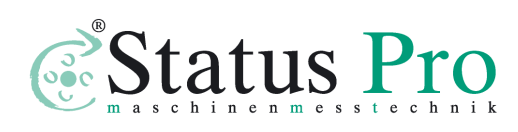

- Laser head
- Power supply
- Linear interferometer IL1
- Linear retro-reflector RL1
- Air temperature sensor
- At least 1 Basis temperature sensor

Optional elements are:

- USB cable
- Manual Strobe
- Magnetic holder UM1
- Tripod stand

Positioning measurements require optical elements IL1 and RL1 to be aligned along laser beam as shown on the figure 5.1. Either of the elements can be moved.

Performing positioning measurements one has to be aware of the Abbe, Dead Path and Cosine errors, as they are described in Chapter 2. The usage of the air temperature sensor and at least one base temperature sensor (T1 or T2 or T3) is absolutely necessary! More basis temperature sensors can be used on long measurement axes, especially where a temperature gradient is suspected.

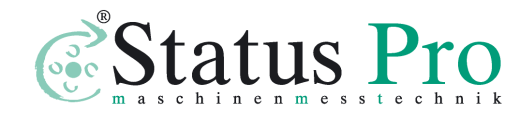

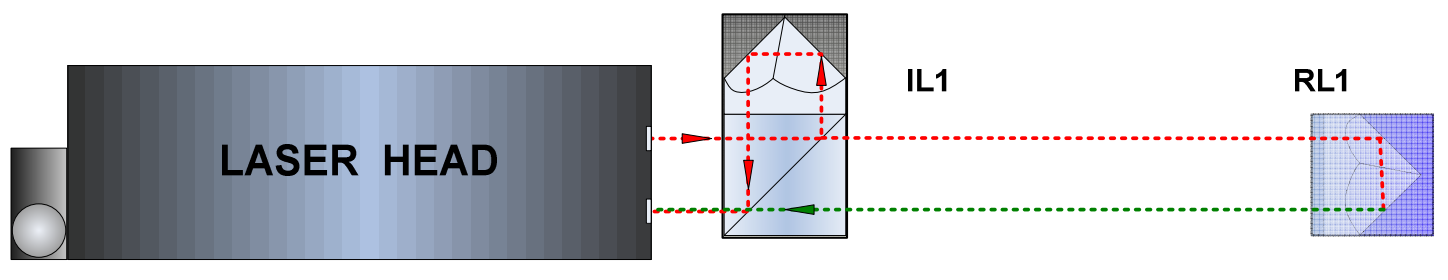

FIG.5.1 OPTICAL PATH SET UP FOR POSITIONING MEASUREMENTS-SCHEMATIC

Positioning measurements can be performed not only along the laser beam (as shown on figures 5.1 and 5.2) but also in directions perpendicular to the laser beam. These configurations are shown on figures 5.3 and 5.4. In those two configurations only the retroreflector RL1 can be moved.

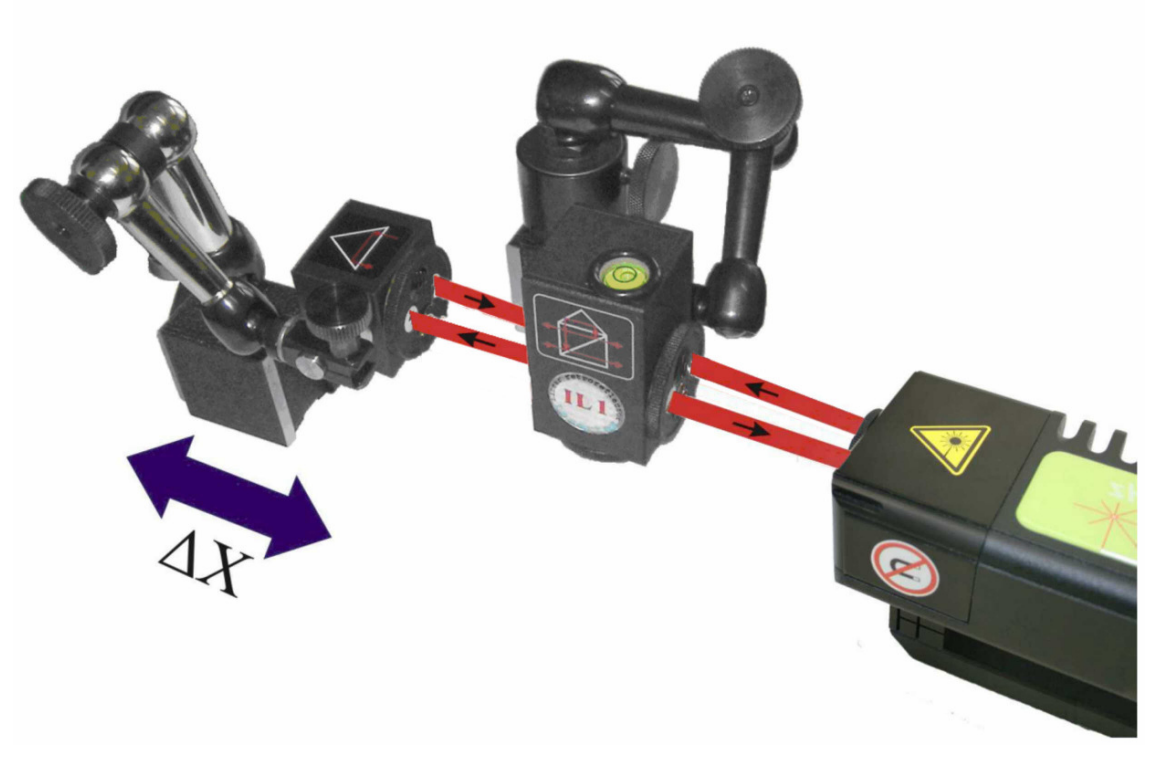

FIG.5.2 OPTICAL PATH SET UP FOR POSITIONING MEASUREMENTS IN X

AXIS

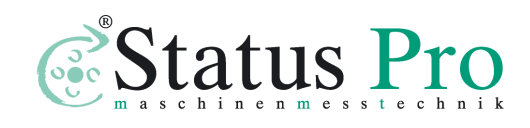

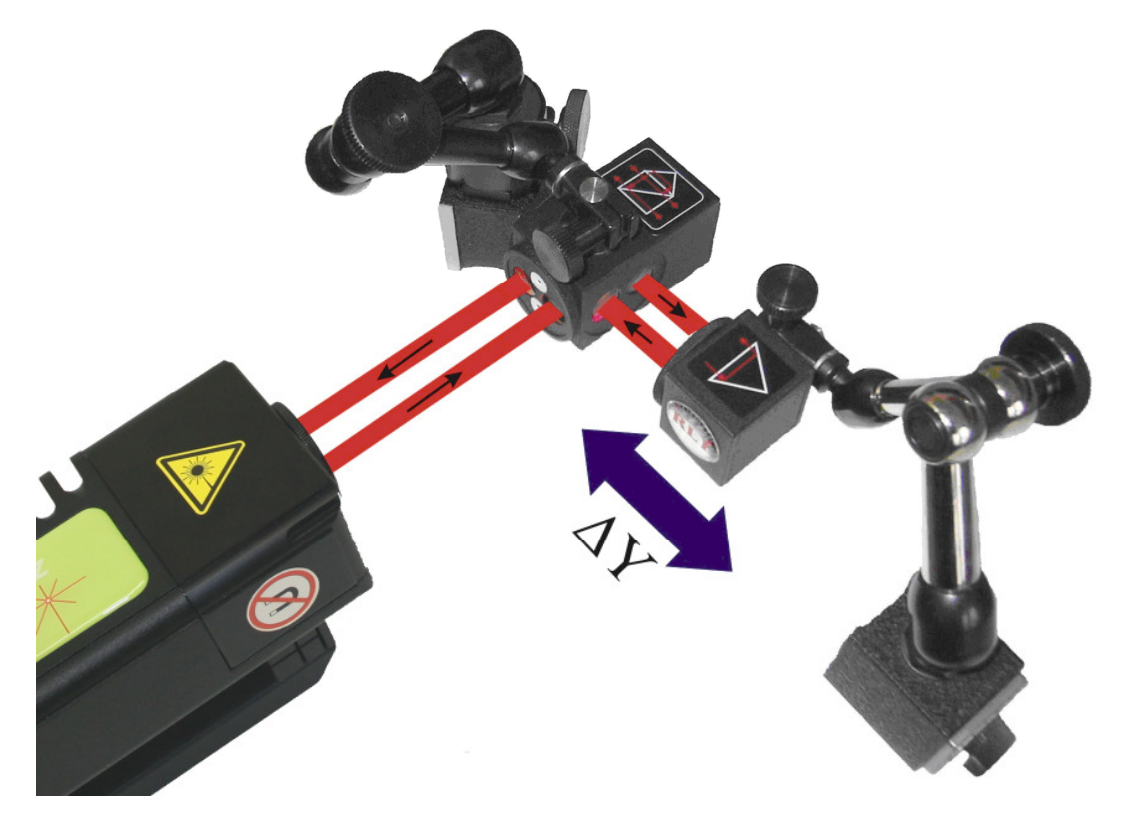

FIG.5.3. OPTICAL PATH SET UP FOR POSITIONING MEASUREMENTS IN Y

AXIS

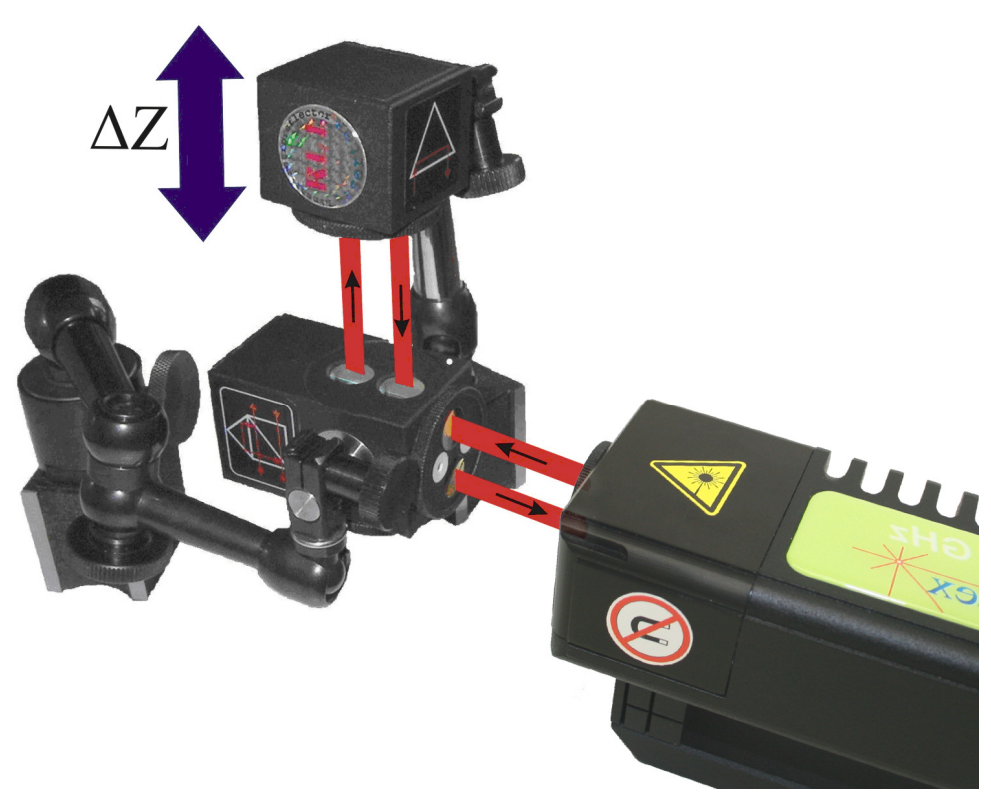

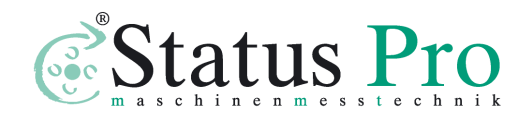

### FIG.5.4. OPTICAL PATH SET UP FOR POSITIONING MEASUREMENTS IN Z AXIS

# Software description

In order to start *Positioning* measurements in the **Main Menu** the **Positioning** button should be pressed. On the screen there should appear a window **Linear positioning** as shown on the fig. 5.5

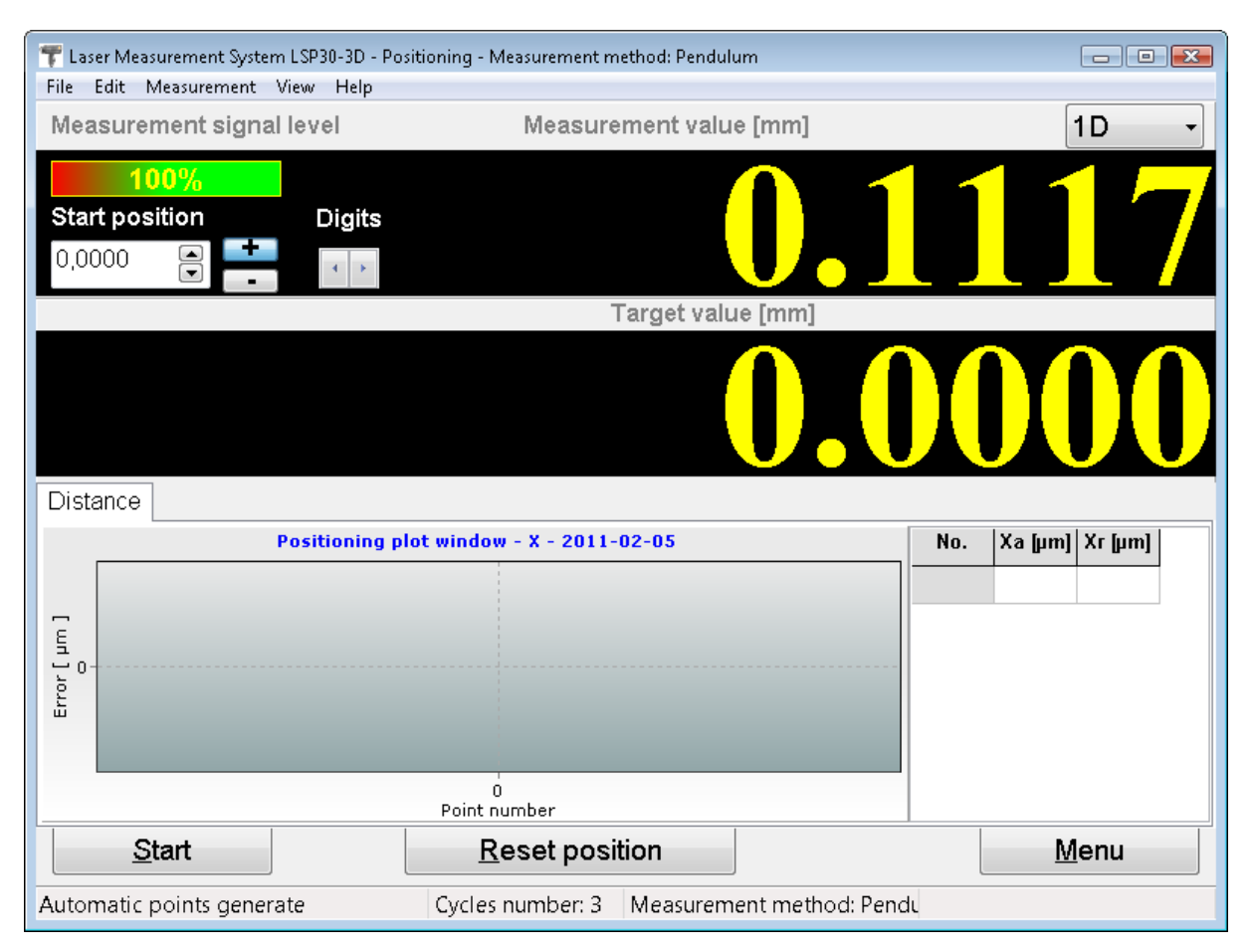

FIG.5.5 LINEAR POSITIONING WINDOW

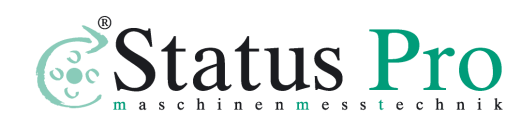

Pull down menu - File

The upper menu of this window consists of options: File, Edit, Measurement, View, Help. In the option File (figure 5.6) there can be found instructions for reading measured data from a file, saving the data to a file, printing measurements results or exporting them to a file.

| <u>F</u> ile | <u>E</u> dit <u>M</u> easurement <u>V</u> iew | <u>H</u> elp |
|--------------|-----------------------------------------------|--------------|
|              | Open                                          | Ctrl+O       |
|              | Save                                          | Ctrl+S       |
|              | Save as                                       |              |
|              | Print                                         | Ctrl+P       |
|              | Print preview                                 |              |
|              | Generate CNC path                             |              |
|              | CNC compensation table                        |              |
|              | Export                                        |              |
|              | Pos_Harnas12345X.dt2                          |              |
|              | Pos_example.dt2                               |              |
|              | Pos_BFK130BFK130_XXX.dt2                      |              |
|              | UnionX_3.dt2                                  |              |
|              | Exit                                          |              |

FIG.5.6. POSITIONING PULL-DOWN MENU FILE

Other important options available in the *File* menu are options for generating CNC path and preparing compensation table.

CNC path generation

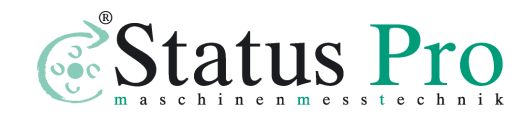
**CNC path generation** options allows automatic preparation, by the  $\mu$ LINE F1 software, the G-code program compatible with most CNC steerings. The options of the path generation are set in the separate window as shown on the figure 5.7.

In the upper part of the window the machine movement parameters can be set. In the lower part the generated program can be viewed end edited. The results can be saved to a text file or previewed and printed.

| ofware parameters                                                                                                  |      |            |             |              |        |               |   |
|----------------------------------------------------------------------------------------------------|------|------------|-------------|--------------|--------|---------------|---|
| Measurement method                                                                                                 |      | Axis       | M           | ove. speed   |        | Stop time     |   |
| linear                                                                                                    | •    | Х          | • 1         | 00 🖹 m       | nm/min | 3,0 🚔 :       | З |
| Step                                                                                                    | Cler | ance       | с           | ycles number | Point  | s number      |   |
| 10 🖹 mm                                                                                                    | 1    |            | mm 2        |              | 5      |               |   |
| Base point                                                                                                    |      | 🔲 Unidirec | tional move | ment         | Coord  | linate Syster | n |
| X 0 🖹 I                                                                                                    | mm   | 🔳 3D Meas  | surement    |              | G53    | •             |   |
| %<br>O0001<br>G94 G40 G98 G49<br>G53<br>G90 G01 X0 F100<br>G04 P5000<br>G91<br>X-1<br>G04 P3000<br>X1<br>G04 P3000 |      |            |             |              |        |               | • |
|                                                                                                    |      |            |             |              |        |               |   |

FIG.5.7. CNC PATH GENERATION WINDOW

#### Compensation table preparation

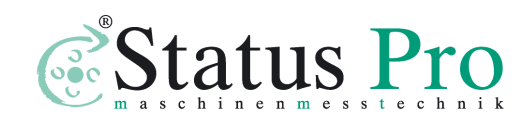

**Compensation table preparation** (figure 5.8) is an option used after measurement finish (before start it is not enabled). From the end results the software calculates the errors and suggests the machine control the compensation values. Because different machine controls require different format of compensation file, thus in the compensation table preparation window the right data format has to be set together with options required in the chosen format.

| Set data format                                                |             |                 | ×        |
|----------------------------------------------------------------|-------------|-----------------|----------|
| Compensation parameters                                        |             |                 |          |
| Data format                                                    |             |                 |          |
| SIEMENS 🗸                                                      |             |                 |          |
| Measurement system                                             | Base point  | Axis            |          |
| System 0 🔹                                                     | 0,0000 mm 🔹 | AX1             | •        |
| Tabela kompensacji                                             |             |                 |          |
| %_N_AX1_EEC_INI                                                |             |                 | <u> </u> |
| METRIC                                                         |             |                 |          |
| CHANDATA(1)                                                    |             |                 | =        |
| \$AA_ENC_COMP[0,0,AX1]=R0.000<br>\$AA_ENC_COMP[0,1,AX1]=R-0.00 | )0;<br>13;  |                 |          |
| \$AA_ENC_COMP[0,2,AX1]=R-0.00<br>\$AA_ENC_COMP[0.3 AX1]=R-0.00 | 12;<br>08:  |                 |          |
| \$AA_ENC_COMP[0,4,AX1]=R-0.00                                  | 09;<br>44:  |                 |          |
| \$AA_ENC_COMP[0,5,AX1]=R-0.00                                  | 11,         |                 | Ψ        |
|                                                                |             |                 |          |
| Preview                                                        | Print Sav   | e <u>C</u> lose |          |
|                                                                |             |                 |          |

FIG.5.8. COMPENSATION TABLE PREPARATION WINDOW

Pull down menu - Edit

In the pull-down menu option **Edit** (fig. 5.9) there are options for setting measured machine data (Fig 5.10), defining machine error

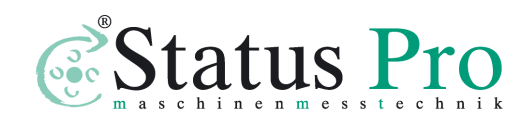

limits (fig. 5.11), previewing obtained positioning results, editing positioning points (when option **Target Points from List** from menu **Measurement** is active) and changing overall positioning configuration.

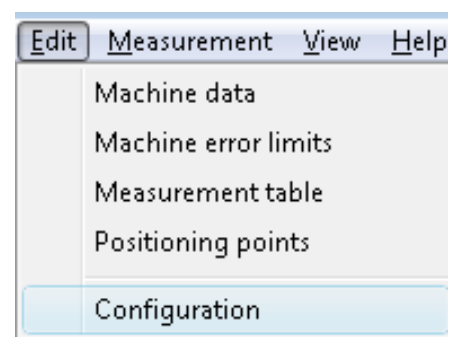

FIG.5.9. POSITIONING PULL-DOWN MENU EDIT

| Machine data           |                  |                      |          | × |
|------------------------|------------------|----------------------|----------|---|
| Machine type           |                  | Serial number        | Axis     | ; |
| Harnas                 |                  | 123E45               |          |   |
| Operator               |                  | Company              |          |   |
|                        |                  | Lasertex             |          |   |
| Comments               |                  |                      |          |   |
|                        |                  |                      |          | * |
|                        |                  |                      |          |   |
|                        |                  |                      |          | - |
| Measurement parameters |                  |                      |          |   |
| Measurement date       | 2011-02-05 22:55 | 5:45                 |          |   |
| Humidity               | 32%              | Air temperature      | 20,00 °C |   |
| Pressure               | 1013,2 hPa       | Material temperature | 20,07 °C |   |
|                        |                  |                      |          |   |
|                        | <u>A</u> bblà    | <u>C</u> ancel       |          |   |

FIG.5.10 MACHINE DATAWINDOW

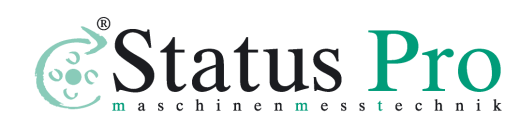

#### Machine error limits

| Aachine error limits |   |               |     |             |       |     |              |     |                 | ×        |
|----------------------|---|---------------|-----|-------------|-------|-----|--------------|-----|-----------------|----------|
| Machine name         |   | NMTBA ISO     | VDI | BSI         | PN    | JIS |              |     |                 |          |
| ▶ m15                |   | Accuracy      |     | Repeatab    | ility | 7   | Reverse erro | r — | Position. error | <u> </u> |
| m35a                 |   | Forward       |     | Forward     |       |     | Mean         |     | Forward         |          |
| m45                  | - | 12            | um  |             | 12 um |     | 12           | um  | 10              | um       |
|                      |   | Reverse       |     | Reverse     |       |     | Maximal      |     | Reverse         |          |
|                      | = | 12            | um  |             | 12 um |     | 12           | um  | 12              | um       |
|                      |   | Bidirectional |     | Bidirection | hal   |     |              |     | Mean            |          |
|                      |   | 12            | um  |             | 12 um |     |              |     | 12              | um       |
|                      | - | Notes         |     |             |       |     |              |     |                 |          |
|                      | + | 5             | ٩   |             |       |     |              |     | <u>C</u> lose   |          |

FIG.5.11. MACHINE ERROR LIMITS WINDOW

In the **Edit** option the user can setup allowable error limits of the machine for different norms (option **Machine error** limits -Fig. 5.11). The results of the whole linear positioning measurements are compared with this limits (see Fig. 5.12). This option is especially useful when there are checked many machines of the same type and the same requirements on their accuracy.

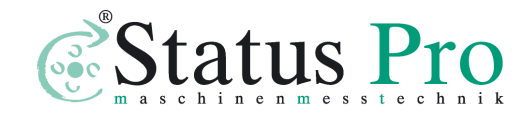

| Results                                                     |                              |                           |  |  |
|-------------------------------------------------------------|------------------------------|---------------------------|--|--|
| Norm                                                        |                              |                           |  |  |
| ISO 230-2                                                   |                              | •                         |  |  |
| Machine                                                     |                              |                           |  |  |
| m15                                                         |                              | •                         |  |  |
| Param.                                                      | Max.                         | Value                     |  |  |
| Accuracy:<br>forward<br>reverse<br>overall A                | (μm)<br>12,0<br>12,0<br>12,0 | [μm]<br>3,1<br>3,2<br>6,7 |  |  |
| Repeatability:<br>forward R<br>reverse R<br>bidirectional R | (μm)<br>12,0<br>12,0<br>12,0 | [μm]<br>2,5<br>2,1<br>6,3 |  |  |
| Reverse error:<br>mean<br>maximal                           | (μm)<br>12,0<br>12,0         | [μm]<br>3,6<br>3,9        |  |  |
| Position. deviation:<br>forward E<br>reverse E<br>mean E    | (μm)<br>10,0<br>12,0<br>12,0 | [μm]<br>2,0<br>1,3<br>1,5 |  |  |

FIG.5.12. MACHINE ERROR LIMITS COMPARATION PANEL

#### Positioning points generation

When option **Target Points from List** from menu **Measurement** is active then the program expects the measured machine to stop in points defined in the Positioning points window as shown on the figure 5.13. Points can be entered manually or can be generated from the input parameters: start position (can be negative), distance (must be positive) and interval (must be positive) or number of points. The points are calculated after pressing *Calculate* button. Obtained points can be saved to a file.

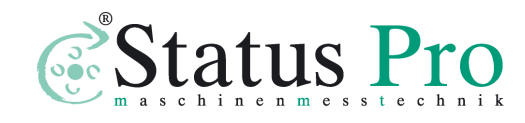

| sitioning points |                         |                    |             |  |  |  |
|------------------|-------------------------|--------------------|-------------|--|--|--|
| Points table     |                         | Parameters         |             |  |  |  |
| No.              | Point [mm]              | Start position     | 0,0000   mm |  |  |  |
| 0                | 0,000                   | Dictorco           | 0.0000 🔍 mm |  |  |  |
| 1                | 50,0000                 | Distance           | 0,0000      |  |  |  |
| 2                | 100,0000                | Interval           | 0.0000 🔎 mm |  |  |  |
| 3                | 150,0000                | . Interval         | 0,0000 💌 mm |  |  |  |
| 4                | 200,0000                | Points number      | 5           |  |  |  |
| 5                | 250,0000                |                    |             |  |  |  |
| New              |                         | C <u>a</u> lculate |             |  |  |  |
|                  |                         | <u>R</u> ead       | Save        |  |  |  |
| Delete po        | pint Delete <u>a</u> ll |                    |             |  |  |  |
|                  | Apply                   | <u>C</u> ancel     |             |  |  |  |

FIG.5.13. POSITIONING POINTS GENERATION WINDOW

#### Configuration of Positioning measurement

In the panel **Positioning** of the **Config** window the user can set up important options of the linear positioning measurements (Fig. 5.14). There are three available ways of checking machine's positioning: Linear, Pilgrim1 and Pilgrim 2 (buttons in *Measurement method* panel). The directions of the expected movement of the machine are shown on the pictograms and on figures 5.15, 5.16 and 5.17. Usually the *Linear* method is used.

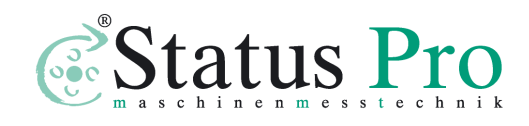

|                                 | General                  |            | WiMeteo              |          | Parameters     |           |
|---------------------------------|--------------------------|------------|----------------------|----------|----------------|-----------|
| Interface                       | Positioning              | ⊻elocity   | <u>S</u> traightness | Elatness | Vibrations     | Mete      |
| Positioning d                   | ata files folder         | Aaaauxamar |                      |          | -Measurement r | nethod    |
| Point detection                 | on parameters            | veasuremen |                      | /se      |                |           |
| Min. points ir<br>Vibrations le | nterval<br>ss than       | 100<br>20  | μm<br>Π              |          | Pendulu        | im<br>a 🎁 |
| Point capture<br>Max. accept    | e after<br>able error    | 1,0<br>800 | ek μm                |          | Pilarim        |           |
| <u>D</u> efau                   | lt                       |            |                      |          |                | 3 3       |
| Extended r                      | eport<br>us 3D measureme | ent        |                      |          | Cycles in s    | eries     |
| Unidirection                    | nal measurement          |            |                      |          | 3              |           |
|                                 | App                      | lv .       |                      | Cance    | əl             |           |

FIG.5.14 LINEAR POSITIONING COFIG WINDOW

In the *Cycles in series* edit the user can set how many complete measurements cycles are to be performed. The more cycles is chosen the better results will be achieved.

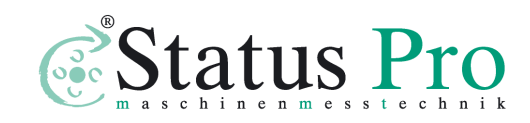

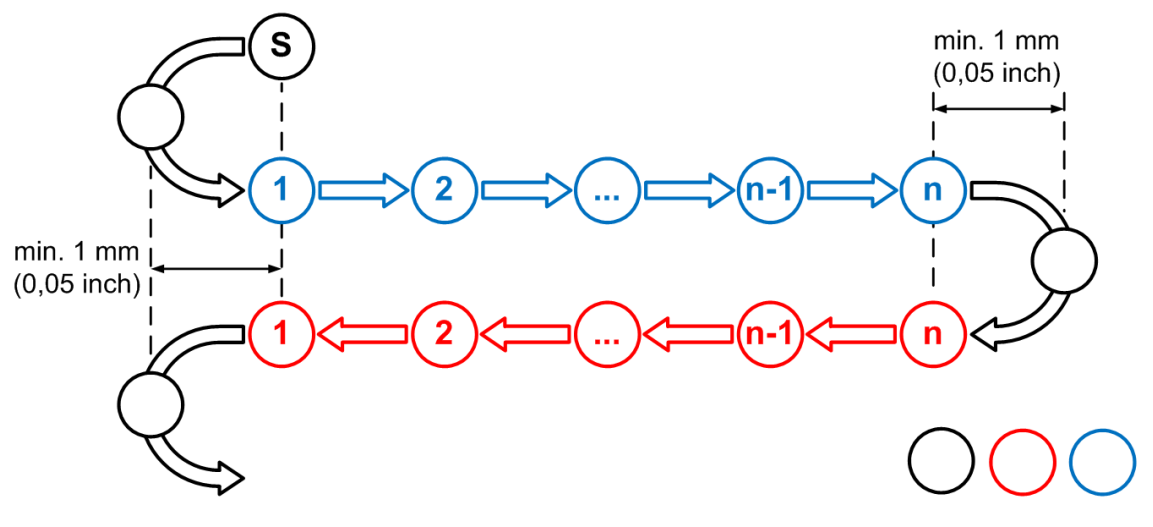

FIG.5.15. MACHINE MOVEMENT IN THE LINEAR MODE (S – STARTING POINT)

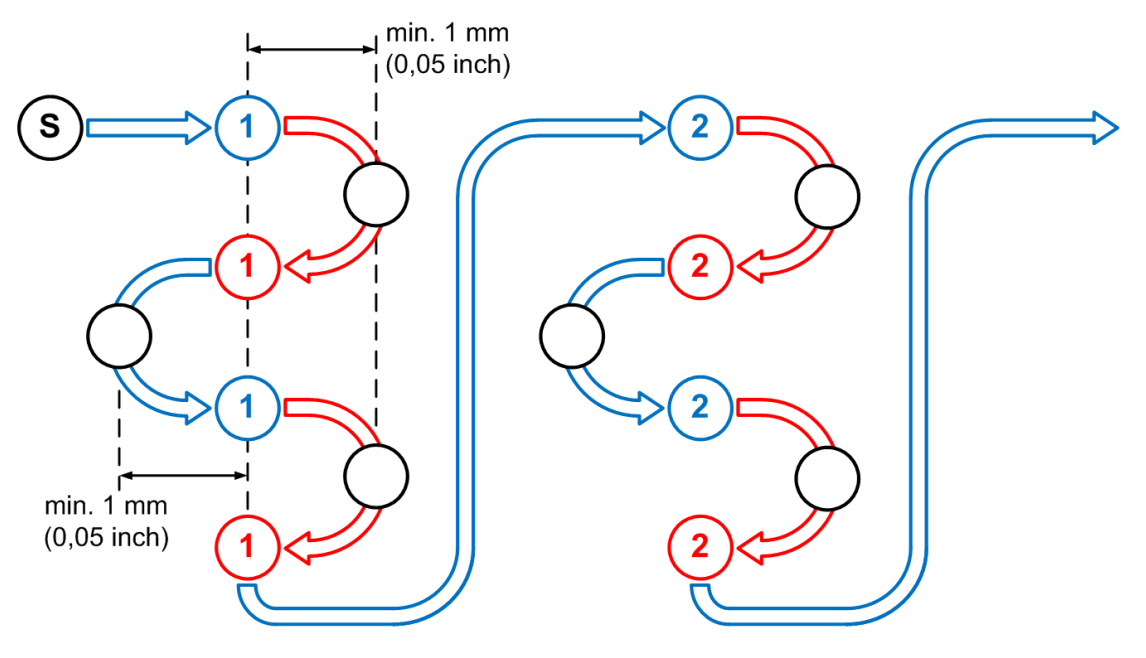

FIG.5.16. MACHINE MOVEMENT IN THE PENDULUM MODE (S –

STARTING POINT)

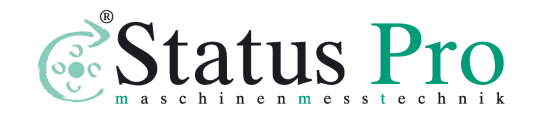

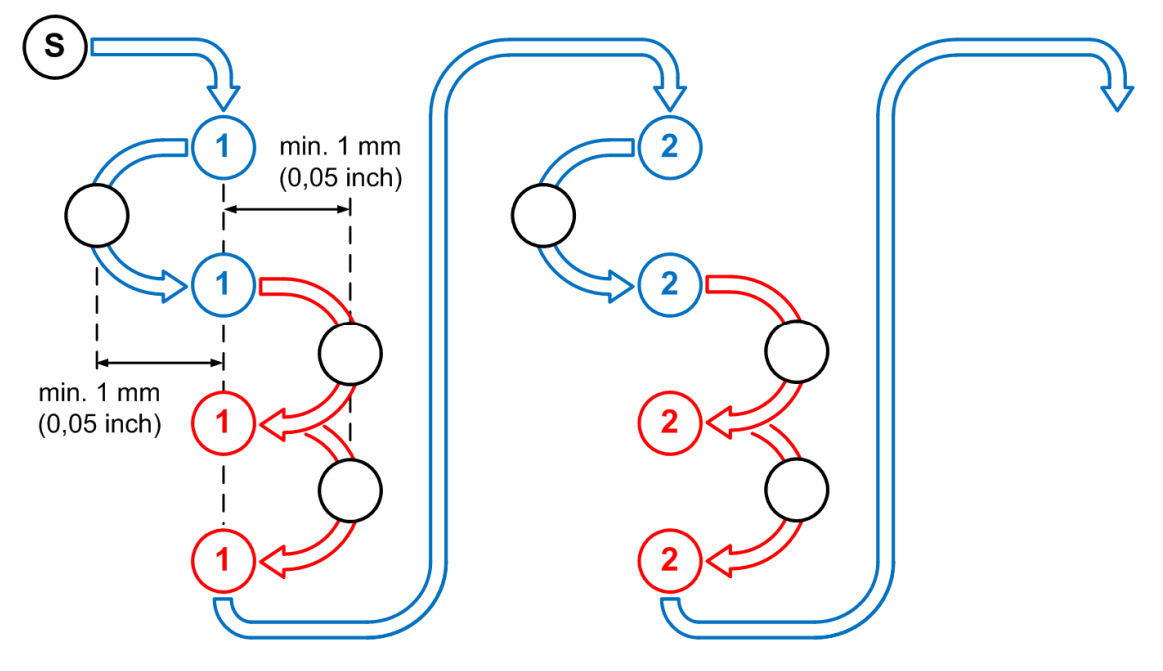

FIG.5.17. MACHINE MOVEMENT IN THE PILGRIM MODE (S – STARTING POINT)

*Max Acceptable Error* is an option where the user can set the maximal acceptable error level above which the software will communicate to the user about a machine error.

Options *Point capture after* and *Vibrations* are valid only when the automatic point capture is chosen. By changing these options the user can decide after how much time an automatic point capture trial should be made by the program and what is the acceptable level of vibration (level of vibration depends mainly on the measured machine).

*Min Points Interval* describes minimal distance between positioning points.

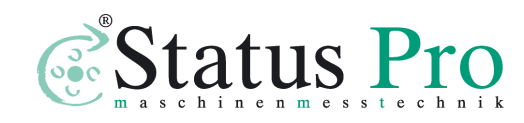

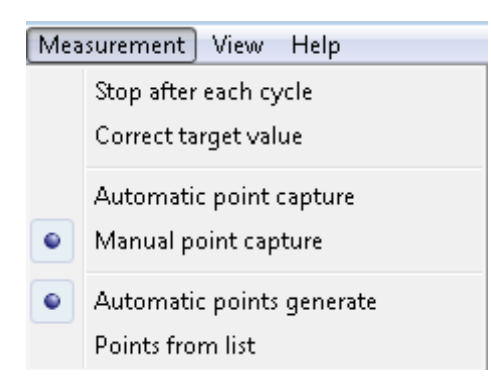

Pull down menu - Measurement

FIG.5.18. POSITIONING PULL-DOWN MENU MEASUREMENT

Option **Measurement** includes the options connected with the process of measurement:

**Stop after each cycle** – if this option is active program breaks the measurement after realization of a measuring cycle; if it is not active the configured number of cycles is executed.

**Correct target value** – setting this option gives possibility to change an earlier defined distance value of a measuring point during the measurement process. Before point capture appears a window in which can be written new distance value whereupon marked are only places after comma what causes that it is not necessary to write all distances.

**Automatic point capture** – program captures measurement points automatically using settings from *Configuration*. Option exclusive with "Manual point capture".

**Manual point capture** – choosing this option causes that for measuring points the measured displacement value is registered by

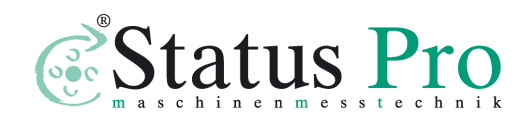

the program after pressing a button **Manual Capture** or a pulse switcher Strobe. If this option is not active than points are captured automatically (program detects the moment of machine stop).

**Automatic points generate** – this option is marked when the positioning points are calculated automatically by the program and not chosen by the user (see below). Option exclusive with "Points from list".

**Points from list** – after choosing this option on the screen appears a window for edition measuring points in which we write or count distance value for positioning points. If this option is not active then the positioning points are marked automatically in first measuring cycle and the option **Automatic Points List Generation** is marked (see also figure 5.13).

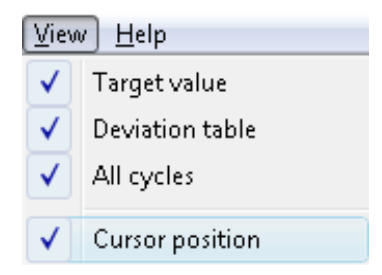

FIG.5.19. POSITIONING PULL-DOWN MENU VIEW

Option **View** serves to switching on or off a panel **Target value**, **Deviation table** and to switching on drawing on the graph of measuring points from **All cycles** (active cycle is drawn using solid line but remaining cycles are illustrated using only points).

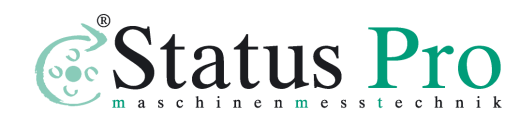

### Measurement procedure

If the system is ready to work, then two digital displays and the gauge of measuring signal level appear on the screen. On the upper display the measured value is shown. On the bottom display the value of the target position, read from data points table or appointed automatically, is shown. Under the displays on the left side there is shown a graph on which the results of measurements are shown. On the right side an **Error Table** can be found. Under the graph three buttons can be found: **Start** - beginning of the measurement, **Reset Position** – resetting the measured value and the button **Main Menu** - allowing to re-enter the Main menu.

| T Laser Measurement System LSP30-3D - Positioning - Measurement n<br>File Edit Measurement View Help | nethod: Linear                              | - Ø 💌 |
|----------------------------------------------------------------------------------------------------|---------------------------------------------|-------|
| Measurement signal level                                                                             | Measurement value [mm]                      | 3D -  |
| 100%                                                                                                 |                                             |       |
| Start position Digits                                                                                |                                             |       |
| 0,0000                                                                                               |                                             |       |
|                                                                                                    | Target value [mm]                           |       |
|                                                                                                    |                                             |       |
| Distance Horizontal Vertical                                                                         | Positioning plot window - X - 2011-02-14    |       |
| [ un                                                                                                 |                                             |       |
|                                                                                                    |                                             |       |
|                                                                                                    | U<br>Point number                           |       |
| Start                                                                                                | Reset position                              | Menu  |
| Automatic points generate                                                                            | Cycles number: 1 Measurement method: Linear |       |

FIG.5.20 CHOICE BETWEEN 1D AND 3D POSITIONING

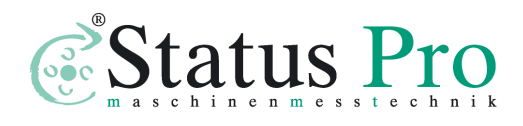

In the right upper corner of the main positioning window (see figure 5.20) there is placed the button for choosing if the laser is to measure only the positioning ("1D") or if the 3D axes straightness is to be measured simultaneously ("3D"). If the "3D" option is chosen than, together with positioning data, the straightness data in horizontal and vertical plane are gathered. All measured data can be browsed during measurements by changing data panels (figure 5.21).

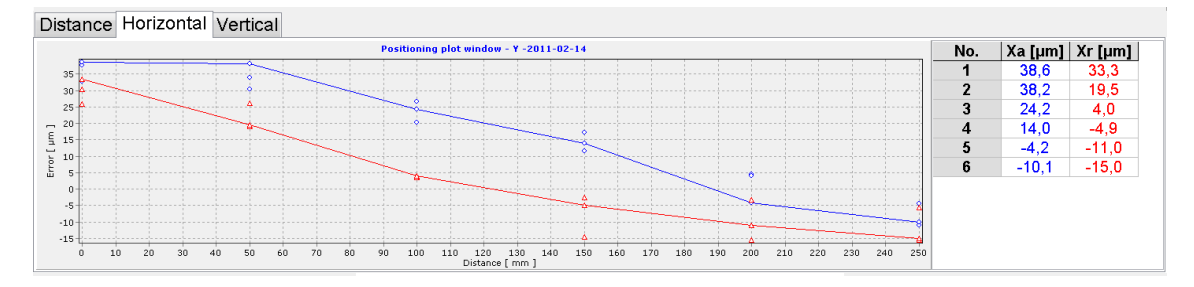

FIG.5.21. 3D DATA BROWSING

In the bottom parts of the window a status bar can be found, on which there is presented a configuration of the positioning measurements. In the first field the information about the method of measuring points capture is placed (manual, automatic). In the second field there is shown the information whether measuring points originate from list or are marked automatically. The next field informs about number of cycles in series (number of cycles executed one after one, if not active is the option **Stop After Cycle**).

To execute the linear positioning measurement, the program has to know the target position in which it has to make

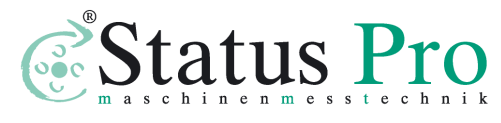

www.statuspro.com

measurement and where it has to calculate deviation from an expected value. The positioning points can be automatically defined in the first measuring cycle on a condition that distances between points are marked with an accuracy of 1.000mm. The positioning points can be also written or calculated after marking an option **Target Points From List**. After activating this option the positioning points can be defined in any accuracy.

Measurement can be done in an **Automatic** option or in a **Manual Capture** option as described earlier in this chapter. In the automatic mode the system itself recognizes the moment of stop, the value of target point, the direction of movement and the series number.

#### Rules of automatic positioning measurement

# For correct operation of the automatic option below rules should be followed:

1) The time of machine stand still duration in a positioning point must be no less then 1 second – default value (this can be changed in the **Configuration**->*Max Accaptable Error*),

2) Vibrations of the target should be less then  $10 \Box m$  - default value (this can be changed in the **Configuration**->*Vibrations less thans*),

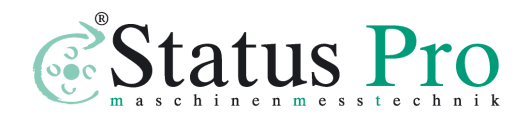

3) After every pass the target should be moved at least 2 mm away from the last positioning point, stopped until capture and, after it, **returned to the last positioning point** - this procedure is necessary for correct backslash error measurements.

If vibrations are too large and system does not capture points – then the option **Manual Capture** should be switched on in the menu **Measurement**. After choosing the **Manual Capture** option on the bottom of the screen appears an additional button **Manual Capture**. Capture of the measuring point takes place by pressing this button or pressing the button on the impulse switcher.

#### Course of measurements and data analysis

Examination of linear positioning of machine consists of at least 2 measuring cycles. In every cycle the measured machine will move the retro-reflector for programmed distance fore (Avers) and back (Revers). After each shift the machine should stop for a time at least one second. The measured distance by the laser system is saved in the table of results. After one cycle, if **Stop after each cycle** is set or after the whole measurement process the window with results would appear (figure 5.22).

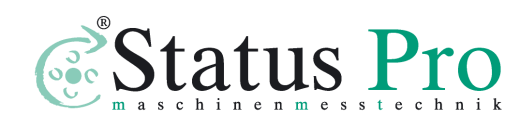

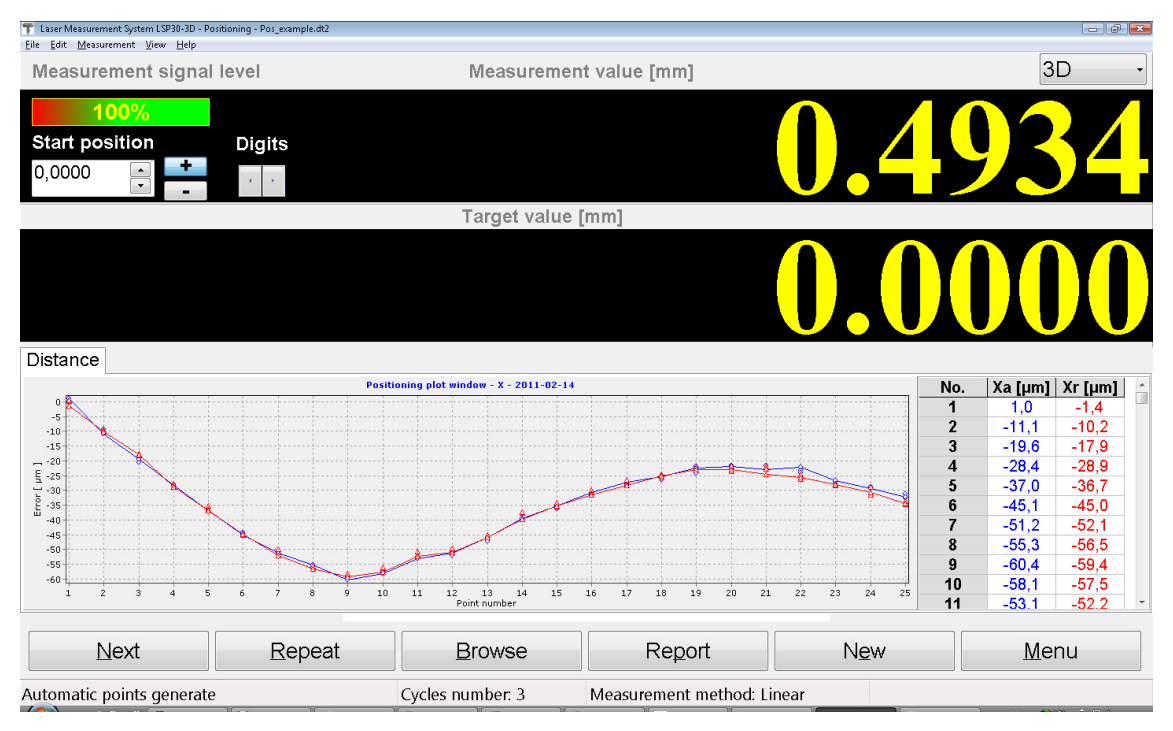

FIG.5.22. POSITIONING WINDOW AFTER FINISHING A FULL MEASUREMENT CYCLE

Buttons **Remove** and **Add** can be used to remove or add the last measurement cycle. It is possible to change the measuring cycle in which accidental error is suspected. Button **Browse** opens data browsing window (figure 5.23) where each data cycle can be viewed and analyzed.

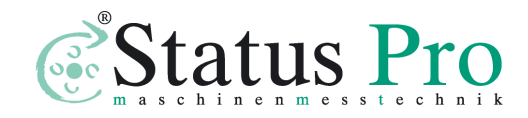

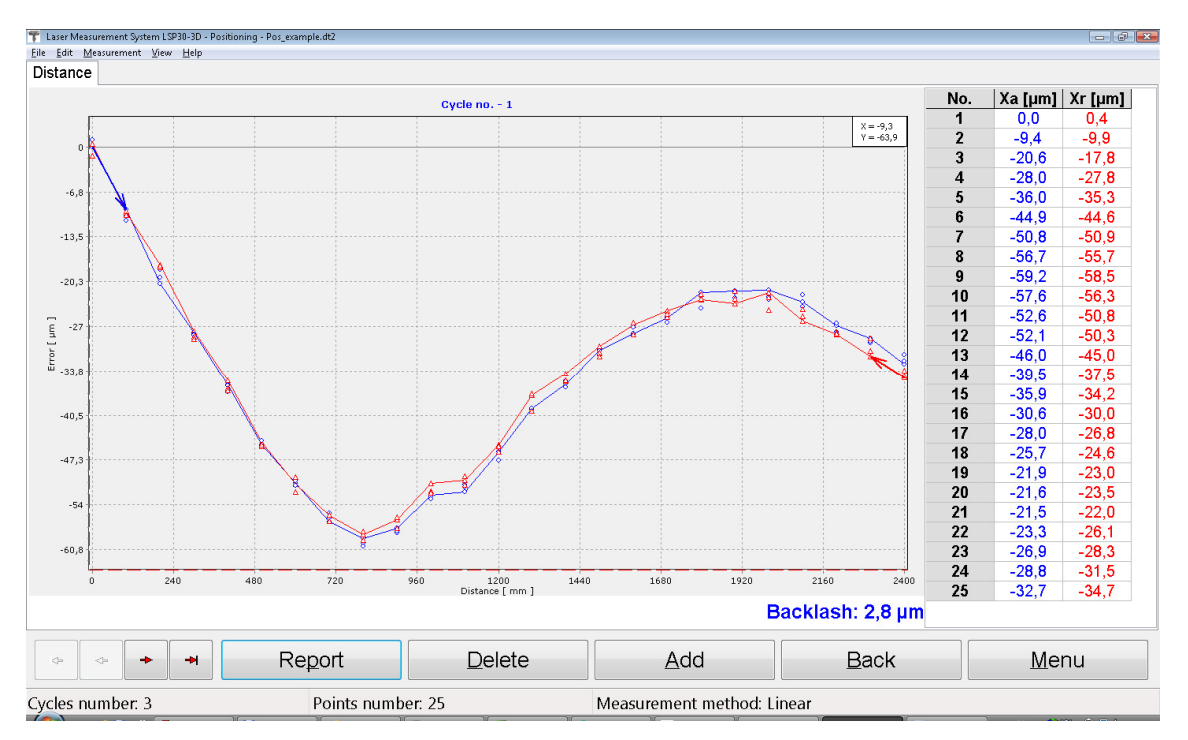

FIG.5.23. DATA BROWSING WINDOW

Both from main positioning window and from data browsing window the measurement report can be generated. After at least two series of measuring cycles, statistical calculations can be executed and the report from examination can be prepared. In order to get the final report the button **Report** has to be pressed. The screen of the computer after pressing the button **Report** is presented on fig. 5.24.

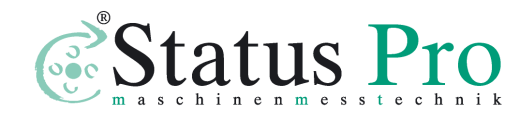

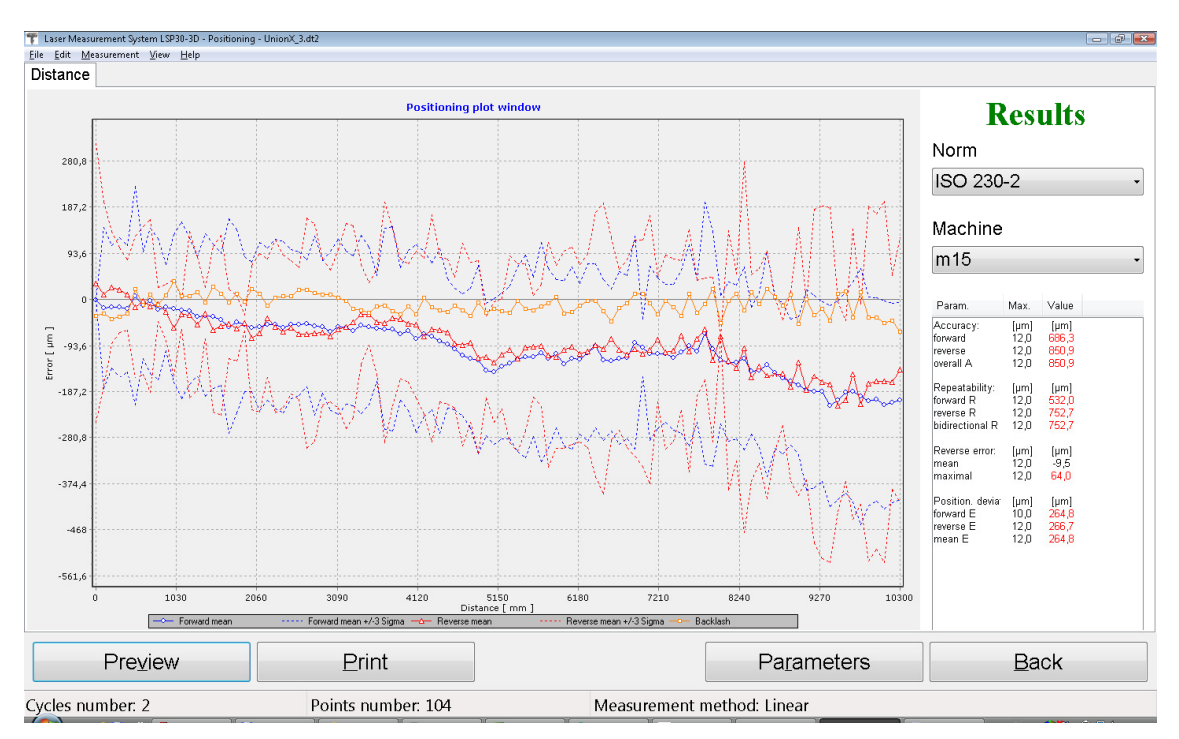

FIG.5.24. LINEAR POSITIONING REPORT WINDOW

The positioning parameters are presented on the graph. In the right side panel **Results** is found, on which the results of statistical calculations, the norm according to which calculations were executed and the limit values for the certain machine are presented. If the error value exceeds set limit for the machine this error is displayed in red. The norm can be chosen from a list. After choosing a new norm the results are recalculated.

Under the graph there are: buttons used for change of the axis scale **Axis Scale** (automatic scaling or assignment, minimum and maximum values), choosing of parameters shown on the graph **Parameters**, report, printout **Print** and return to looking through the measuring **cycles Previous Menu**.

Example of linear positioning report of CNC machine in axis is presented on the fig. 5.25.

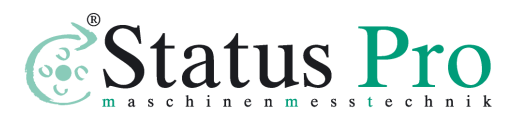

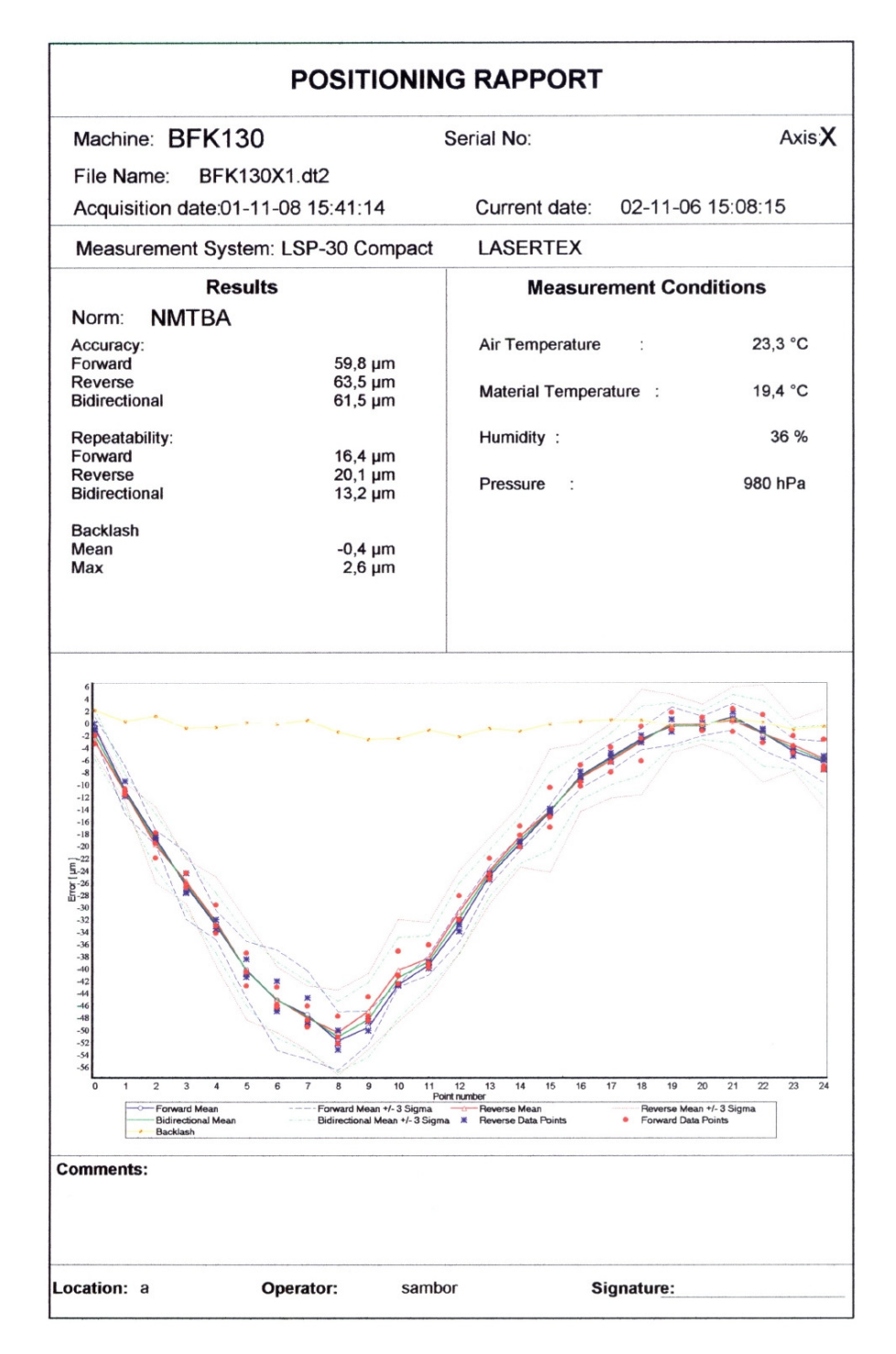

#### FIG.5.25. LINEAR POSITIONING REPORT EXAMPLE

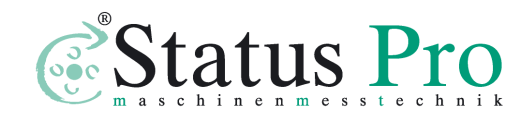

# **6** Measurements - Velocity

# General Description

Velocity measurements are performed with the use of linear optics. This measurement can be used, for example, for characterization of motor movement. The System allows for measuring velocity in different units, as can be chosen in *Configuration->Velocity* option. The value of velocity is sampled every 40ms.

# Measurement Setup

For velocity measurements linear optics should be used. Necessary components are (see also figures 6.1 to 6.4):

- Laser head
- Power supply

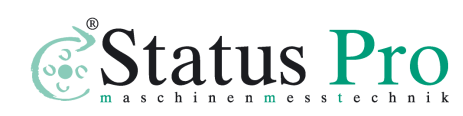

- Linear interferometer IL1
- Linear retro-reflector RL1

Optional elements are:

- USB cable
- Manual Strobe
- Magnetic holder UM1
- Tripod stand
- Basis temperature sensor
- Air temperature sensor

Velocity measurements require optical elements IL1 and RL1 to be aligned along laser beam as shown on the figure 6.1. Either of the elements can be moved.

During velocity measurements the usage of the air temperature sensor is recommended. Base temperature sensors do not have to be used.

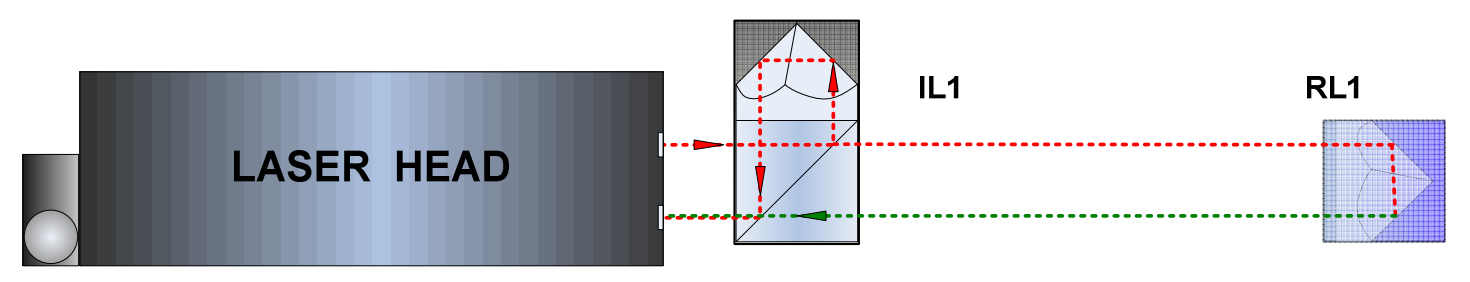

## FIG.6.1 OPTICAL PATH SET UP FOR VELOCITY MEASUREMENTS-SCHEMATIC

Velocity measurements can be performed not only along the laser beam (as shown on figures 6.1 and 6.2) but also in directions

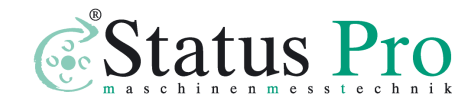

perpendicular to the laser beam. These configurations are shown on figures 6.3 and 6.4. In those two configurations only the retro-reflector RL1 can be moved.

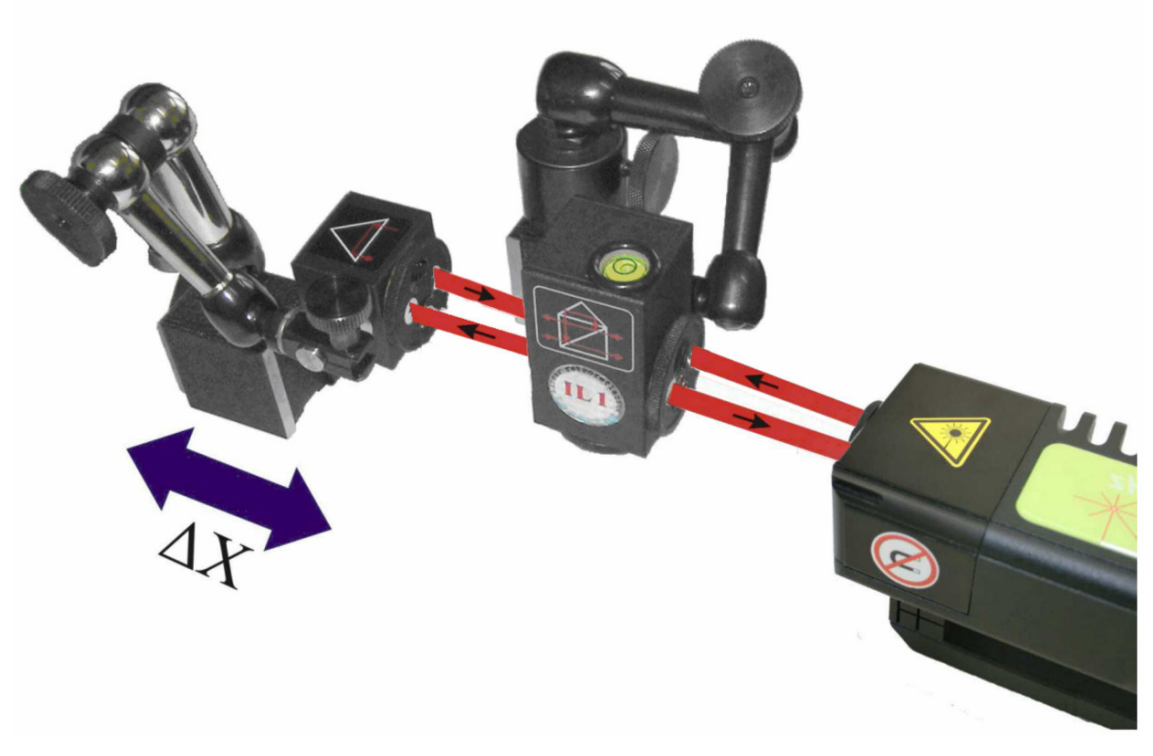

FIG.6.2 OPTICAL PATH SET UP FOR VELOCITY MEASUREMENTS IN X
AXIS

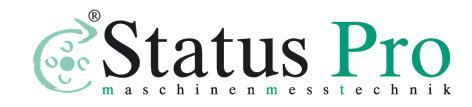

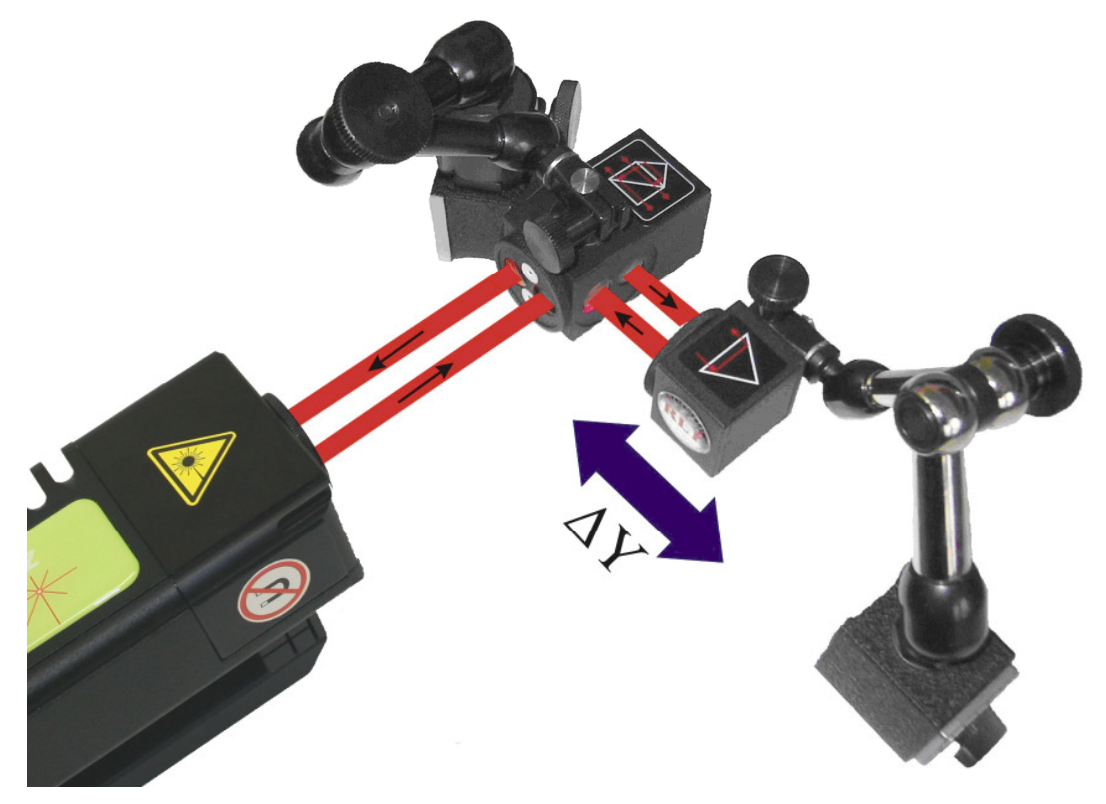

FIG.6.3. OPTICAL PATH SET UP FOR VELOCITY MEASUREMENTS IN Y

AXIS

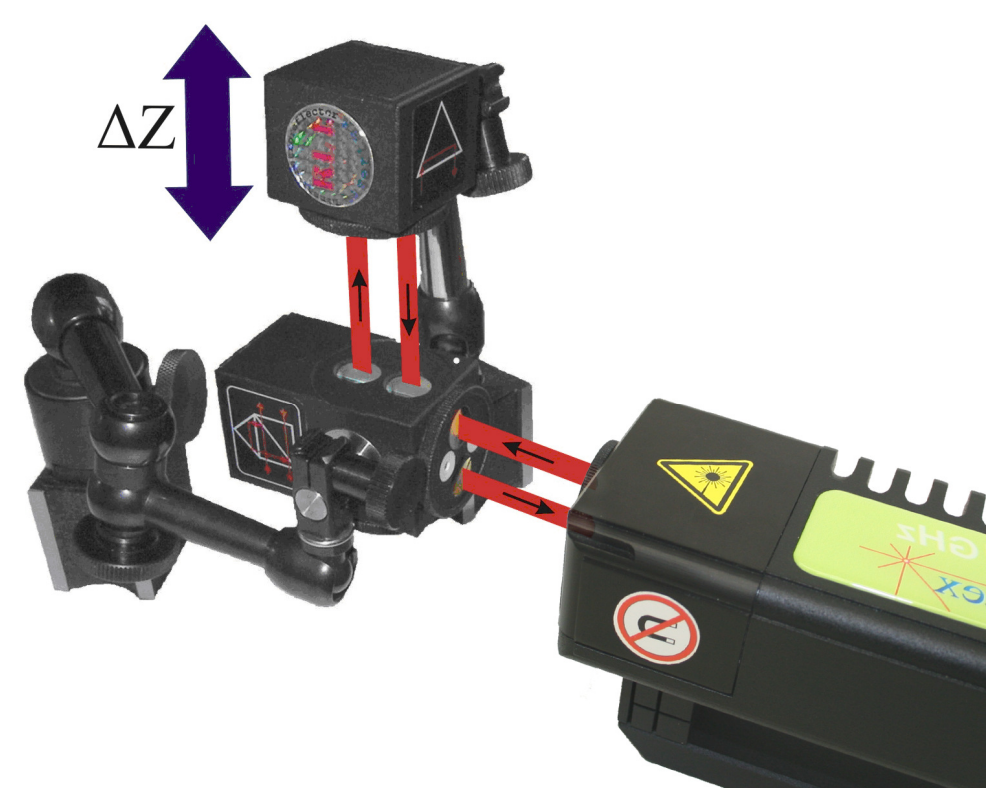

FIG.6.4. OPTICAL PATH SET UP FOR VELOCITY MEASUREMENTS IN Z

AXIS

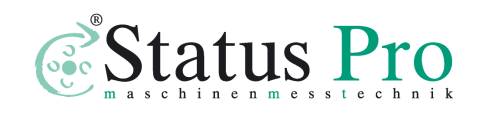

# Software description

Velocity is measured in the **Velocity** option, chosen from the **Main Menu**. The µLINE F1 program window should look like it is shown on the Fig. 6.5. The window consists of four main parts:

- Display showing current velocity and measurement signal level;
- Velocity plot; blue line is a plot of the measured velocity, red line is a plot of the mean velocity;
- Velocity value table combinations of time and measured velocity value are placed in this table;
- Panel with buttons

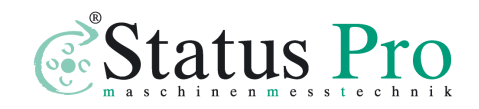

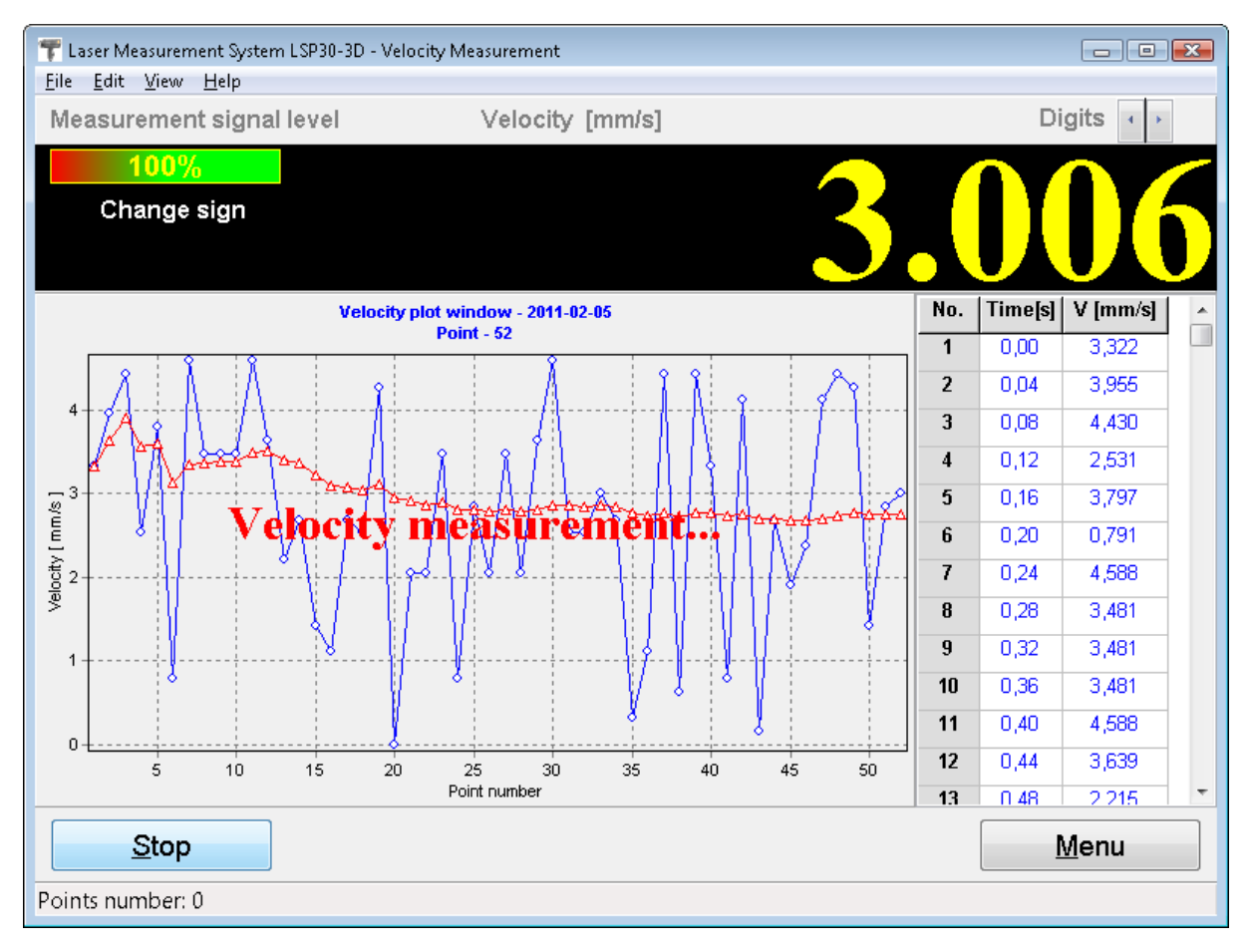

FIG.6.5. VELOCITY MEASUREMENT WINDOW

When the measurements are to be started the button **Start** should be pressed and the object, which displacement velocity is investigated, should be moved. To finish the velocity measurements the button **Stop** should be pressed. During measurements on the screen the velocity graph will be constantly updated. By clicking on a part of the graph and moving the mouse rightwards the graph can be zoomed. By clicking on a part of the graph and moving mouse leftwards the zoom is cancelled. The graph can be printed or saved to a file. This can be done by choosing from the upper menu **File**, and then suitable a option (i.e. Save, Save as, Print – see figure 6.6).

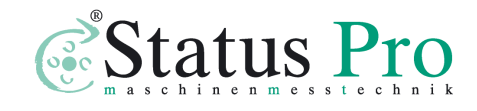

www.statuspro.com

| File | Edit    | View    | Help   |
|------|---------|---------|--------|
|      | Open    |         | Ctrl+O |
|      | Save    |         | Ctrl+S |
|      | Save a  | S       |        |
|      | Print   |         | Ctrl+P |
|      | Print p | oreview |        |
|      | Export  | :       |        |
|      | Exit    |         |        |

FIG.6.6. VELOCITY PULL-DOWN MENU FILE

Before saving the file the program asks about changing machine data (option available from pull-down menu *Edit->Machine data*), like machine type, machine serial number, measured axis or machine operator (see figure 6.7). Entering those values allows describing performed measurement for later analysis. Those values are also present on the printed report.

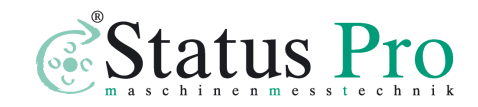

| Machine data           |                 |                      |          | ×  |
|------------------------|-----------------|----------------------|----------|----|
| Machine type           |                 | Serial number        | Ax       | is |
| Lathe                  |                 | SN12345              | X        |    |
| Operator               |                 | Company              |          |    |
| Engineer               |                 | Lasertex             |          |    |
| Comments               |                 |                      |          |    |
|                        |                 |                      |          | *  |
|                        |                 |                      |          |    |
|                        |                 |                      |          | _  |
| Measurement parameters |                 |                      |          |    |
| Measurement date 2     | 011-02-12 23:20 | ):52                 |          |    |
| Humidity               | 48%             | Air temperature      | 25,86 °C |    |
| Pressure               | 1004,2 hPa      | Material temperature | 23,92 °C |    |
|                        |                 |                      |          |    |
| A                      | pply            | <u>C</u> ancel       |          |    |

FIG.6.7. MACHINE DATA WINDOW

Measured data can not only be saved but also a measurement report can be generated, either by pressing *Print* or *Preview* on the measurement analysis window (fig. 6.8). The report can be generated either in the basic form where only the plot of the measured values is shown (fig. 6.9) or the extended version, in which also tables with measured data a present.

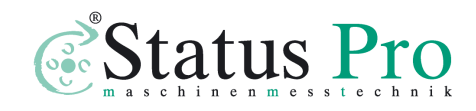

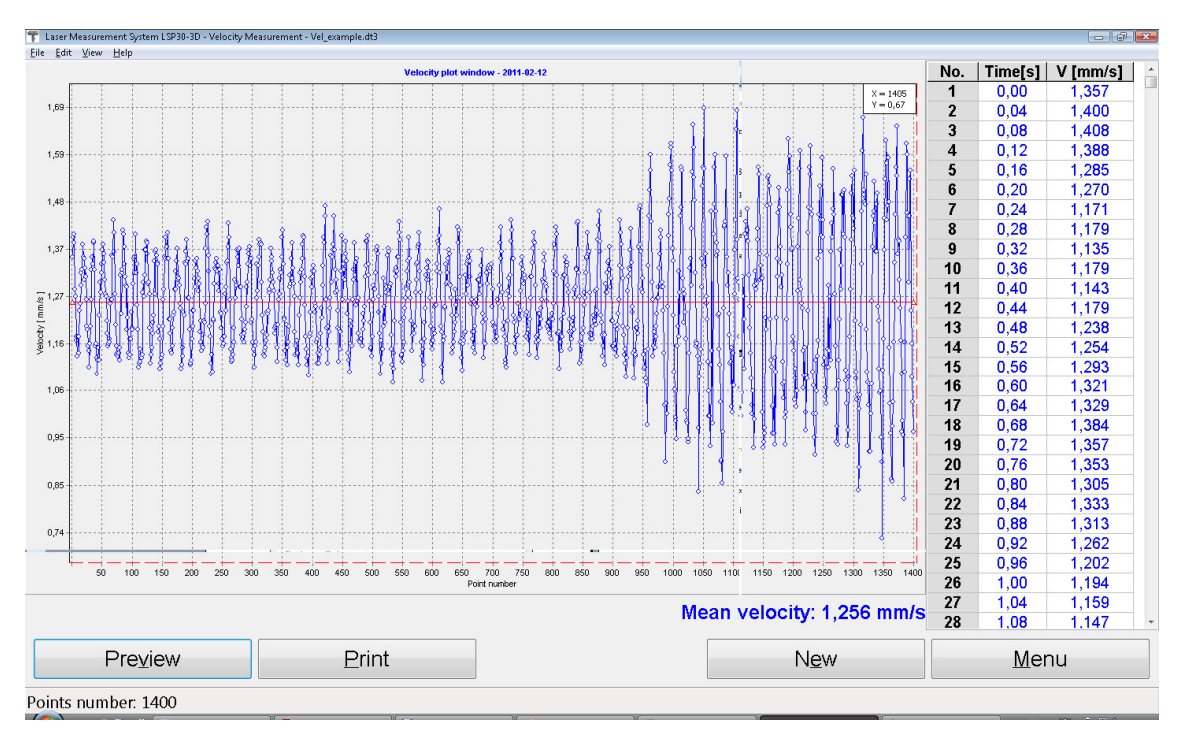

FIG.6.8. VELOCITY MEASURED DATA ANALYSIS WINDOW

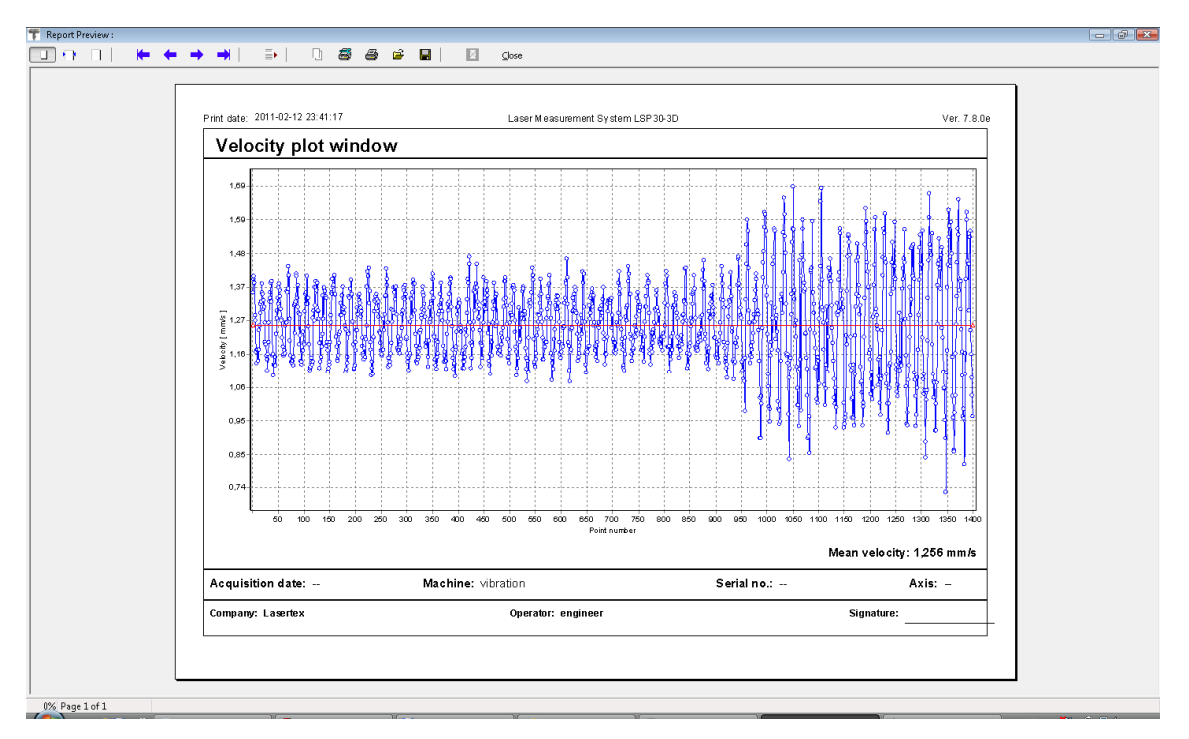

FIG.6.9. VELOCITY REPORT PREVIEW WINDOW

Program makes it possible to save the velocity graph and then load it for example to a Word editor. To save graph to the file one

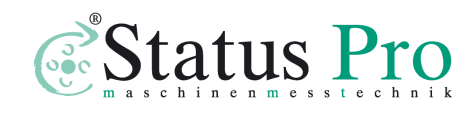

should click with the right mouse key within the area of the graph. From the popup menu that will appear the **Copy to clipboard** option should be chosen.

The choice of the speed unit is also possible: from menu **Edit** we should choose option **Config**, where the velocity unit can be set. (see figure 6.10)

|               | General                       |             | WiMeteo             |          | Parameters |       |
|---------------|-------------------------------|-------------|---------------------|----------|------------|-------|
| Interface     | Positioning                   | ⊻elocity    | Straightness        | Elatness | Vibrations | Meteo |
| Velocity data | a files folder                |             |                     |          |            |       |
| C:\Program    | n Files\LSP30-3D <sup>1</sup> | Measurement | result <u>B</u> row | se       |            |       |
| Velocity unit |                               |             |                     |          |            |       |
| ⊚ mm/s        | 🔘 m/s                         |             |                     |          |            |       |
| 🔘 mm/min      | 🔘 m/min                       |             |                     |          |            |       |
|               |                               |             |                     |          |            |       |
|               |                               |             |                     |          |            |       |
|               |                               |             |                     |          |            |       |
|               |                               |             |                     |          |            |       |
|               |                               |             |                     |          |            |       |
|               |                               |             |                     |          |            |       |
|               |                               |             |                     |          |            |       |
|               |                               |             | _                   |          |            |       |
|               |                               |             |                     |          |            |       |

FIG.6.10. VELOCITY CONFIGURATION OPTIONS

# Measurement procedure

1. Set up the laser on the measured machine and align optical path

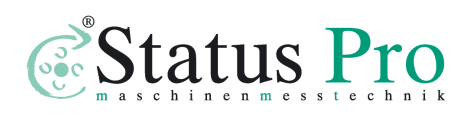

- 2. Start the  $\mu LINE$  F1 software option Velocity
- 3. (optional) Choose the desired Velocity Unit in the Configuration window
- 4. Press Start button and run the machine
- 5. When the machine stops, press Stop button, save the results and/or print the measurement report.

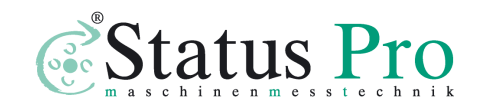

# 7

# Measurements - Straightness

# **General Description**

Straightness measurements is a popular measurement usually used to gain basic information about a machine axis geometry. With this measuring option a user can either measure machine base straightness on all important surfaces of the base or check the movement of e.g. movement of a measured machine's element in space.

In the µLINE F1 device the straightness measurements can be performed with two different methods: Angular and Wollaston. *Angular* method is designed to be used in base straightness measurements (like optical autocollimator); *Wollaston* method is designed for "movement in space" measurements – e.g. the movement of a machine table or working tool can be characterized. The main parameters of those methods are described in the last Chapter.

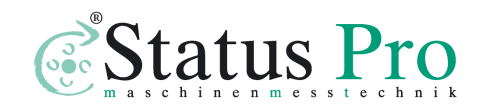

# Measurement Setup

#### Angular straightness measurement

For **Angular** straightness measurements the angular optics should be used. Necessary components are:

- Laser head
- Power supply
- Angular interferometer IK1
- Angular retro-reflector RK1

Optional elements are:

- USB cable
- Manual Strobe
- Magnetic holder UM1
- Tripod stand
- Air temperature sensor
- Base temperature sensor

Angular straightness measurements require optical elements IK1 and RK1 to be aligned along laser beam as shown on the figure 6.1. Either of the elements can be moved.

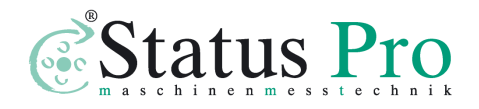

During Angular straightness measurements the usage of the air temperature sensor is recommended. Base temperature sensors do not have to be used.

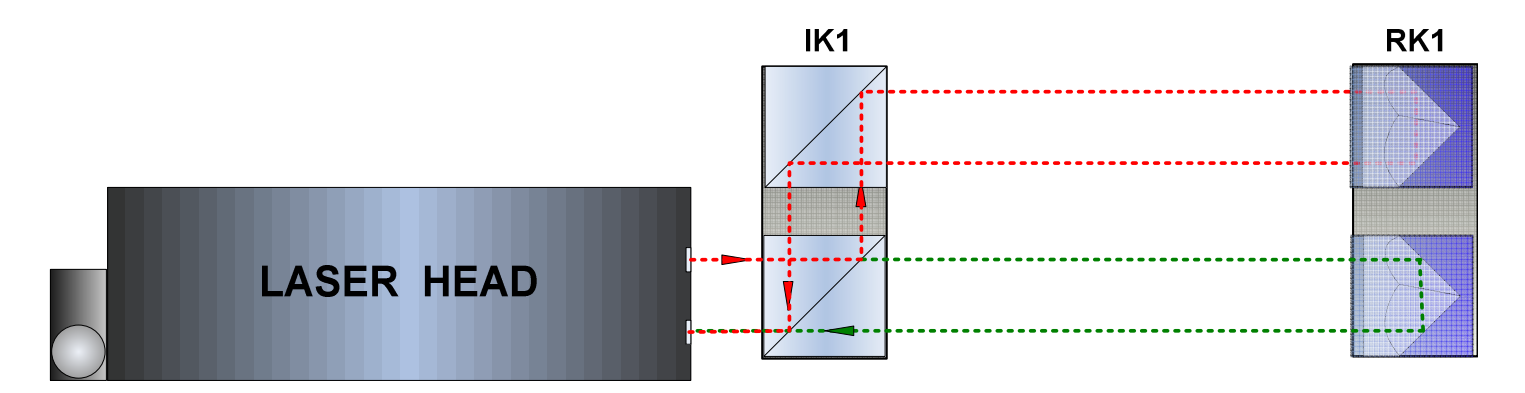

### FIG.7.1 OPTICAL PATH SET UP FOR ANGULAR STRAIGHTNESS MEASUREMENTS- SCHEMATIC

Angular straightness measurements can be performed not only along the laser beam (as shown on figures 7.1 and 7.2) but also in directions perpendicular to the laser beam. These configurations are shown on figures 7.3 and 7.4. In those two configurations only the retro-reflector RK1 can be moved.

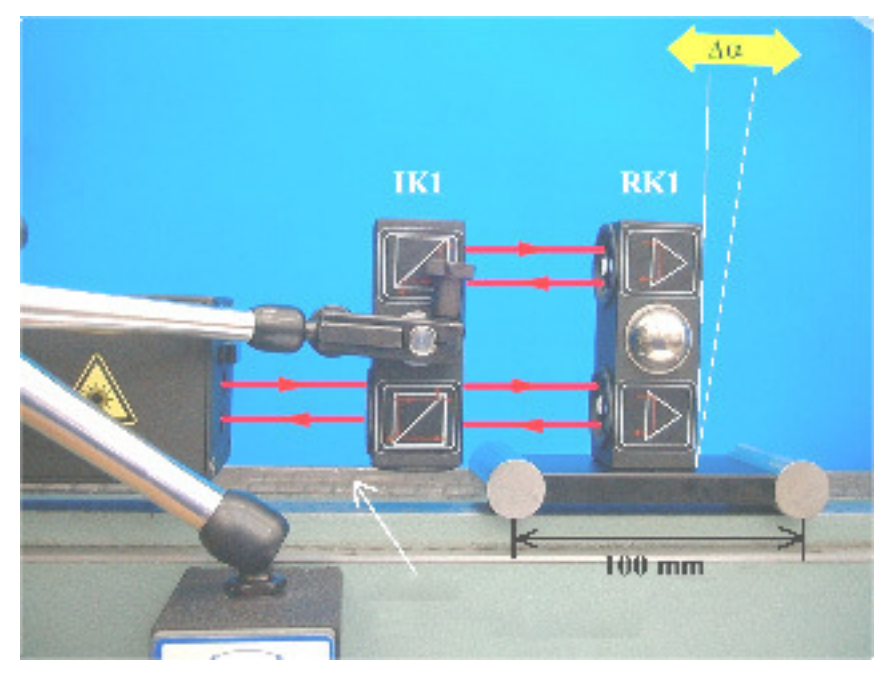

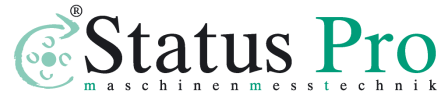

www.staqtuspro.com

#### FIG.7.2 OPTICAL PATH SET UP FOR ANGULAR STRAIGHTNESS MEASUREMENTS IN X AXIS

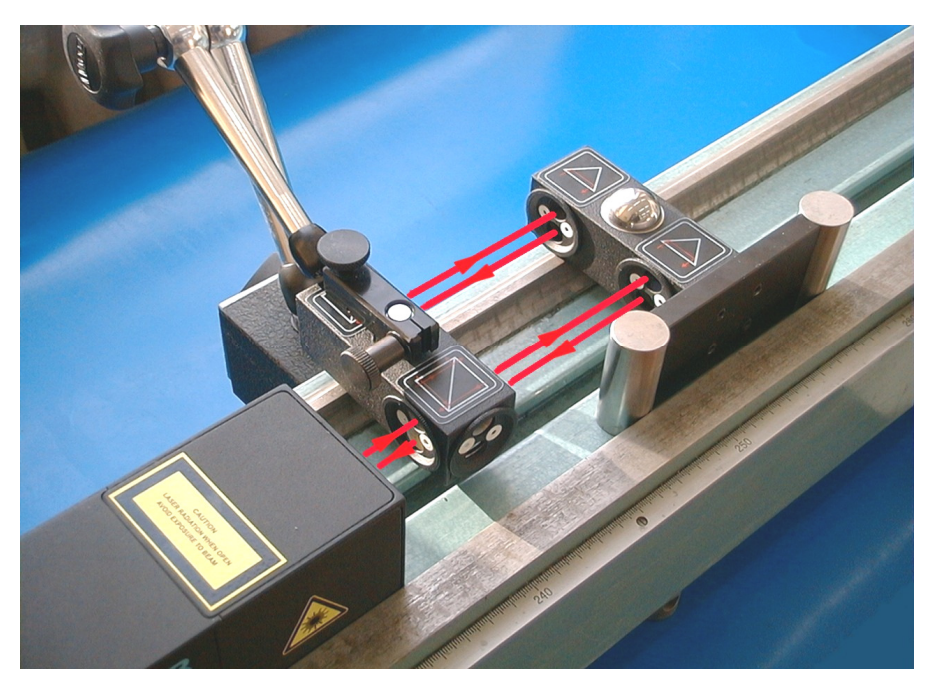

FIG.7.3 OPTICAL PATH SET UP FOR ANGULAR STRAIGHTNESS MEASUREMENTS IN Y AXIS

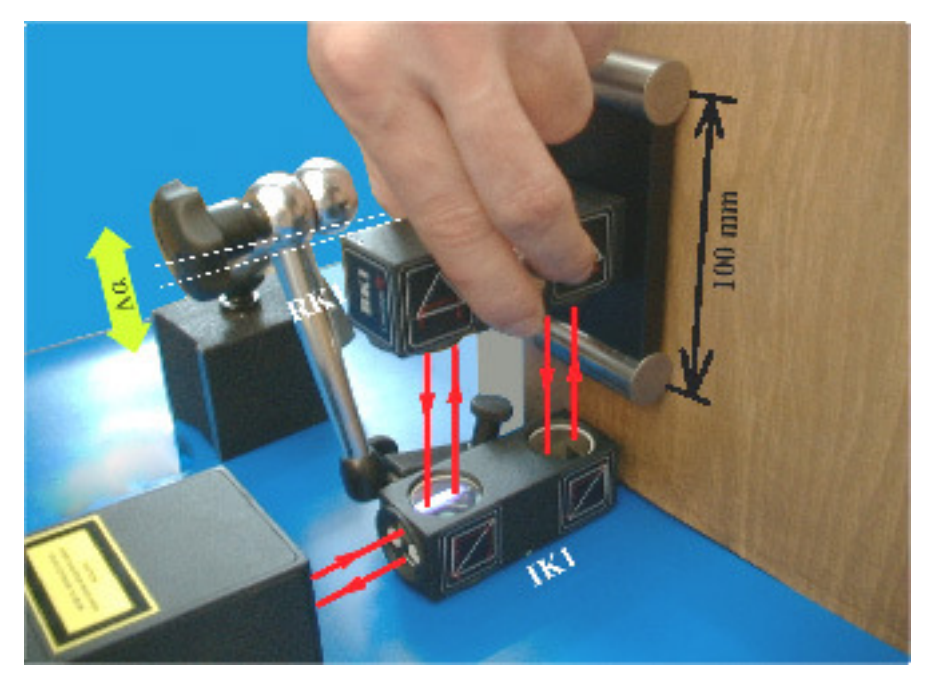

FIG.7.4 OPTICAL PATH SET UP FOR ANGULAR STRAIGHTNESS MEASUREMENTS IN Z AXIS

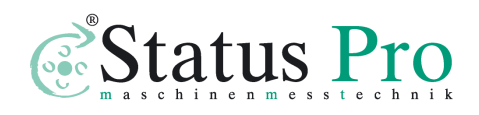
#### Wollaston straightness measurement

For **Wollaston** straightness measurements the Wollaston optics should be used. Necessary components are:

- Laser head
- Power supply
- Wollaston prism WP2-3 or WP2-10
- Wollaston retro-reflector **WRP1**

Optional elements are:

- USB cable
- Manual Strobe
- Magnetic holder UM1
- Tripod stand
- Air temperature sensor
- Base temperature sensor

Wollaston straightness measurements require optical elements WP2-3 or WP2-10 (depending on required measurement range) and WRP1 to be aligned along laser beam as shown on the figure 7.5. Either of the elements can be moved.

During Wollaston straightness measurements the usage of the air temperature sensor is recommended. Base temperature sensors do not have to be used.

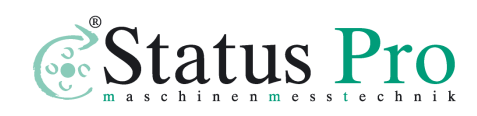

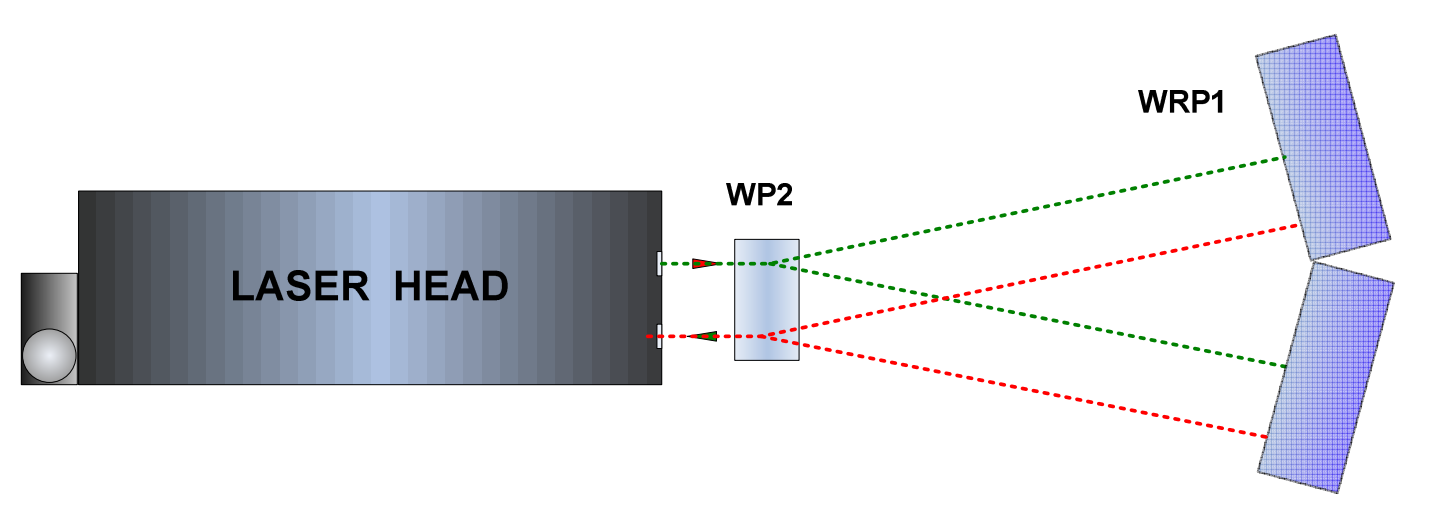

FIG.7.5 OPTICAL PATH SET UP FOR WOLLASTONE STRAIGHTNESS MEASUREMENTS- SCHEMATIC

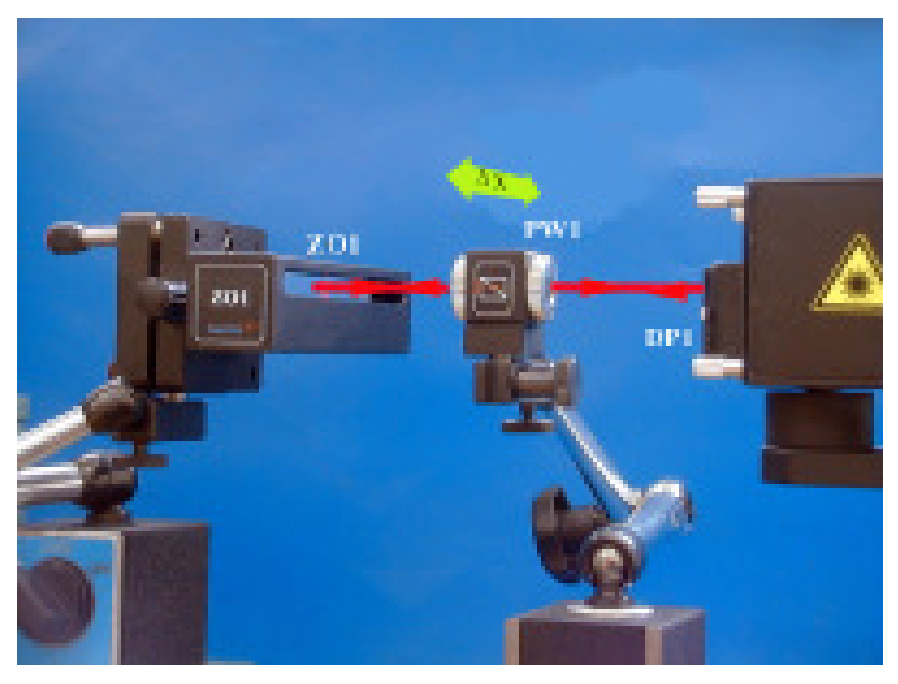

FIG.7.6 OPTICAL PATH SET UP FOR WOLLASTONE STRAIGHTNESS MEASUREMENTS IN X AXIS

Wollaston straightness measurements can be performed in two configurations – horizontal X (figure 7.6) and vertical Z (figure 7.7). In configuration X only the straightness of path in X axis is measured. The same situation is with Z setup.

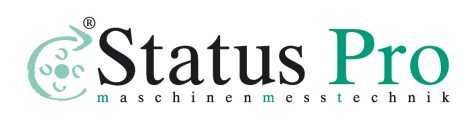

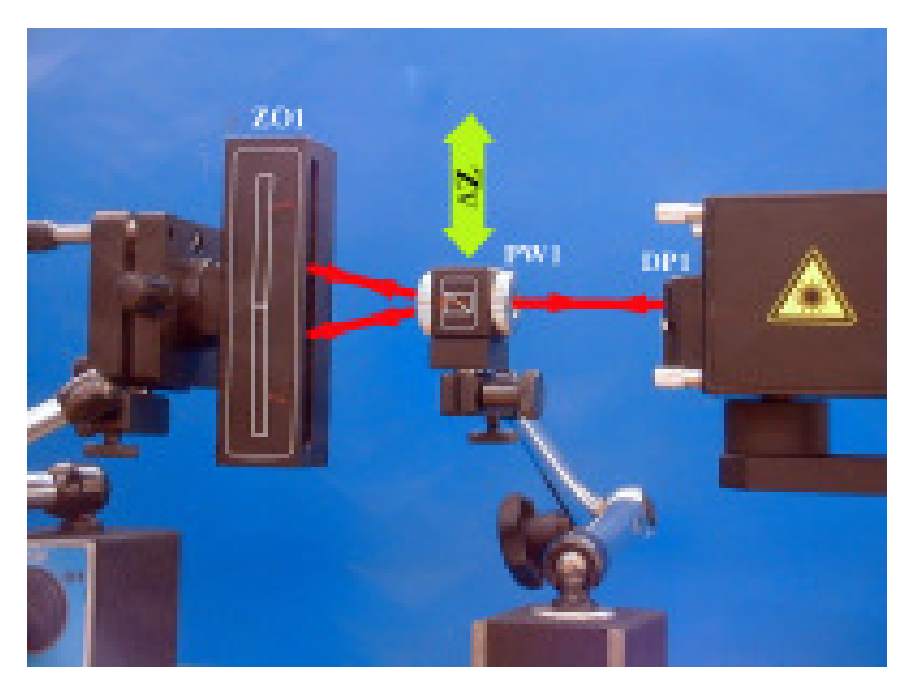

FIG.7.7 OPTICAL PATH SET UP FOR WOLLASTONE STRAIGHTNESS MEASUREMENTS IN Z AXIS

## Software description

All kind of straightness are measured in the **Straightness** option, chosen from the **Main Menu**. The  $\mu$ LINE F1 program window should look like it is shown on the Fig. 7.12. The window consists of four main parts:

- Display showing current distance and measurement signal level;
- Straightness plot; in 3D mode there visible plots for vertical and horizontal axis, in Angular and Wollaston mode only one plot is visible;

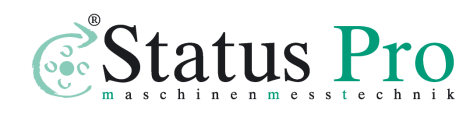

- Straightness value table combinations of time and measured straightness value (or two values in 3D mode) are placed in this table;
- Panel with buttons

In the upper right corner a button for changing measurement mode is placed (fig. 7.12). There are four options available: Angular, Wollaston, 3D and Pitch/Yaw. The last mode is described in another Chapter of this document.

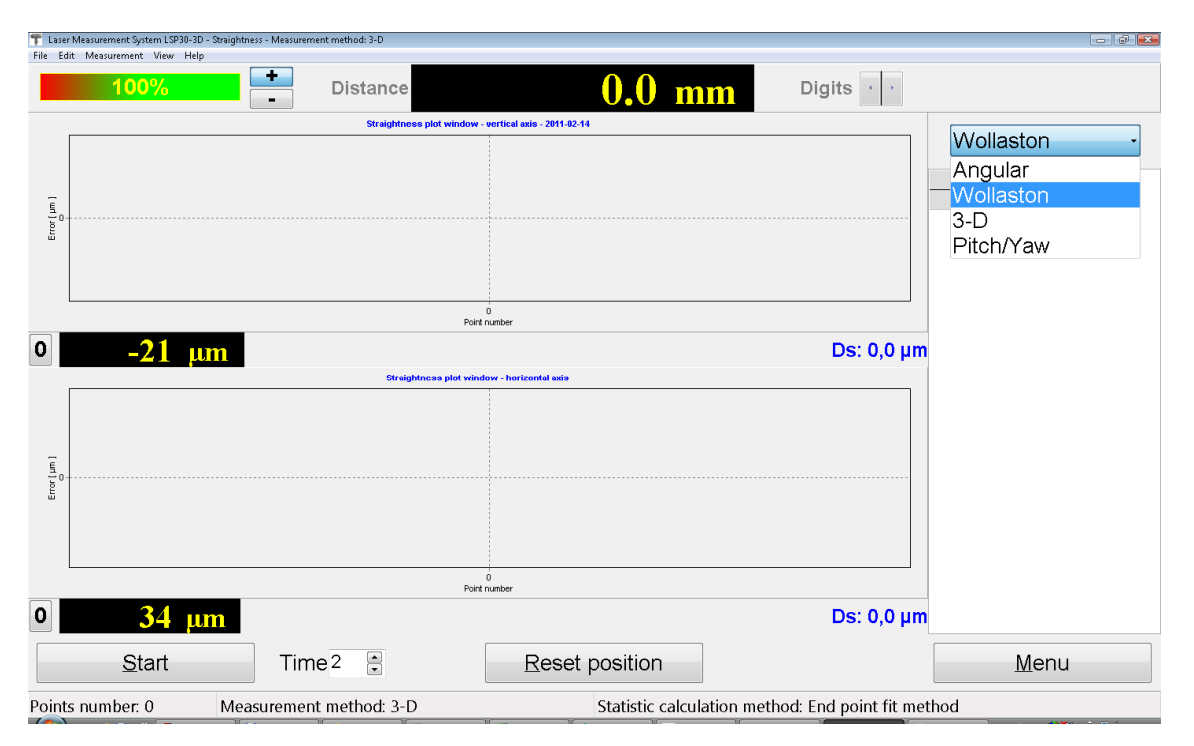

FIG.7.12. STRAIGHTNESS MEASUREMENT WINDOW

When the measurements are to be started the button **Start** should be pressed and the object, which straightness is investigated, should be moved. To finish the straightness measurements the button **Stop** should be pressed. During measurements on the screen

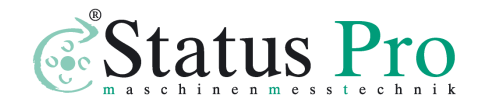

the straightness graph will be constantly updated. By clicking on a part of the graph and moving the mouse rightwards the graph can be zoomed. By clicking on a part of the graph and moving mouse leftwards the zoom is cancelled.

#### Straightness pull-down menus

Viewed graph can be printed or saved to a file. This can be done by choosing from the upper menu **File**, and then suitable a option (i.e. Save, Save as, Print – see figure 7.13).

| File | Edit    | View    | Help   |
|------|---------|---------|--------|
|      | Open    |         | Ctrl+O |
|      | Save    |         | Ctrl+S |
|      | Save a  | 5       |        |
|      | Print   |         | Ctrl+P |
|      | Print p | oreview |        |
|      | Export  | :       |        |
|      | Exit    |         |        |

FIG.7.13. STRAIGHTNESS PULL-DOWN MENU FILE

Before saving the file the program asks about changing machine data (option available from pull-down menu *Edit->Machine data*), like machine type, machine serial number, measured axis or machine operator. Entering those values allows describing performed measurement for later analysis. Those values are also present on the printed report.

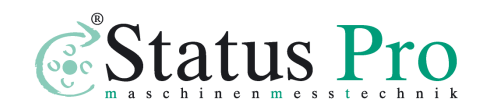

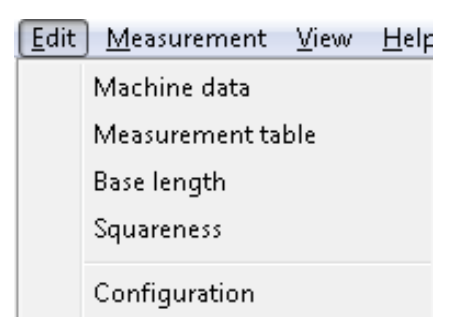

FIG.7.13. STRAIGHTNESS PULL-DOWN MENU EDIT

Other options available in menu *Edit* are:

- **Measurement table** raw data are shown for analysis, export and print;
- Base length angular retroreflectror RK1 base length can be set (default is 100mm); option available also in *Configuration->Parameters;*
- **Squareness** squareness calculation as described later in this Chapter.
- **Configuration** opens Configuration window as shown on figure 7.14.

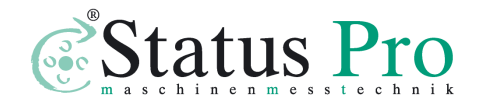

| <u>G</u> eneral                            |               | WiMeteo             |                     |                  | Parameters |       |  |
|--------------------------------------------|---------------|---------------------|---------------------|------------------|------------|-------|--|
| Interface Po                               | sitioning     | ⊻elocity            | Straightness        | <u>F</u> latness | Vibrations | Meteo |  |
| -Straightness data                         | files folder- |                     |                     |                  |            |       |  |
| C:∿Program Files                           | NLSP30-3D₩    | Measuremen          | t result Brow       | se               |            |       |  |
| Measurement met                            | hod           | Statistic calc      | ulation method      |                  |            |       |  |
| Angular                                    | (             | 🧿 <u>E</u> nd point | fit method          |                  |            |       |  |
| <u> </u>                                   | (             | 🔵 Least squ         | uareness fit method | 1                |            |       |  |
| O <u>3</u> D                               |               | 🔿 None              |                     |                  |            |       |  |
|                                            |               | _                   |                     |                  |            |       |  |
| Point detection par<br>Min. points interve | rameters      | 100                 |                     |                  |            |       |  |
| wint, points interva                       | I             | 100                 |                     |                  |            |       |  |
| Vibrations less the                        | n             | 20                  | 🖨 μm                |                  |            |       |  |
| Point capture after                        | r             | 1,0                 | 🚔 sek               |                  |            |       |  |
|                                            |               |                     |                     |                  |            |       |  |
|                                            | 0             | L.                  |                     | 0                |            |       |  |

FIG. 7.14. STREIGHTNESS CONFIGURATION OPTIONS

#### Reports

Measured data can not only be saved but also a measurement report can be generated, either by pressing *Print* or *Preview* on the measurement analysis window (fig. 7.15). The report can be generated either in the basic form where only the plot of the measured values is shown (fig. 7.16) or the extended version, in which also tables with measured data a present.

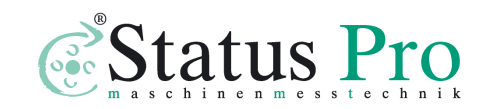

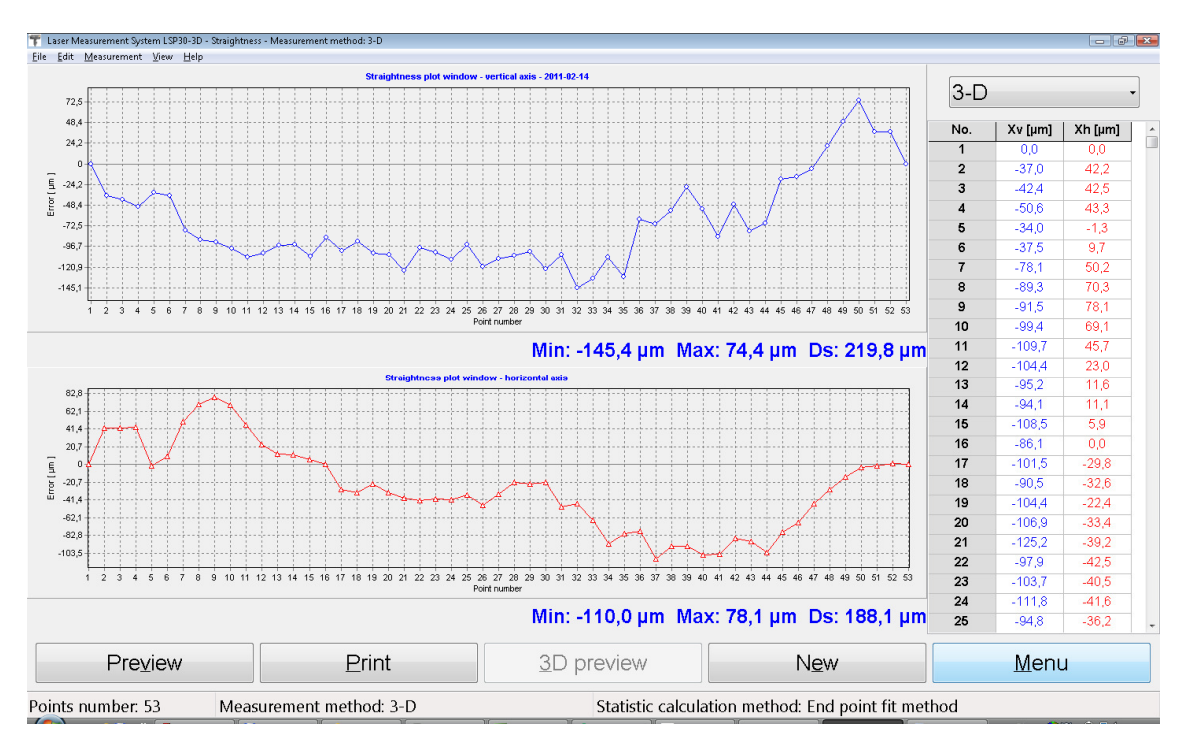

FIG.7.15. STREIGHTNESS MEASURED DATA ANALYSIS WINDOW

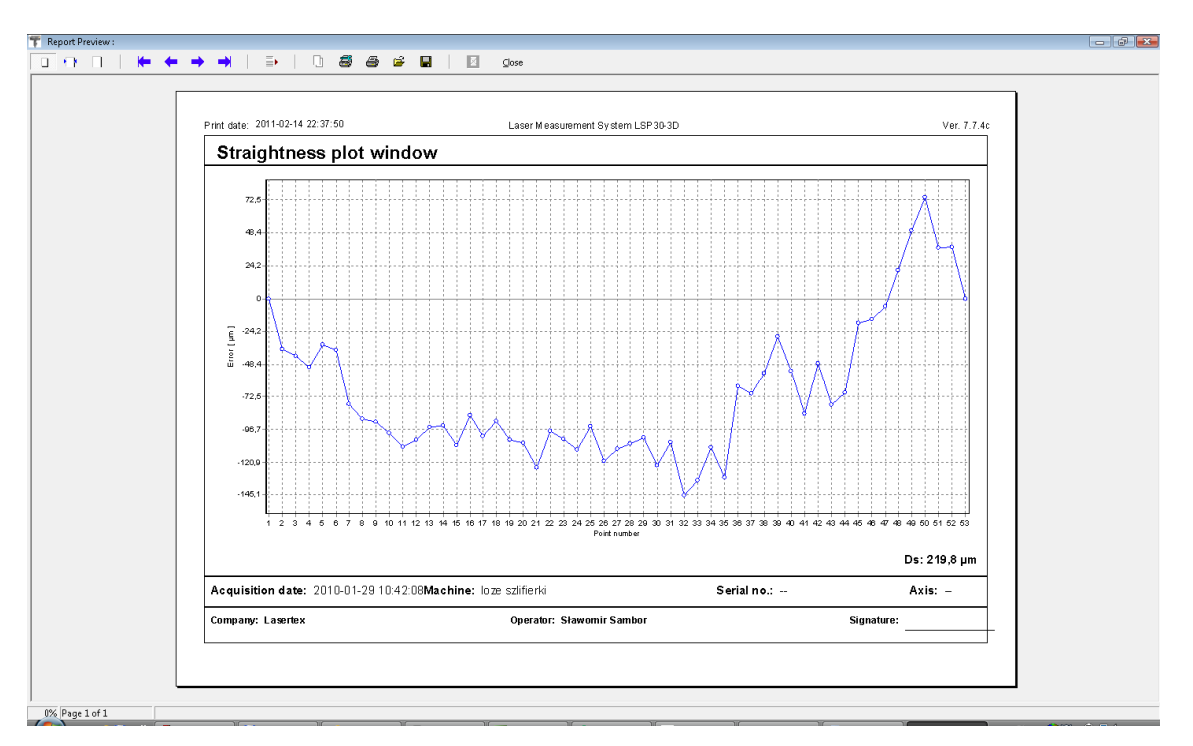

FIG.7.16. STREIGHTNESS REPORT PREVIEW WINDOW

Program makes it possible to save the velocity graph and then load it for example to a Word editor. To save graph to the file one

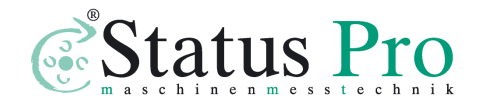

should click with the right mouse key within the area of the graph. From the popup menu that will appear the **Copy to clipboard** option should be chosen.

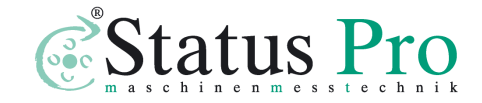

## Angular straightness measurements procedure

The straightness measurements are driven along a straight line to which side surface of the angular retro-reflector base is tangent. In order to get the correct measurement the straight ruler, along which retro-reflector base will be pushed, should be fasten on a measured axis. In every moment of the measurement side surface of the retro-reflector base should be tangent to the ruler (see fig. 7.17).

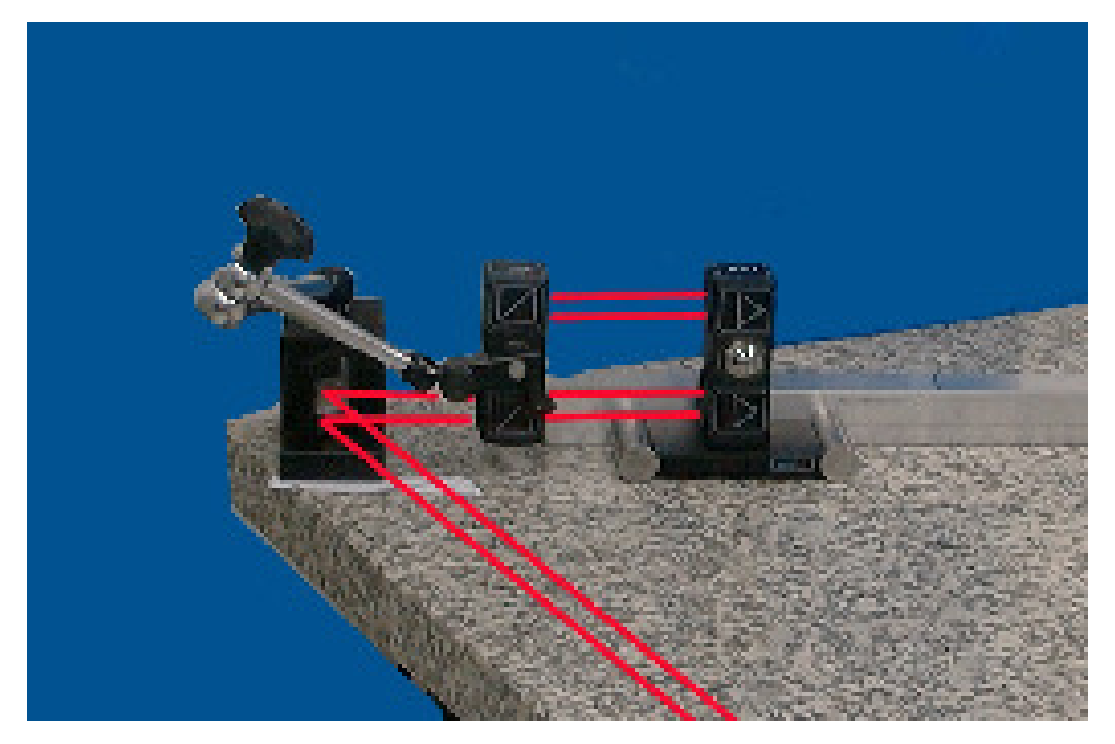

FIG.7.17. AN EXAMPLE OF OPTICAL COMPONENTS SETUP IN ANGULAR STRAIGHTNESS MEASUREMENT

The Straightness measurement is based on pushing angular retro-reflector about an interval 100 mm and measuring its angle deviation. Before beginning to the measurement, measuring points

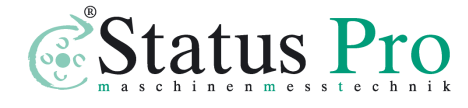

should be marked every 100 mm distance on the leading ruler or on the examined surface. It is recommended using ruler with scale.

The measurement can be done in an automatic mode (standard arrangement) or in a manual mode with manual capturing of measuring points.

In the automatic mode capturing of the measuring points takes place when a temporary time interval runs out. The time between capturing the measuring points is used to move the retro-reflector about a distance of 100 mm. The time interval should be used in dependence from practices of a person leading the measurements. It is suggested to set the time on 10 s and to decrease it if needed. An arrangement of the time interval may be done by pressing  $\leftarrow$ ,  $\rightarrow$  keys on the computer screen . The retro-reflector base P100 should be placed at the beginning of the examined axis close to the interferometer. After the **Start** button is pressed one should wait on capturing the first measuring point. Then one should to move the retro-reflector base of about 100 mm and to wait on the next point capture. Announcements shown on the computer screen make the measurement easy. After capturing the last measuring point press Stop.

If from some reasons will not be possible to move the retroreflector base before the capture moment, the measurement should be repeated from the beginning point and possibly the measuring interval should be enlarged.

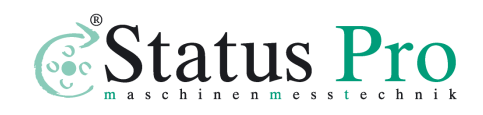

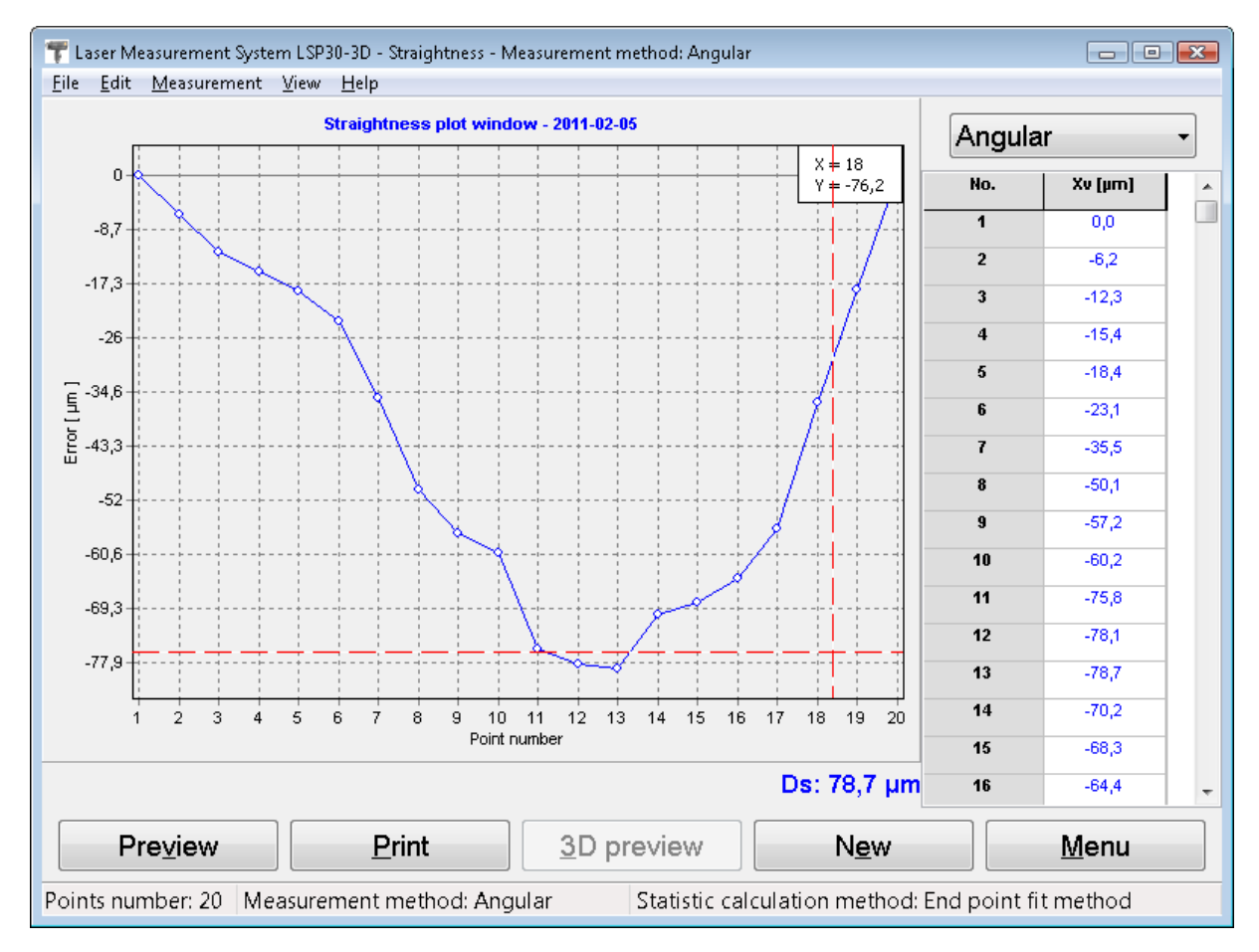

FIG.7.18. A RESULT OF STREIGHTNESS MEASUREMENT

To make the measurement in the manual capture of the measuring points, the **Measurement automatic** in panel **Measurement** should be switched off. The measurement begins by pressing **Start**. The Capture of the measuring points can be done from the computer keyboard or by pressing the remote Strobe button. Each time after the movement of the retro-reflector base of about 100 mm, measuring point should be captured. After capturing the last point **Stop** should be pressed.

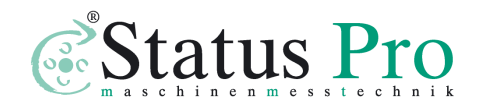

www.staqtuspro.com

The results of the measurements may be saved to a file or printed as described earlier.

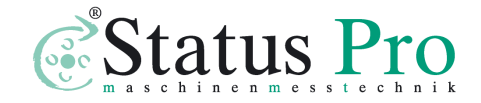

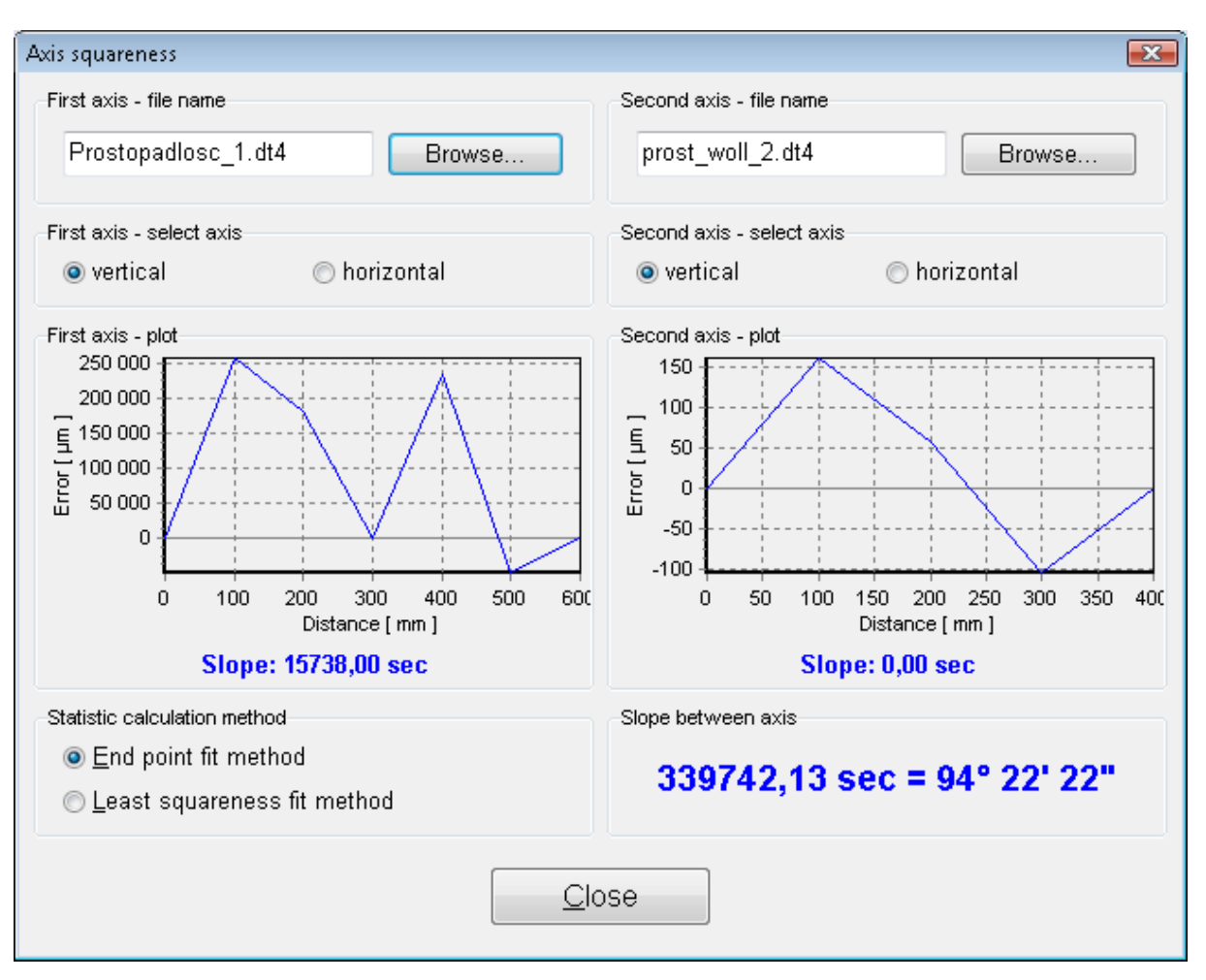

## Squareness measurements procedure

FIG.7.21. SQUARENESS MEASUREMENT RESULTS

Procedure of measuring the squareness of the machine's axes:

- a. Set up the laser head at a certain position;
- b. Measure the straightness of the movement in the first axis according the previous described procedure.
   Straightness can be measured with the Wollastone or the 3D method.
- c. Store obtained results.

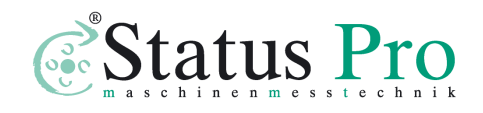

- d. Measure the straightness of the movement in the second axis according the previous described procedure. Use the optical square etalon. *Do not move the laser head!!!* Any shift of the laser head position requires restarting the procedure from point 1).
- e. Store obtained results.
- f. Choose **Edit->Squareness** option. The window like the one shown on the Fig 7.21.
- g. Load stored results and choose the squareness of which axes is of interest (i.e. Horizontal or Vertical).
- h. Calculated angle is shown in the bottom part of the window.

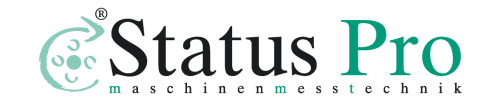

# 8

## **Measurements - Flatness**

## General Description

The flatness measurement is done on the basis of angular straightness measurements. In order to obtain a measured table flatness the measurement of angular straightness in eight axes is necessary. From obtained data a flatness map is drown (fig.8.1.).

## Measurement Setup

For flatness measurements the angular optics plus additional mirrors should be used. Necessary components are:

- Laser head
- Power supply
- Angular interferometer IK1
- Angular retro-reflector RK1
- Two Beam Benders **BB2** (see figure 8.2)

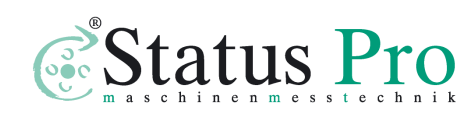

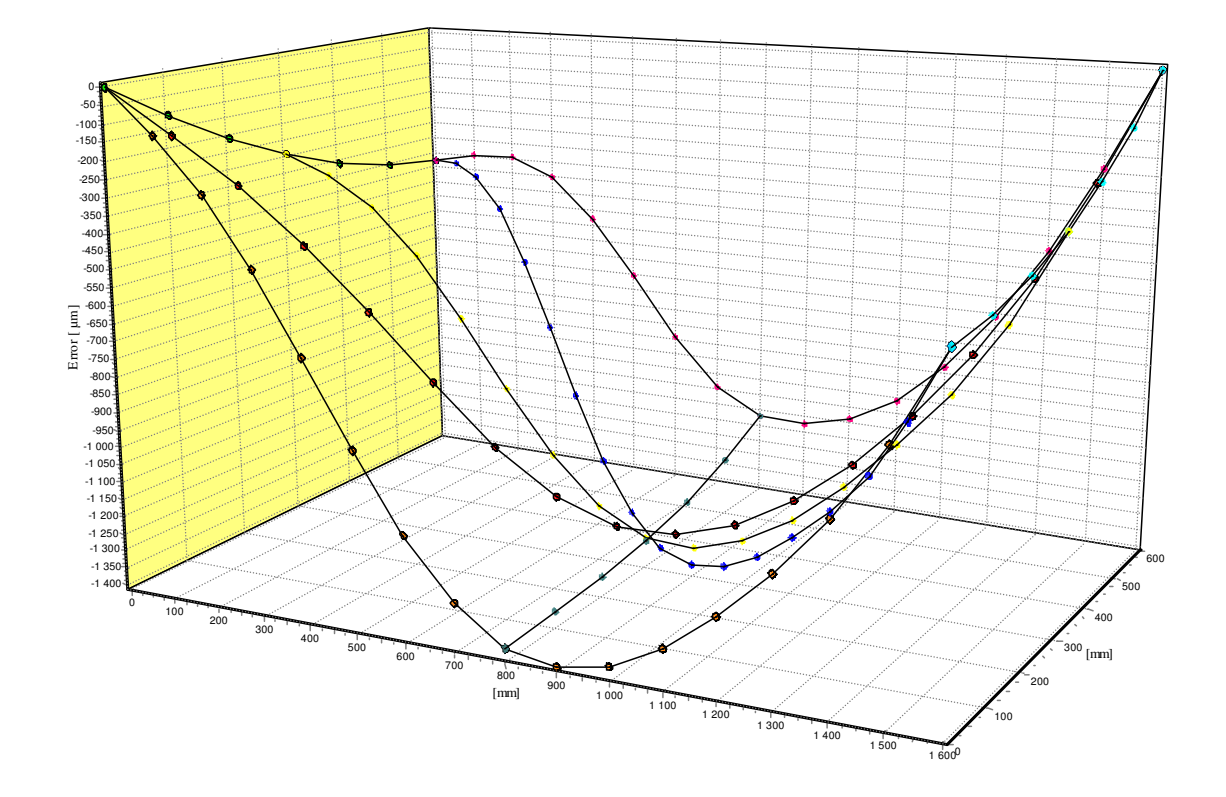

FIG.8.1. AN EXEMPLARY SURFACE FLATNESS MAP

Optional elements are:

- USB cable
- Manual Strobe
- Magnetic holder UM1
- Tripod stand
- Air temperature sensor
- Base temperature sensor

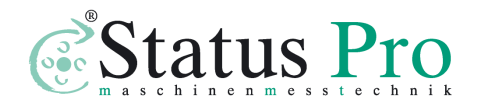

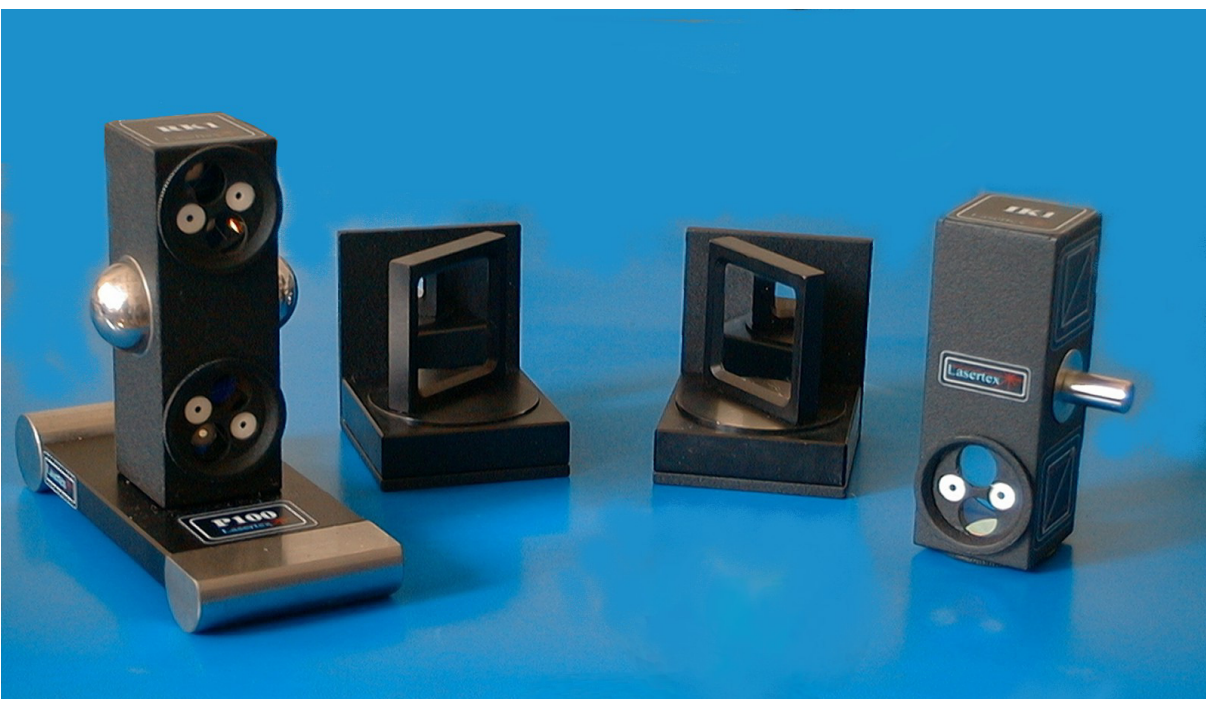

FIG.8.2. THE ELEMENT SET FOR THE FLATNESS MEASUREMENTS (IK1, RK1 ON P100 BASE AND BB2)

Flatness measurements require, during measurements of first axis, that optical elements IK1 and RK1 are aligned along laser beam as shown on the figure 8.3 Element IK1 is stationary and element RK1 is moved. Other axes are measured with the use of one or two beam benders, like shown on the figure 8.4.

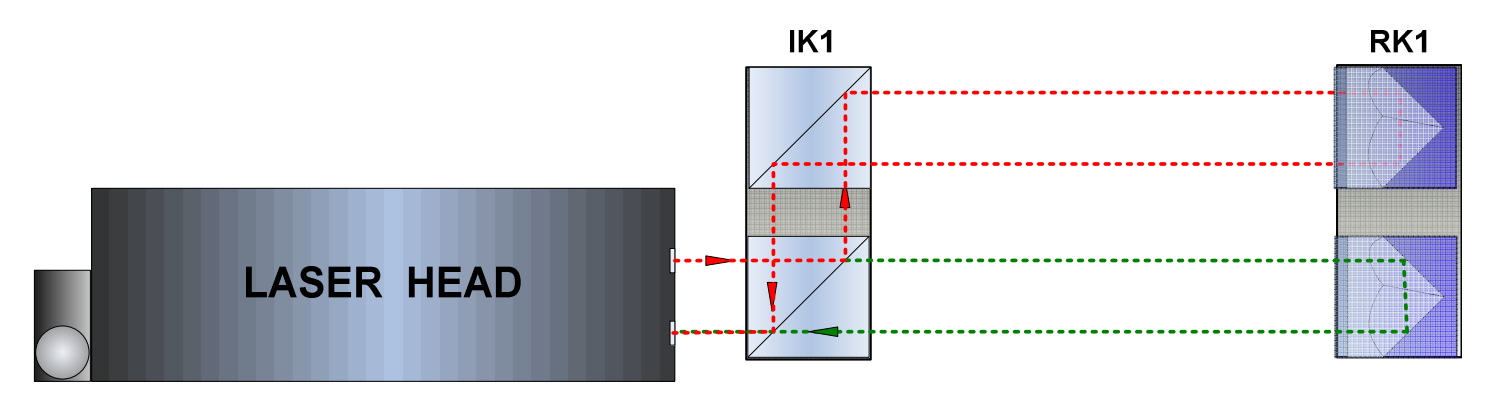

FIG.8.3 OPTICAL PATH SET UP FOR FLATNESS MEASUREMENTS -SCHEMATIC

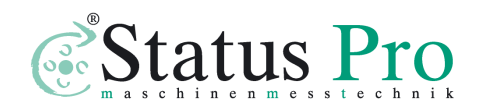

During flatness measurements the usage of the SM1 (Environmental Compensation Unit) is recommended. Base temperature sensors do not have to be used.

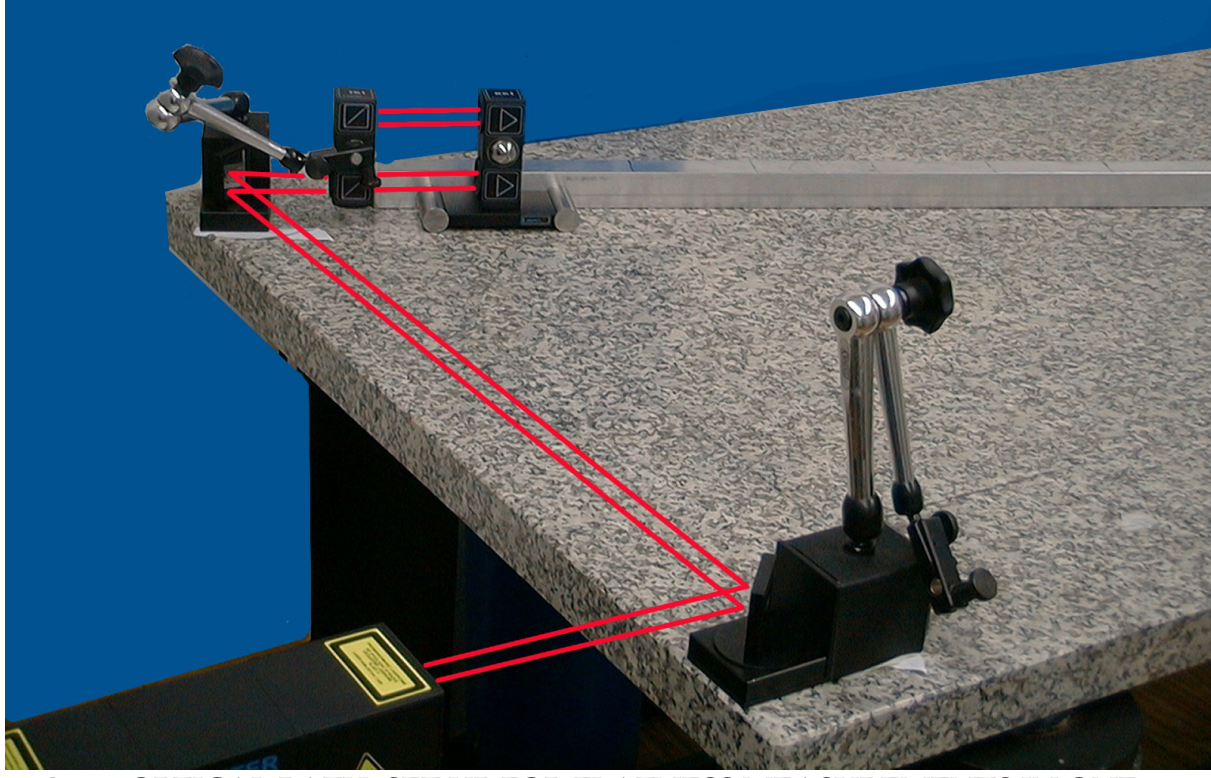

FIG.8.4. OPTICAL PATH SET UP FOR FLATNESS MEASUREMENTS IN ONE

OF AXES

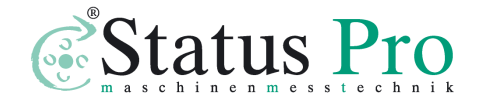

## Alignment of optics for the flatness measurements

The measurement of flatness consists of the measurements of deviations from straightness made along 8 axes. The measurement axes are set (in panel– Measurement->New Axis ) on a measured surface as shown on figure 8.5. On this figure are shown also: directions of measurements in the axes and margins that must be kept during measurements.

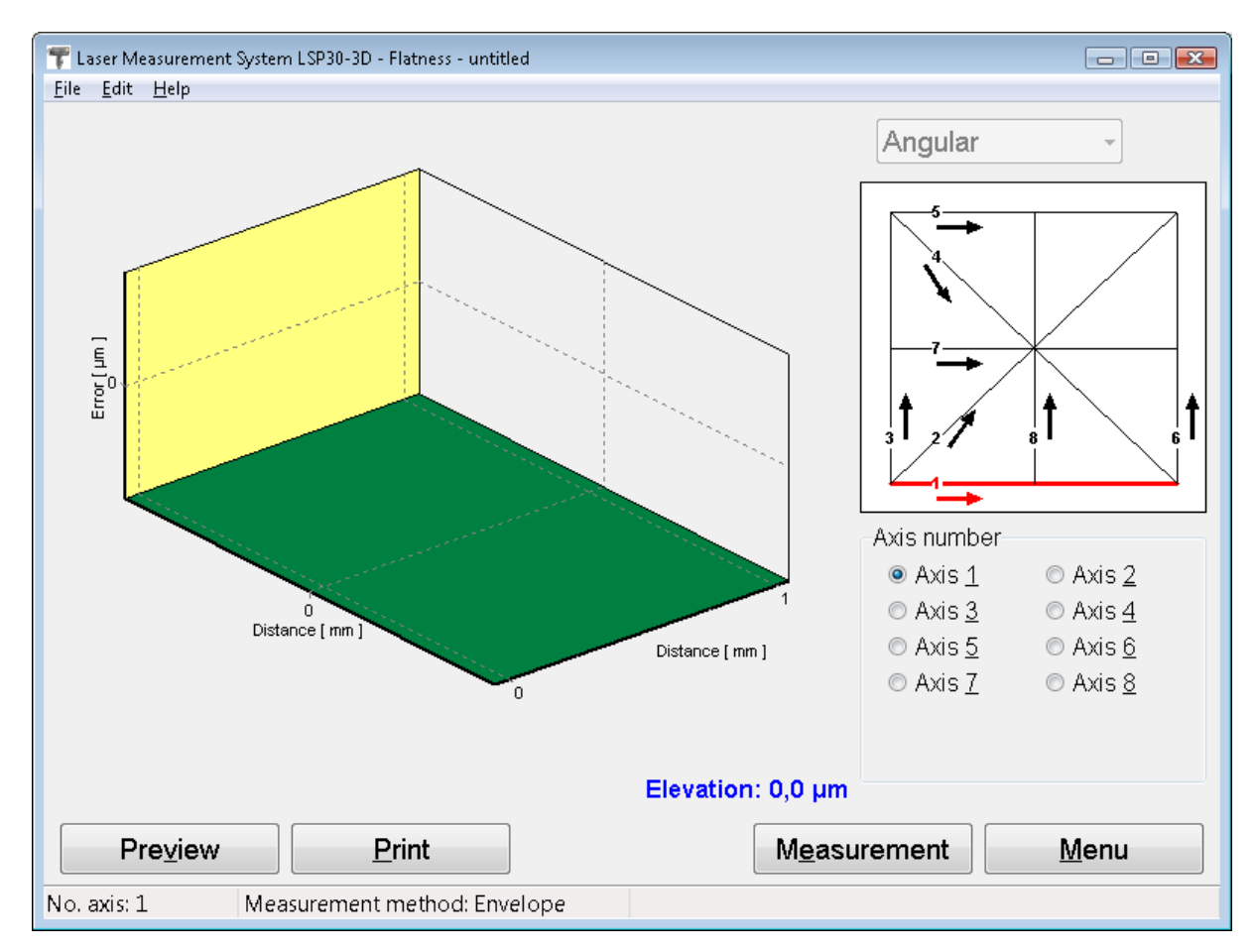

FIG.8.5. THE MEASUREMENT AXES

The measurements of deviations from straightness are made with angular optics as described in the Chapter *Measurements* -

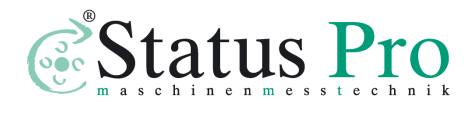

*Straightness*. Depending on the measurement axis, a different set of optical components is used and the alignment of the optical path is done in slightly different way. All flatness measurements are done with one laser head position, shown on Figure 8.5.

The flatness measurements are performed in the option **Flatness.** chosen from the **Main Menu**. After setting proper base length (standard is 100mm) and machine data (Edit->Machine Data and Edit->Base Length), the *Measurement* button should be pressed. Than a measured axis should be chosen (fig. 8.5) and than the optical path should be adjusted (see below). After the straightness of a chosen axis is measured a next axis should be chosen – Measurement->New Axis (fig. 8.6) When all the axes are measured, Flatness Plot button should be pressed. The received flatness plot (fig. 8.1) may be saved, printed or exported to a text file (File->Save, File->Print or File->Export).

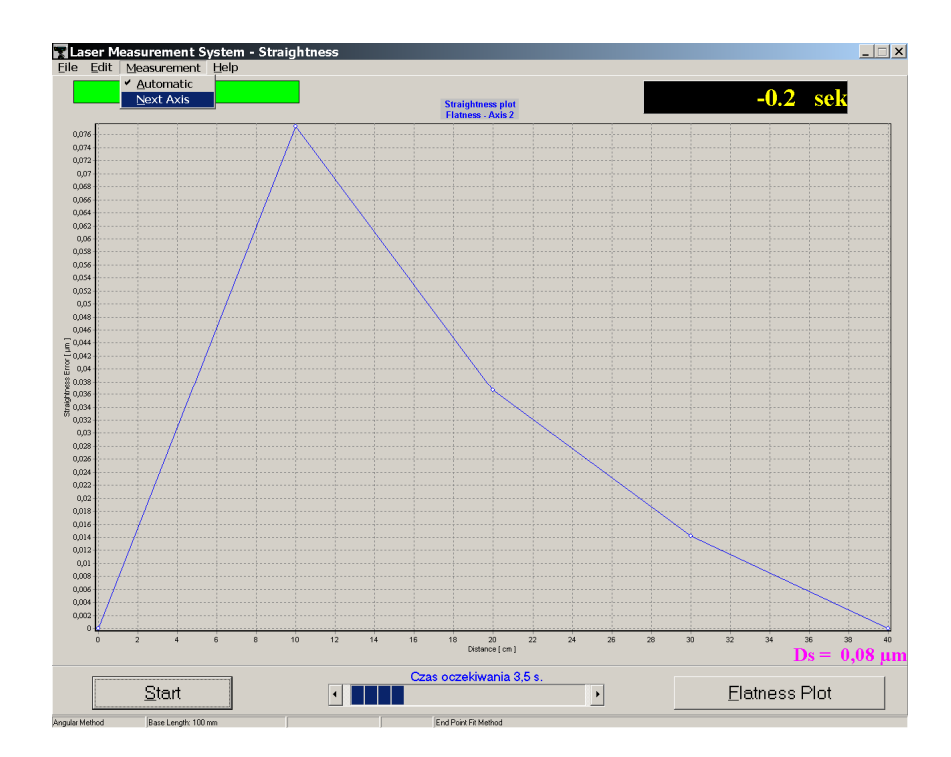

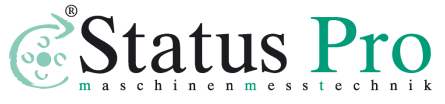

#### FIG.8.6. CHANGING AXIS IN FLATNESS MEASUREMENT

#### Optical path alignment in the axis "1".

The straightness measurement in the axis "1" is done with the optical components and in the way described in Chapter 7, *Straightness measurements*.

#### Optical path alignment in the axes: "3", "6", "8".

During flatness measurements in the axes "3", "6" and "8" an additional beam directing mirror **ZK1** is used. The way of using it is shown on Figure 8.7.

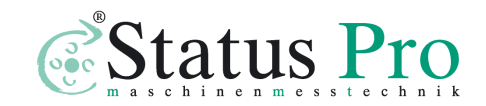

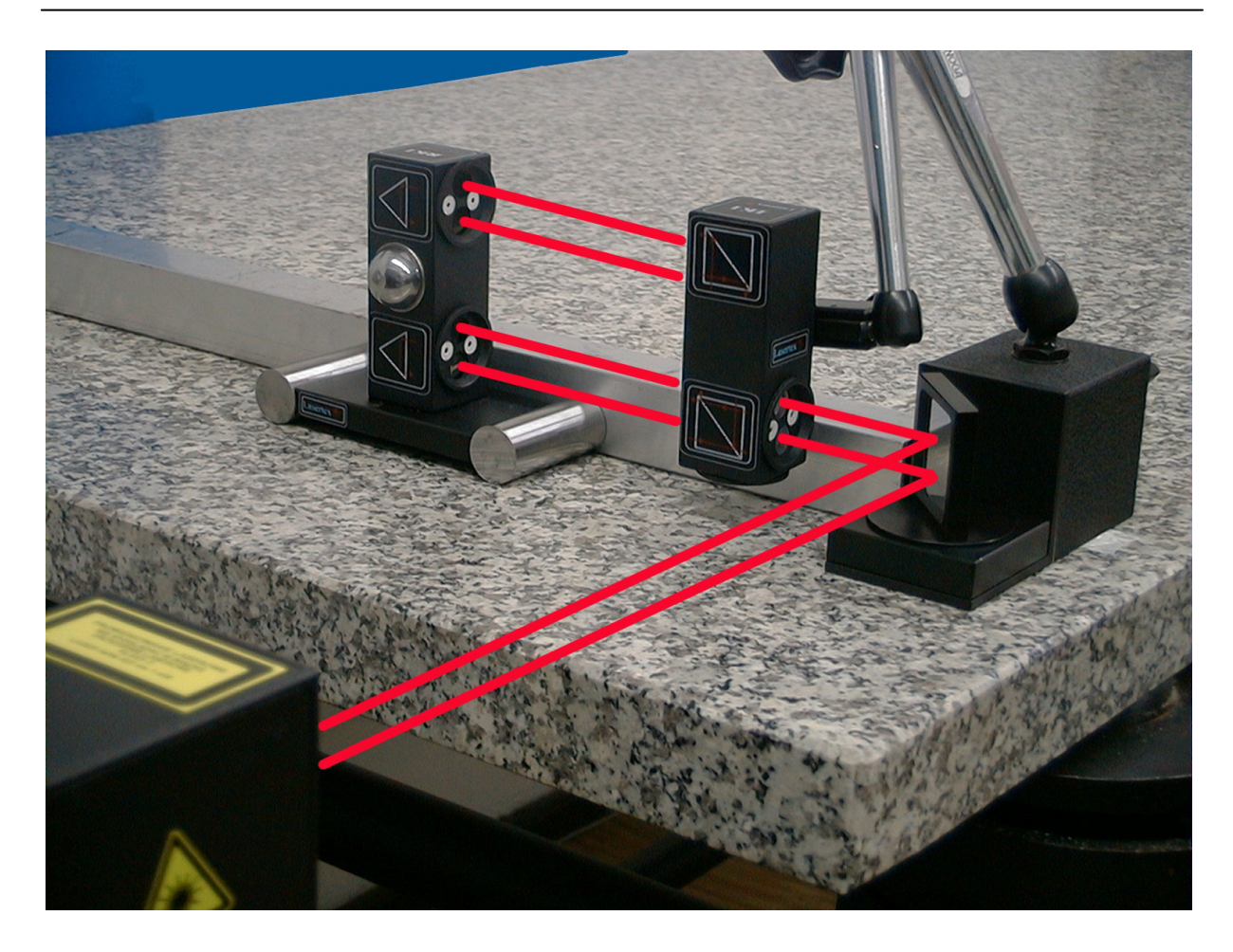

**FIG.8.7.** THE SET OF THE OPTICAL COMPONENTS USED IN STRAIGHTNESS MEASUREMENTS IN THE AXES: "3", "6:" AND "8"

- 1. The diaphragm on the laser head set to the *Alignment* position,
- 2. The beam directing mirror **ZK1** set 45° to the laser beam coming out from the head,
- 3. Place the angle interferometer **IK1** in the measured axis,
- 4. Set the diaphragm on the angle interferometer to the *Alignment* position,
- 5. Change the position of the head so that the beam falls in the middle of upper interferometer's diaphragm,

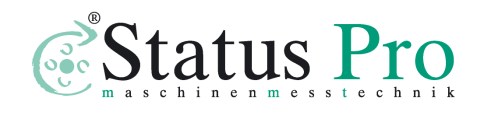

- 6. Set the diaphragm on the angle retro-reflector to the *Alignment* position
- 7. Moving the retro-reflector along the axis, change the position of the head so that the beam passing through the interferometer falls also in the middle of the retro-reflector's diaphragm,
- 8. After changing the positions of the diaphragms on the interferometer and on the retro-reflector to *Working* positions, check if the return beam falls in the middle of measuring opening in the head. Do the check moving the retro-reflector along the axis. Corrections, if needed, can be made both changing the head or the interferometer position,
- 9. Set the diaphragm on the laser head to *Working* position and check if the level indicator on the display shows around 100%,
- 10.Now the straightness measurements, as described in Chapter 7, can be made.

#### Optical path alignment in the axes: "5" and "7"

During flatness measurements in the axes "5" and "7" two beam directing mirrors **ZK1** are used. The way of using them is shown on Figure 8.8.

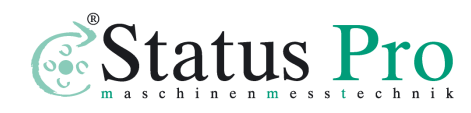

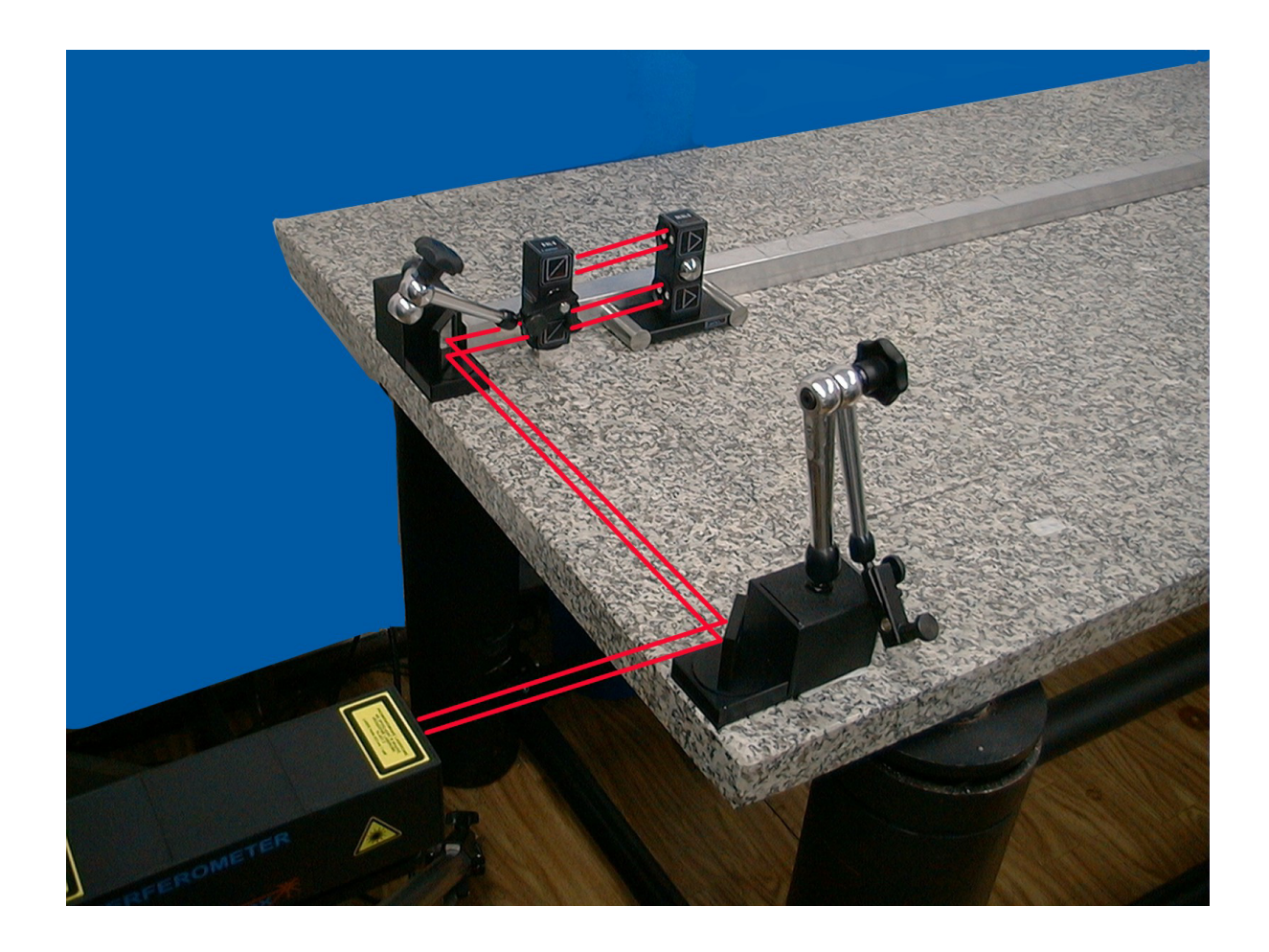

FIG.8.8. THE SET OF THE OPTICAL COMPONENTS USED IN STRAIGHTNESS

MEASUREMENTS IN THE AXES: "5" AND "7"

- 1. The diaphragm on the laser head set to the *Alignment* position,
- 2. The first beam-directing mirror **ZK1** set 45° to the laser beam coming out from the head. The position of the laser head should be regulated in a way that the beam reflected from the first mirror runs parallel to the axis "3" and falls

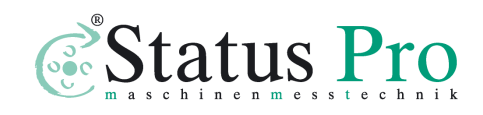

www.staqtuspro.com

on the second beam-directing mirror. The second mirror is set 45° to the first one,

- 3. Changing the position and the angle of the second mirror direct the reflected beam along the axes "5" or "7" in a way the beam is parallel to the axis,
- 4. Place the angle interferometer in magnetic holder of the second mirror and set it in the optical path,
- 5. Set the diaphragm on the angle interferometer to the *Alignment* position,
- 6. Change the position of the head so that the beam falls in the middle of upper interferometer's diaphragm,
- 7. Set the diaphragm on the angle retro-reflector to the *Alignment* position,
- 8. Moving the retro-reflector along the axis, change the position of the head so that the beam passing through the interferometer falls also in the middle of the retro-reflector's diaphragm,
- 9. After changing the positions of the diaphragms on the interferometer and on the retro-reflector to *Working* positions, check if the return beam falls in the middle of measuring opening in the head. Do the check moving the retro-reflector along the axis. Corrections, if needed, can be made both changing the head or the interferometer position,

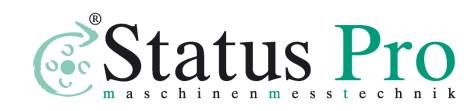

- 10.Set the diaphragm on the laser head to *Working* position and check if the level indicator on the display shows around 100%,
- 11.Now the straightness measurements, as described in Chapter 7, can be made.

#### Optical path alignment in the axes: "2" and "4"

Similar to previously described, during flatness measurements in the axes "2" and "4" two beam directing mirrors **ZK1** are used. The difference is that the angle of the second mirror usually differs from 45°. The way of using them is shown on Figure 8.9.

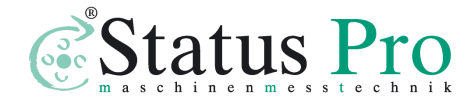

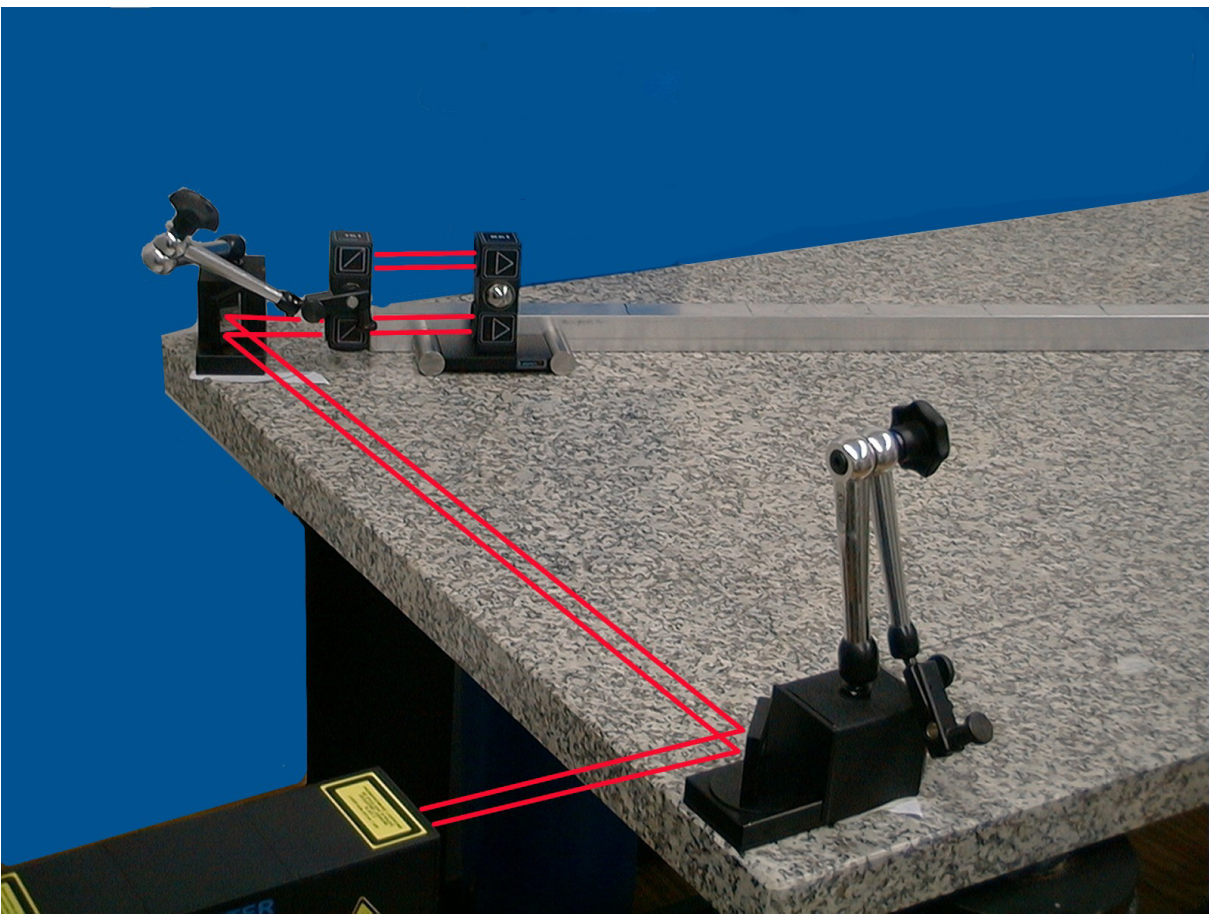

**FIG.8.9.** THE SET OF THE OPTICAL COMPONENTS USED IN STRAIGHTNESS MEASUREMENTS IN THE AXES: "2" AND "4"

- 2. The diaphragm on the laser head set to the *Alignment* position,
- 3. The first beam-directing mirror **ZK1** set 45° to the laser beam coming out from the head. The position of the laser head should be regulated in a way that the beam reflected from the first mirror runs parallel to the axis "3" and falls on the second beam-directing mirror. The second mirror is set in the necessary angular to the first one,

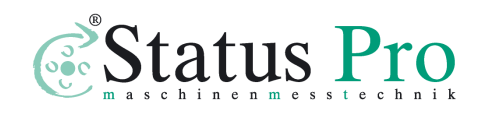

- 4. Changing the position and the angle of the second mirror direct the reflected beam along the axis "4" in a way the beam is parallel to the axis,
- 5. Place the angle interferometer in magnetic holder of the second mirror and set it in the optical path,
- 6. Set the diaphragm on the angle interferometer to the *Alignment* position,
- 7. Change the position of the head so that the beam falls in the middle of upper interferometer's diaphragm,
- 8. Set the diaphragm on the angle retro-reflector to the *Alignment* position,
- 9. Moving the retro-reflector along the axis, change the position of the head so that the beam passing through the interferometer falls also in the middle of the retro-reflector's diaphragm,
- 10.After changing the positions of the diaphragms on the interferometer and on the retro-reflector to *Working* positions, check if the return beam falls in the middle of measuring opening in the head. Do the check moving the retro-reflector along the axis. Corrections, if needed, can be made both changing the head or the interferometer position,
- 11.Set the diaphragm on the laser head to *Working* position and check if the level indicator on the display shows around 100%,

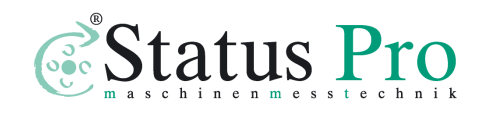

www.staqtuspro.com

12.Now the straightness measurements, as described in Chapter 6, can be made.

In the case of the measurements in the axis "2", the path alignment procedure is the same as described above. The only difference is that the second mirror, as not needed, is not used.

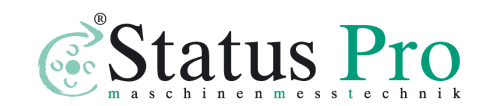

# 9

## Measurements - Pitch/Yaw

## **General Description**

Measurements of Pitch/Yaw are designed to give information about a machine axis geometry. With this measuring option a user can either measure machine base straightness on all important surfaces of the base or check the quality of movement of a measured element. The measured errors are known in the literature as pitch and yaw errors. Pitch/Yaw option is very similar to the Angular Straightness option as described in another Chapter of this document. Those two measurements differ only by different methods of calculation of end results.

## Measurement Setup

For **Pitch/Yaw** measurements the angular optics should be used. Necessary components are:

- Laser head

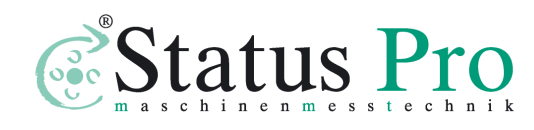

- Power supply
- Angular interferometer IK1
- Angular retro-reflector RK1

Optional elements are:

- USB cable
- Manual Strobe
- Magnetic holder UM1
- Tripod stand
- Air temperature sensor
- Base temperature sensor

Pitch/Yaw measurements require optical elements IK1 and RK1 to be aligned along laser beam as shown on the figure 9.1. Either of the elements can be moved.

During Pitch/Yaw measurements the usage of the SM1 (Environmental Compensation Unit) is recommended. Base temperature sensors do not have to be used.

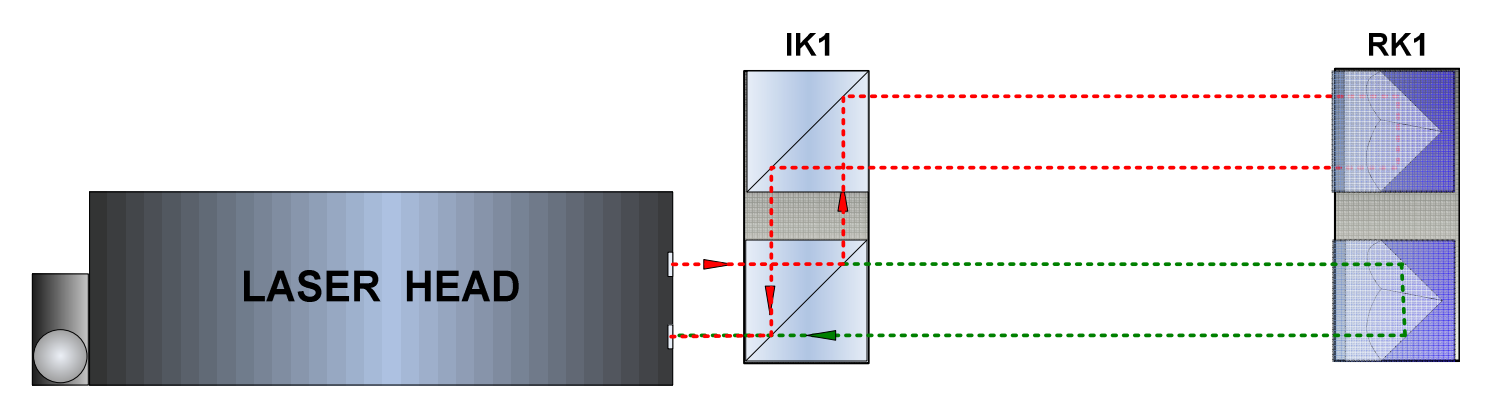

FIG.9.1 OPTICAL PATH SET UP FOR PITCH/YAW MEASUREMENTS-

SCHEMATIC

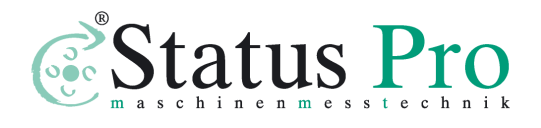

Pitch/Yaw measurements can be performed not only along the laser beam (as shown on figures 9.1 and 9.2) but also in directions perpendicular to the laser beam. These configurations are shown on figures 9.3 and 9.4. In those two configurations only the retroreflector RK1 can be moved.

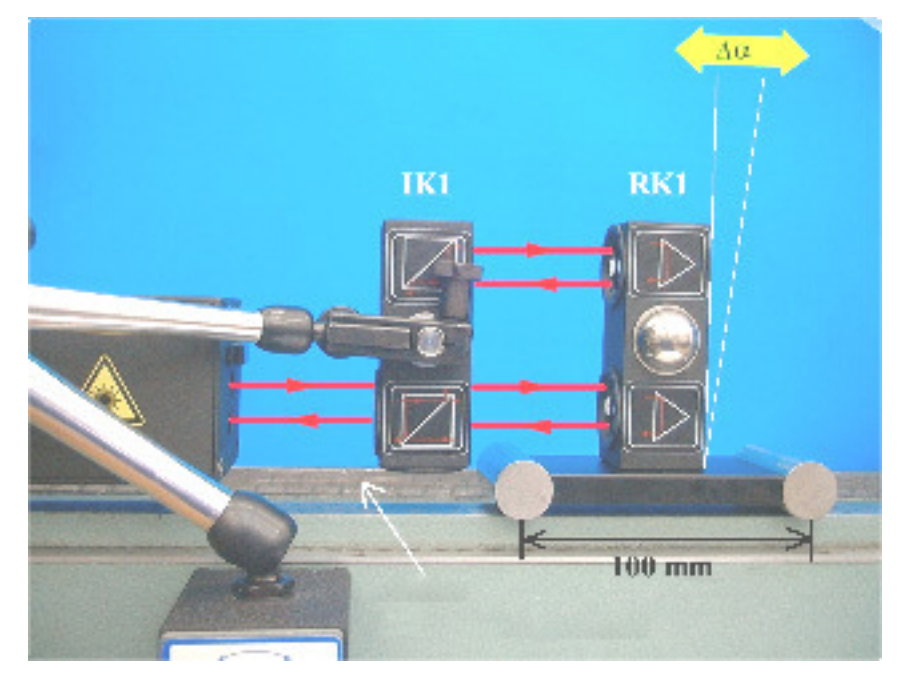

FIG.9.2 OPTICAL PATH SET UP FOR PITCH/YAW MEASUREMENTS IN X

AXIS

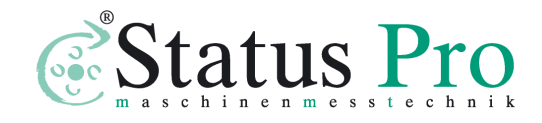

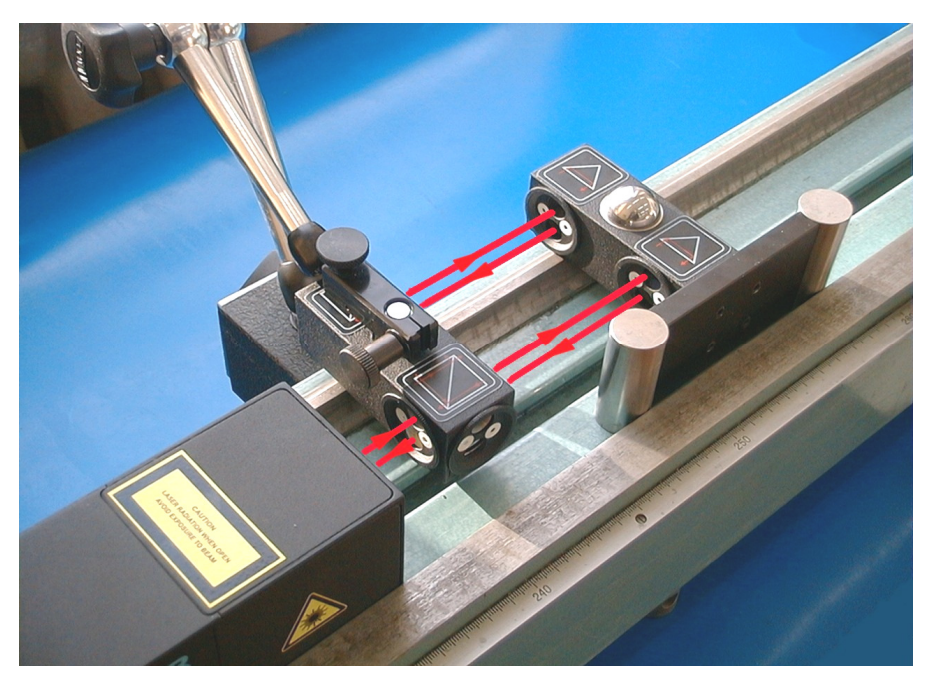

FIG.9.3 OPTICAL PATH SET UP FOR PITCH/YAW MEASUREMENTS IN Y

AXIS

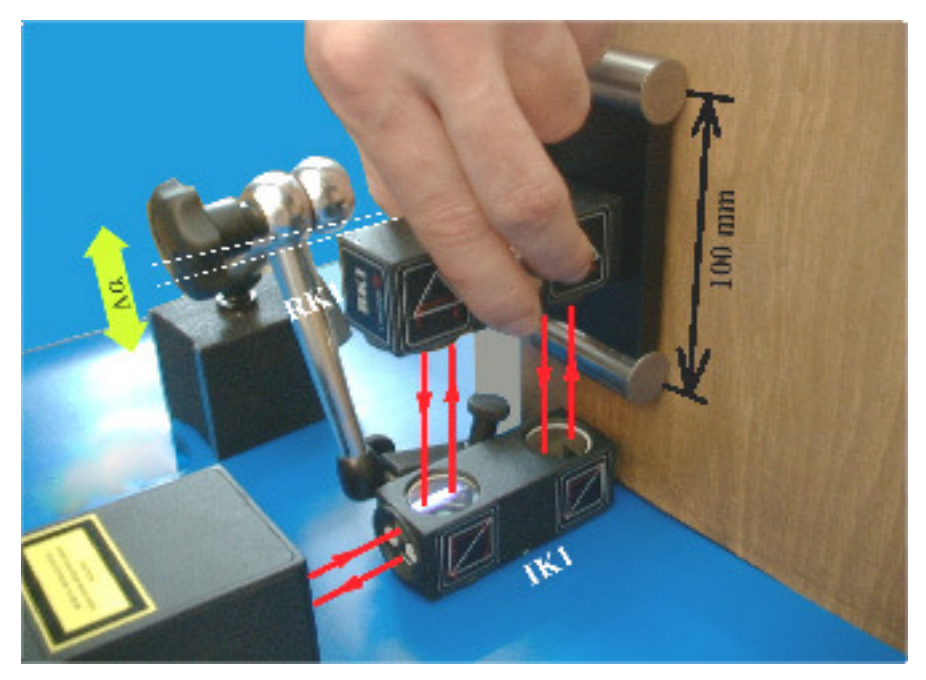

FIG.9.4 OPTICAL PATH SET UP FOR PITCH/YAW MEASUREMENTS IN Z

AXIS

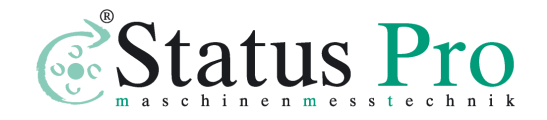
#### Software description

Pitch and Yaw errors can be measured in the **Pitch/Yaw** option, chosen from the **Main Menu**. The  $\mu$ LINE F1 program window should look like it is shown on the Fig. 9.5. The window consists of four main parts:

- Display showing recent measured angle and measurement signal level;
- Obtained results plotted on a graph;
- Obtained results displayed in the measurement table
- Laser Measurement System LSP30-3D -le <u>E</u>dit <u>M</u>easurement <u>V</u>iew <u>H</u>elp + **0.0** sek Angular Digits · · ess plot window - 2011-02-13 Pitch/Yaw No. Xv [asec] htch//ww[ Arcsec Ú Point numbe Start Reset position <u>M</u>enu Points number: 0 Base length: 100 mm Measurement method: Pitch/Yaw
- Panel with buttons

FIG.9.5. PITCH/YAW MEASUREMENT WINDOW

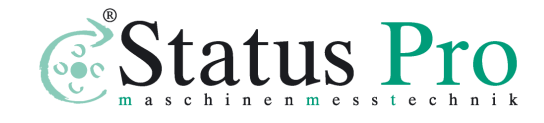

Before starting the measurements the right point capture method from the *Measurement* menu should be chosen (see figure 10.6). There are two methods available:

- Time period point capture points are captured automatically after the time set on the panel with buttons
- Manual point capture points are captured after the user presses *Point capture* button on the panel with buttons or presses Manual Strobe button

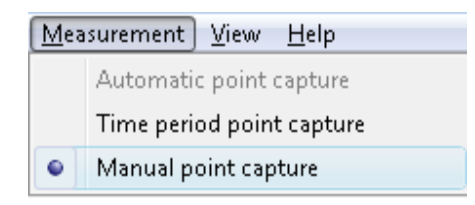

FIG.9.6. PITCH/YAW PULL-DOWN MENU MEASUREMENT

When the measurements are to be started the button **Start** should be pressed. Depending on the chosen point capture method the points will be captured automatically or must be captured by the user. To finish the measurements the **Stop** button should be pressed. During measurements the graph on the screen will be constantly updated.

| File | Edit    | View   | Help   |
|------|---------|--------|--------|
|      | Open    |        | Ctrl+O |
|      | Save    |        | Ctrl+S |
|      | Save a  | s      |        |
|      | Print   |        | Ctrl+P |
|      | Print p | review |        |
|      | Export  |        |        |
|      | Exit    |        |        |

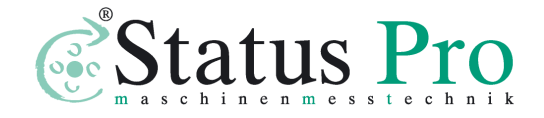

#### FIG.9.7. PITCH/YAW PULL-DOWN MENU FILE

Obtained results can be saved, printed or exported (menu File). Before saving the file the program asks about changing machine data (option available from pull-down menu *Edit->Machine data*), like machine type, machine serial number, measured axis or machine operator (see figure 9.8). Entering those values allows describing performed measurement for later analysis. Those values are also present on the printed report.

| Machine data         |                 |                      | ×        |
|----------------------|-----------------|----------------------|----------|
| Machine type         |                 | Serial number        | Axis     |
| Lathe                |                 | SN12345              | X        |
| Operator             |                 | Company              |          |
| Engineer             |                 | Lasertex             |          |
| Comments             |                 |                      |          |
|                      |                 |                      | *        |
|                      |                 |                      |          |
|                      |                 |                      | _        |
| Measurement paramete | rs              |                      |          |
| Measurement date     | 2011-02-12 23:2 | 0:52                 |          |
| Humidity             | 48%             | Air temperature      | 25,86 °C |
| Pressure             | 1004,2 hPa      | Material temperature | 23,92 °C |
|                      |                 |                      |          |
|                      | Apply           | <u>C</u> ancel       |          |

FIG.9.8. MACHINE DATA WINDOW

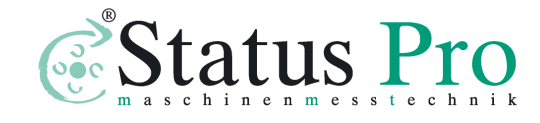

Measured data can not only be saved but also a measurement report can be generated, either by pressing *Print* or *Preview* on the measurement analysis window (fig. 9.9). The report can be generated either in the basic form where only the plot of the measured values is shown or the extended version, in which also tables with measured data are present.

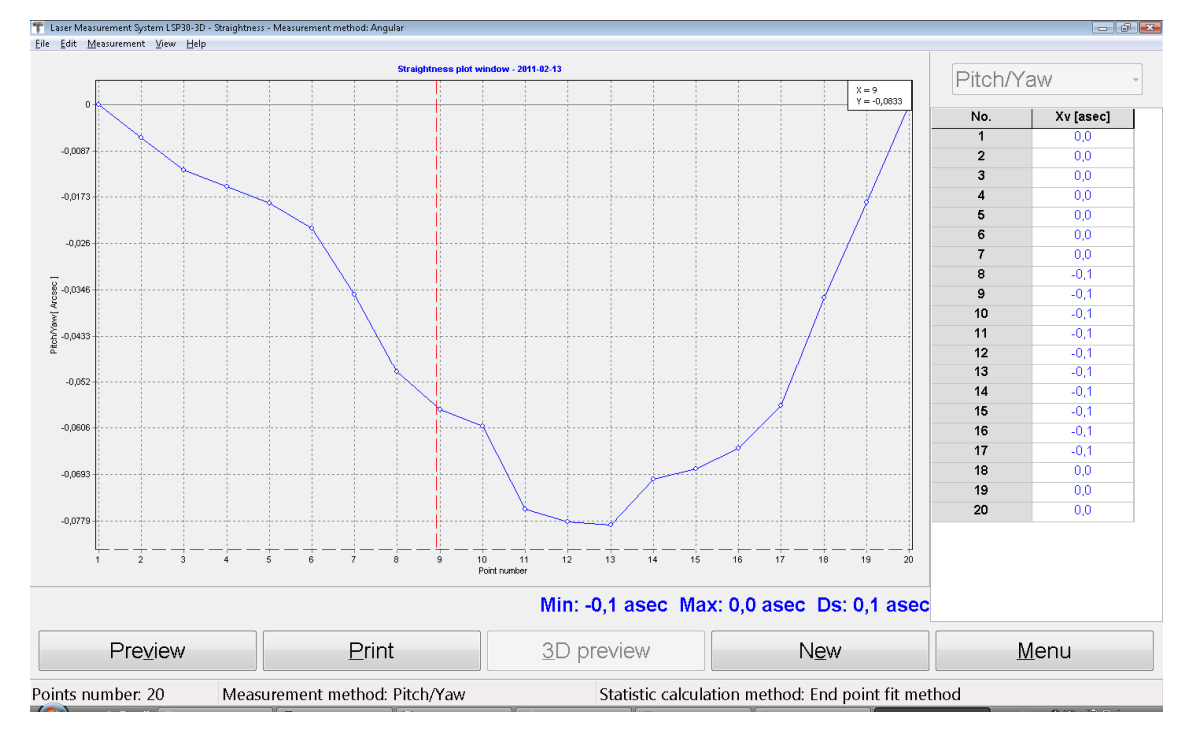

FIG.9.9. PITCH/YAW MEASURED DATA ANALYSIS WINDOW

Program makes it possible to save the velocity graph and then load it for example to a Word editor. To save graph to the file one should click with the right mouse key within the area of the graph. From the popup menu that will appear the **Copy to clipboard** option should be chosen.

Configuration options for Pitch/Yaw are available in the *Configuration->Straightness* window. The important option is the

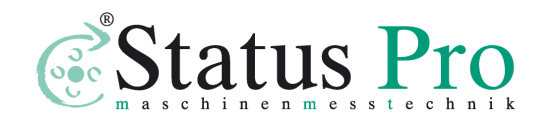

www.statuspro.com

choice of statistic calculation method (fig. 9.10) of end results. End point fit or Least squareness fit can be chosen. For the analysis of raw results the option None should be marked.

|                                              | General       |                               | WiMeteo              |                  | Parameters |       |
|----------------------------------------------|---------------|-------------------------------|----------------------|------------------|------------|-------|
| Interface                                    | Positioning   | ⊻elocity                      | <u>S</u> traightness | <u>F</u> latness | Vibrations | Meter |
| Straightness data files folder               |               |                               |                      |                  |            |       |
| C:\Program Files\LSP30-3D\Measurement result |               |                               |                      |                  |            |       |
| Measuremer                                   | nt method     | -Statistic calc               | ulation method       |                  |            |       |
| Angular                                      |               | End point                     | fit method           |                  |            |       |
| Ollastor                                     | 1             | ─ Least squareness fit method |                      |                  |            |       |
| O Pitch/Yaw                                  |               |                               |                      |                  |            |       |
| Point detecti                                | on parameters |                               |                      |                  |            |       |
| Min. points ir                               | terval        | 100                           | 🚔 μm                 |                  |            |       |
| Vibrations less than 20 🕞 µm                 |               |                               |                      |                  |            |       |
| Point capture after 1,0 🕞 sek                |               |                               |                      |                  |            |       |
|                                              | It            |                               |                      |                  |            |       |
|                                              |               |                               |                      |                  |            |       |

FIG. 9.10. PITCH/YAW CONFIGURATION OPTIONS

#### Measurement procedure

- 1. Set up the laser on the measured machine and align optical path
- 2. Start the  $\mu$ LINE F1 software option Pitch/Yaw
- 3. Choose the desired point capture method

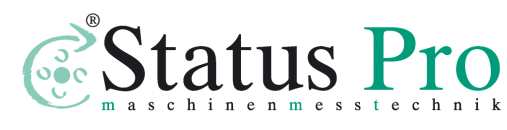

- 4. Press Start button and run the machine
- In the manual mode press the Strobe button; in the automatic mode observed the behavior of the software
- 6. Stop the measurement
- 7. Save the results and/or print the measurement report.

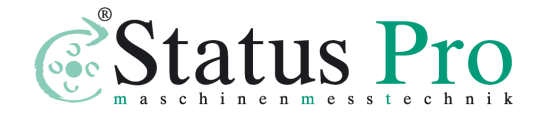

# 10

# MEASUREMENTS - VIBRATION

## General Description

Vibration measurements are performed with the use of linear optics. This measurement can be used, for example, for characterization of motor movement. The laser measurement system  $\mu$ LINE F1 is capable of detecting machine vibrations in the frequency range from 0 to 500 Hz in Bluetooth mode and 0 to 50kHz in USB mode. The sensitivity in USB mode is also much higher – 100pm compared to 10nm in Bluetooth mode.

The System allows measuring velocity in different units in single shot and continuous mode. The parameters of the measurement can be set in the *Configuration->Vibration* option.

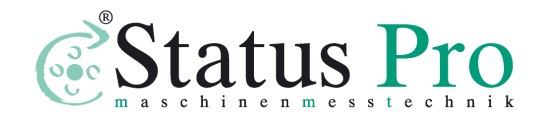

#### Measurement Setup

For velocity measurements linear optics should be used. Necessary components are (see also figures 10.1 to 10.4):

- Laser head
- Power supply
- Linear interferometer IL1
- Linear retro-reflector **RL1**

Optional elements are:

- USB cable
- Manual Strobe
- Magnetic holder **UM1**
- Tripod stand
- Basis temperature sensor
- Air temperature sensor

Vibration measurements require optical elements IL1 and RL1 to be aligned along laser beam as shown on the figure 10.1. The laser measures the difference of vibrations of both optical elements (i.e. IL1 and RL1).

During vibration measurements the usage of the air temperature sensor is recommended. Base temperature sensors do not have to be used.

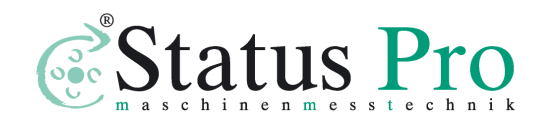

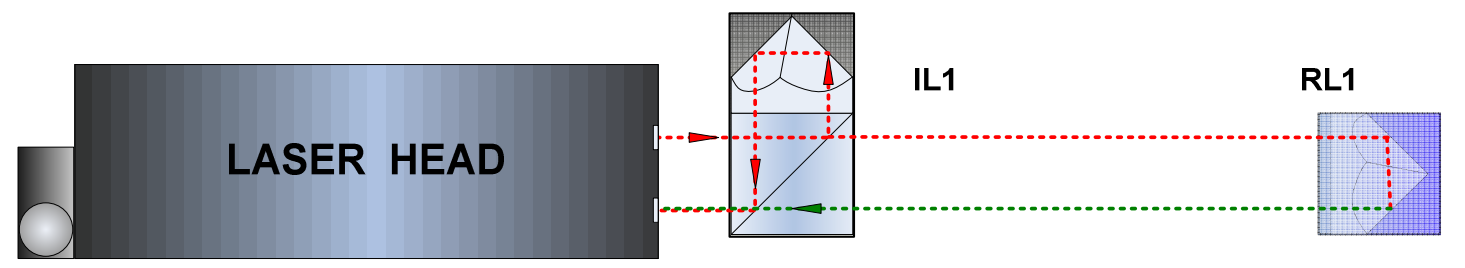

#### FIG.10.1 OPTICAL PATH SET UP FOR VIBRATION MEASUREMENTS-SCHEMATIC

Vibration measurements can be performed not only along the laser beam (as shown on figures 10.1 and 10.2) but also in directions perpendicular to the laser beam. These configurations are shown on figures 10.3 and 10.4. In those two configurations only the retro-reflector RL1 can be moved.

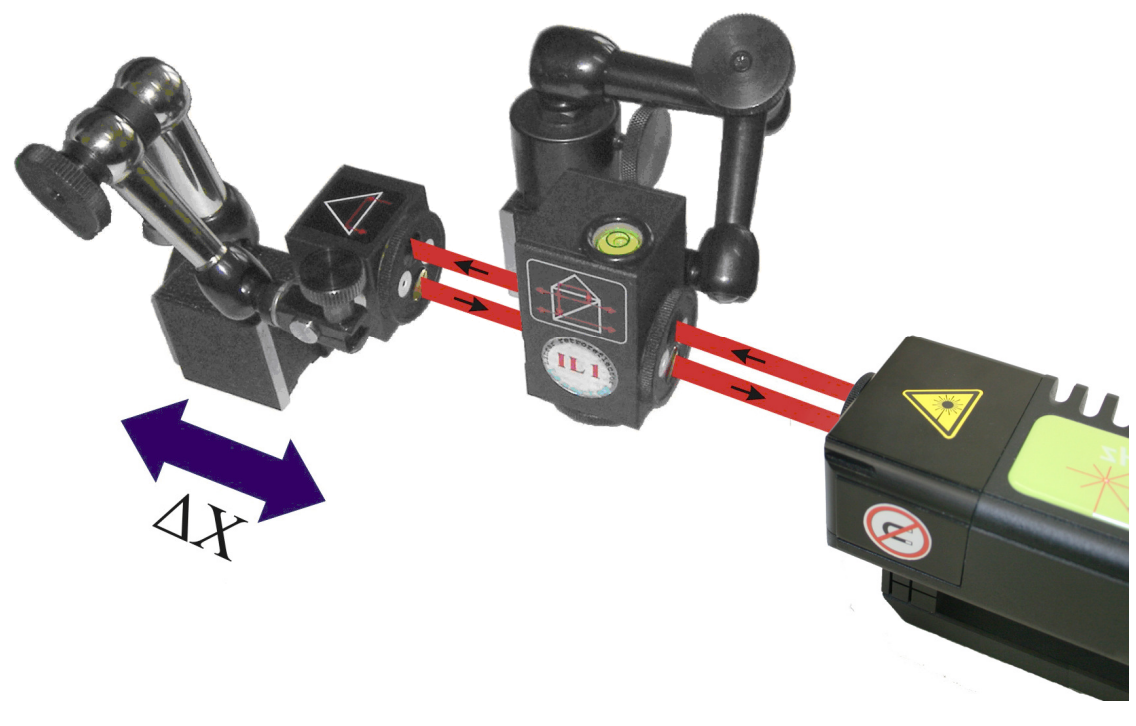

FIG.10.2 OPTICAL PATH SET UP FOR VIBRATION MEASUREMENTS IN X

AXIS

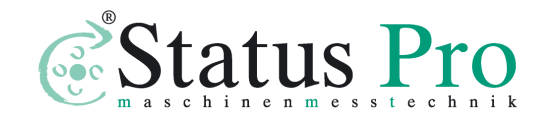

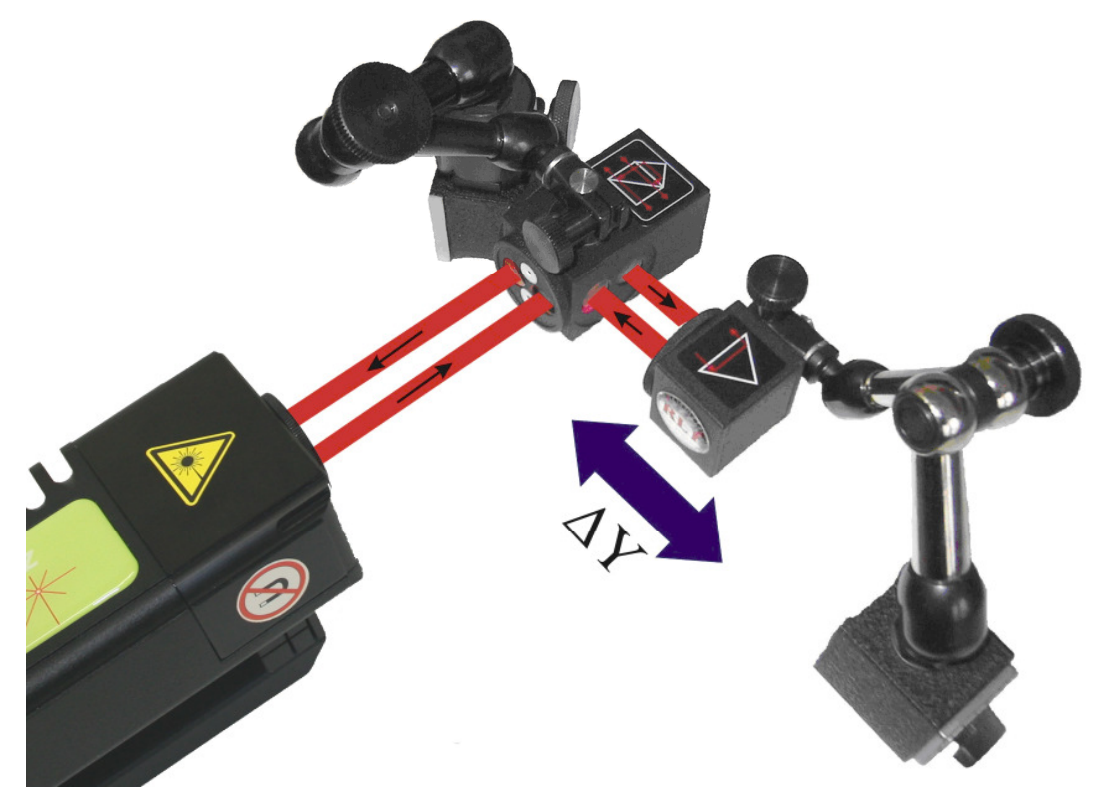

FIG.10.3. OPTICAL PATH SET UP FOR VIBRATION MEASUREMENTS IN Y

AXIS

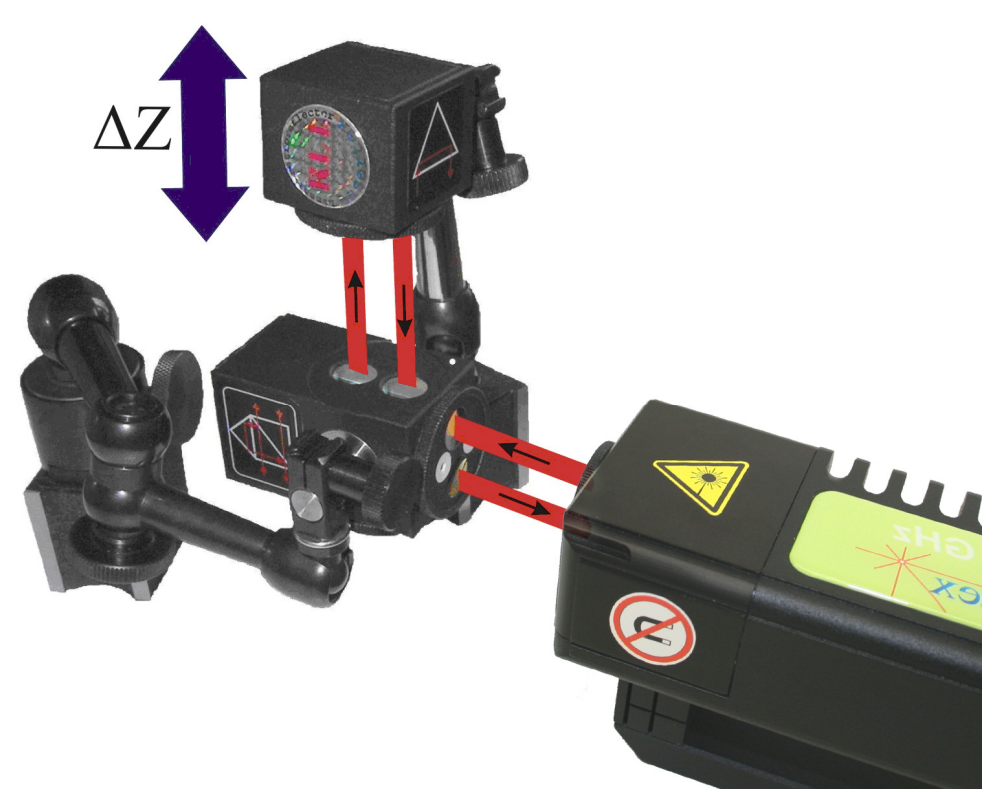

FIG.10.4. OPTICAL PATH SET UP FOR VIBRATION MEASUREMENTS IN Z

AXIS

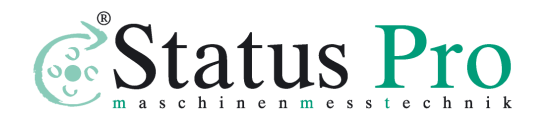

#### Software description

Vibrations are measured in the **Vibration** option, chosen from the **Main Menu**. The  $\mu$ LINE F1 program window should look like it is shown on the Fig. 10.5. The window consists of four main parts:

- Display showing measurement signal level and percent of samples gathered;
- Two plots upper showing gathered distance, velocity or acceleration data, lower the Fourier Transformation (FFT) of the upper plot;
- Options of measurements
- Panel with buttons

Lacer Measurement Sustem | SP30-3D - Main |

| File Edit View Help             |                                         |                                                                                            |
|---------------------------------|-----------------------------------------|--------------------------------------------------------------------------------------------|
| 100%                            | Data number                             | 0%                                                                                         |
| Cottence lawal                  | FFT plot window - time ads - 2011-02-12 | Display<br>Distance<br>Velocity<br>Acceleration<br>Measurement Type<br>Single<br>Continuos |
|                                 | Point number                            | 45 -                                                                                       |
| Angelezie Dritteree Interesting | FFT plot window - frequency asis        | <ul> <li>✓ Log. scale X axis</li> <li>□ Log. scale Y axis</li> <li>□ DC value</li> </ul>   |
| Start                           |                                         | Menu                                                                                       |
| Points number: 0 / 4096         | Single measurement                      |                                                                                            |

FIG.10.5. VIBRATION MEASUREMENT WINDOW

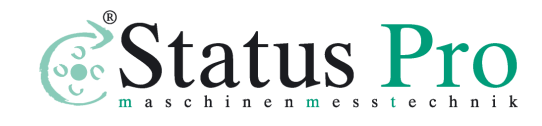

Before starting the measurements the options in the right panel should be set according to requirements. When the measurements are to be started the button **Start** should be pressed. When *Continuous* option is checked then the measurement has to be finished by pressing the **Stop** button. During measurements on the screen the graphs will be constantly updated.

When both the measurement and the transmission are done, the measurement results are presented on the time diagram and its FFT analysis on the frequency diagram (fig.10.8). The results can be saved, printed or exported (menu File). With the use of radio buttons the type of input data may be chosen, i.e. whether amplitude of Distance, Velocity or Acceleration is important. The check radio buttons in the bottom right of the window allow to change the vertical scale of the frequency diagram to logarithmic and to eliminate a DC offset.

| 🚏 Laser | 🚏 Laser Measurement System LSP30-3D - V |        |  |  |  |
|---------|-----------------------------------------|--------|--|--|--|
| File Ed | File Edit View Help                     |        |  |  |  |
| Ор      | en                                      | Ctrl+O |  |  |  |
| Sav     | /e                                      | Ctrl+S |  |  |  |
| Sav     | /e as                                   |        |  |  |  |
| Pri     | nt                                      | Ctrl+P |  |  |  |
| Pri     | nt preview                              |        |  |  |  |
| Exp     | ort                                     |        |  |  |  |
| Exit    | t                                       |        |  |  |  |
| 07-     |                                         |        |  |  |  |

FIG.10.6. VIBRATION PULL-DOWN MENU FILE

Before saving the file the program asks about changing machine data (option available from pull-down menu *Edit->Machine* 

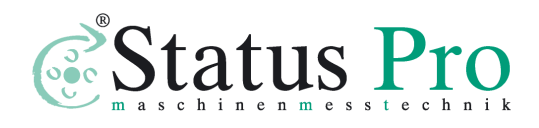

*data*), like machine type, machine serial number, measured axis or machine operator (see figure 10.7). Entering those values allows describing performed measurement for later analysis. Those values are also present on the printed report.

| Machine data          |                 |                      |          |
|-----------------------|-----------------|----------------------|----------|
| Machine type          |                 | Serial number        | Axis     |
| Lathe                 |                 | SN12345              | X        |
| Operator              |                 | Company              |          |
| Engineer              |                 | Lasertex             |          |
| Comments              |                 |                      |          |
|                       |                 |                      | *        |
|                       |                 |                      |          |
|                       |                 |                      | -        |
| Measurement parameter | rs              |                      |          |
| Measurement date      | 2011-02-12 23:2 | 0:52                 |          |
| Humidity              | 48%             | Air temperature      | 25,86 °C |
| Pressure              | 1004,2 hPa      | Material temperature | 23,92 °C |
|                       |                 |                      |          |
|                       | Apply           | <u>C</u> ancel       |          |

FIG.10.7. MACHINE DATA WINDOW

Measured data can not only be saved but also a measurement report can be generated, either by pressing *Print* or *Preview* on the measurement analysis window (fig. 10.8). The report can be generated either in the basic form where only the plot of the measured values and calculated frequency transformation is shown

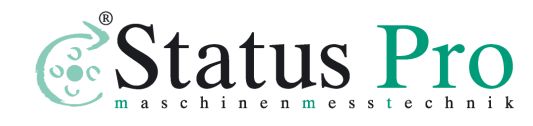

(fig. 10.9) or the extended version, in which also tables with measured data is present.

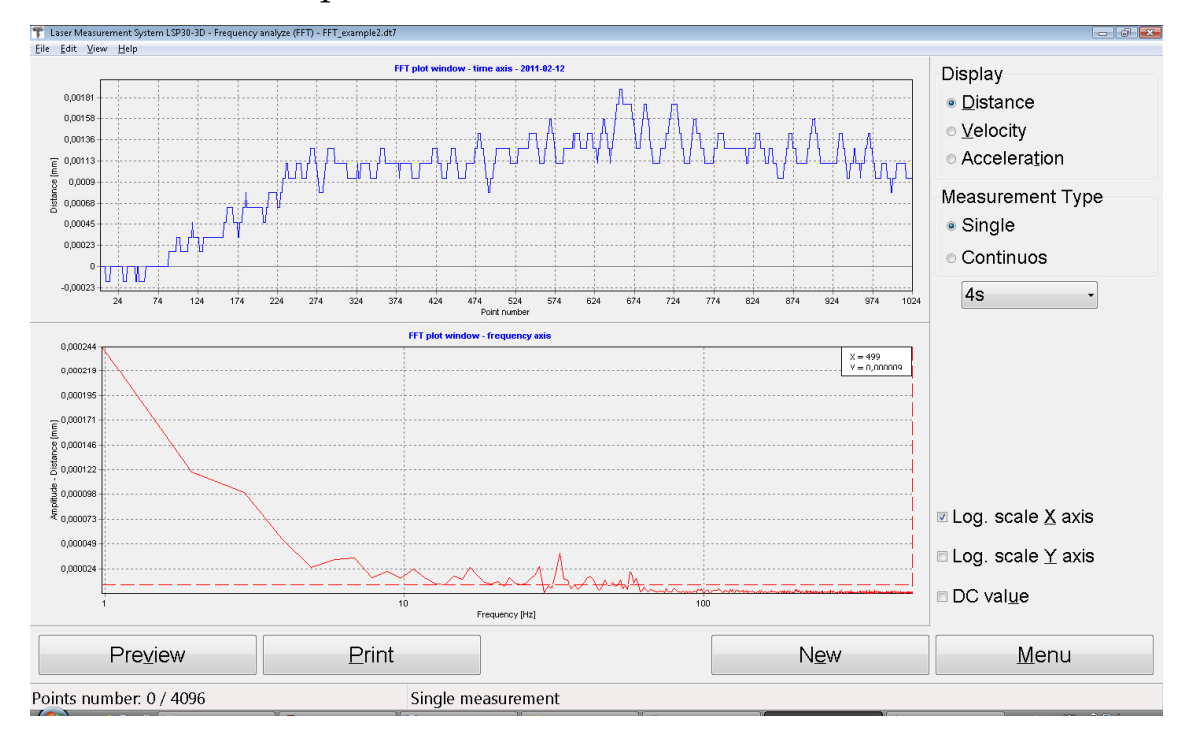

FIG.10.8. VIBRATION MEASURED DATA ANALYSIS WINDOW

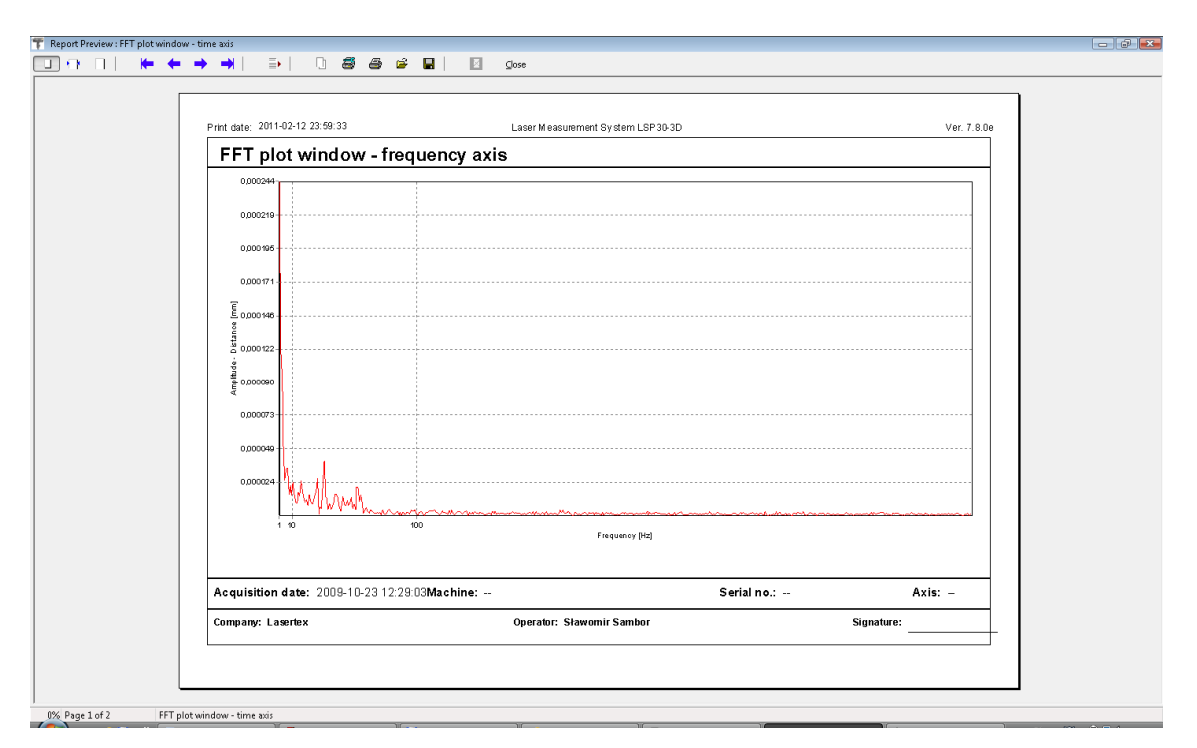

FIG.10.9. VIBRATION REPORT PREVIEW WINDOW (PAGE 1)

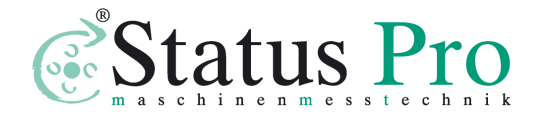

Program makes it possible to save the velocity graph and then load it for example to a Word editor. To save graph to the file one should click with the right mouse key within the area of the graph. From the popup menu that will appear the **Copy to clipboard** option should be chosen.

In the Configuration window for Vibration measurement the number of samples in single shot and continuous measurement can be set. The default folder for storing measurement data can also be set here.

|               | <u>G</u> eneral   |              | WiMeteo              |          | Parameters |      |
|---------------|-------------------|--------------|----------------------|----------|------------|------|
| Interface     | Positioning       | ⊻elocity     | <u>S</u> traightness | Elatness | Vibrations | Mete |
| -FFT data fil | es folder         |              |                      |          |            |      |
| C:\Progra     | am Files\LSP30-3  | DWeasuremen  | t result Brow        | /se      |            |      |
| Samples nu    | umber - continuo  | us measureme | nt                   |          |            |      |
| 6 512         | ۲                 | 1024         | 0 2048               |          |            |      |
| Samples nu    | imber - single me | asurement    |                      |          |            |      |
| 0 512         | 0 1024 0 :        | 2048 💿 40:   | 96 🔘 8192 (          | 0 16384  |            |      |
|               |                   |              |                      |          |            |      |
|               |                   |              |                      |          |            |      |
|               |                   |              |                      |          |            |      |
|               |                   |              |                      |          |            |      |
|               |                   |              |                      |          |            |      |

FIG. 10.10. VIBRATIONS CONFIGURATION OPTIONS

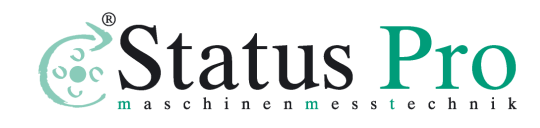

#### Measurement procedure

- 8. Set up the laser on the measured machine and align optical path
- 9. Start the µLINE F1 software option Vibration
- 10.(optional) Choose the desired Vibration options
- 11. Press Start button and run the machine
- 12.In the continuous mode press Stop button; in the single-shot mode wait for the end of measurements
- 13.Save the results and/or print the measurement report.

To obtain correct results, a point of attaching the retro-reflector to the corpse of a measured machine must be carefully chosen. If the point is chosen improperly than, instead of a sought frequency f, a multiple frequencies  $n^*f$  appear (where n=1,2,...) on the FFT chart. For that reason the retro-reflector **must not** be in these measurements used with the magnetic holder **UM1**. **UM2** holder can be used instead. It must be also remembered that the system measures the vibration only in the axis of the optical path. Any vibrations in perpendicular axes do not influence the measurement (see fig.10.11). An example of a properly attached retro-reflector is shown on fig. 10.12.

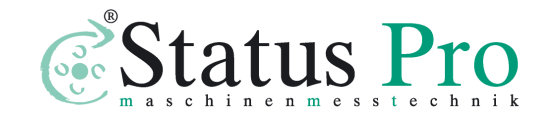

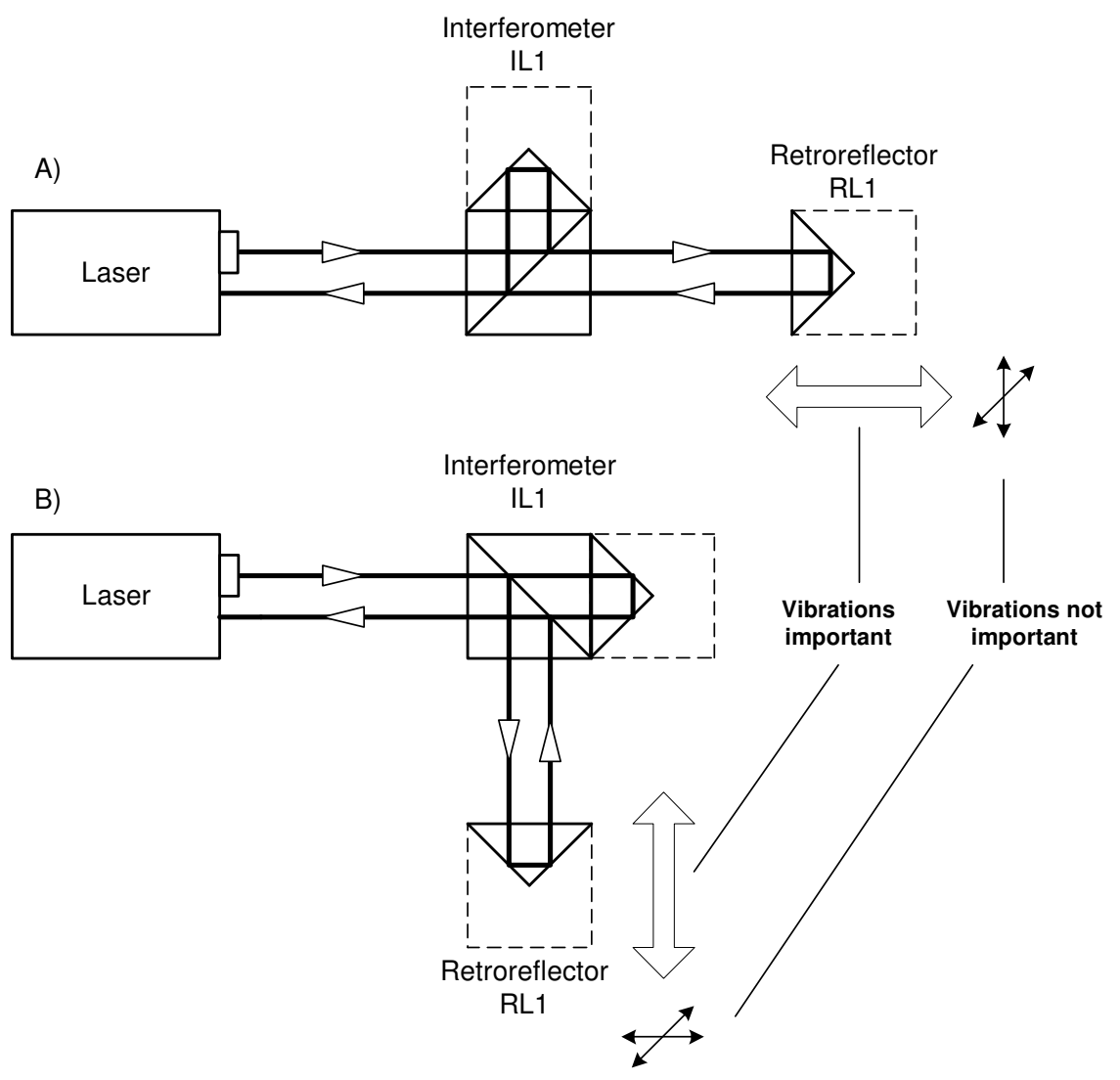

FIG.10.11. VIBRATION MEASUREMENT IN DIFFERENT AXES

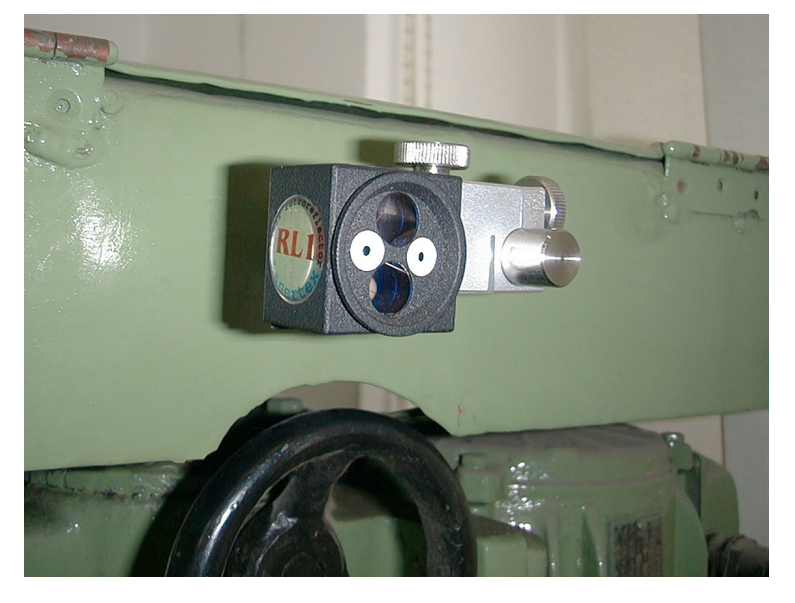

FIG.10.12. EXAMPLE OF PROPERLY ATTACHED RETRO-REFLECTOR

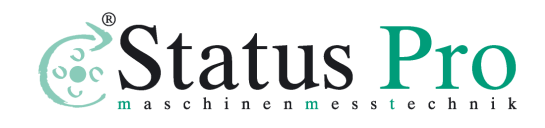

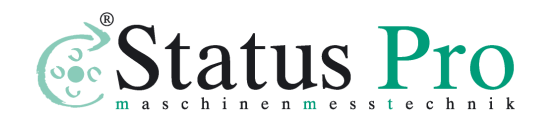

# 11

## TECHNICAL DATA

## System specifications

| Measurement              | Range             | Resolution          | Accuracy                            |
|--------------------------|-------------------|---------------------|-------------------------------------|
| Distance                 | 0 – 30 m          | 100 pm              | 0,4 μm/m                            |
| Velocity                 | 0 - 6  m/s        | 0.25 μm/s           | 0,1 %                               |
| Angular                  | 0 – 3600 arcsec   | 0,04 arcsec         | ± 0,2 %                             |
| Straightness measurement | 0 – 15 m          | 0,02 μm (for 100 mm | ±1%                                 |
| (with angular optics)    |                   | base)               |                                     |
|                          | 0 – 15 m          | 0,02 μm (for 100 mm | ± 0,5 %                             |
| Flatness                 | Vertical range ±2 | base)               |                                     |
|                          | mm                |                     |                                     |
| Straightness measurement | 0 – 3 m           | 0.5 μm              | ±1%±(0.5±0.15L <sup>2</sup> )       |
| (with wollastone prism)  |                   |                     | μm                                  |
| Squareness               | ± 1000 arcsec     | 0,4arcsec           | $\pm 1 \% \pm (1,5 \text{ arcsec})$ |
| Rotary measurements      | ±5°               | 0,04 arcsec         | ± 0,2 %                             |

L = axis length in meters

\* - for resolution 1 nm.

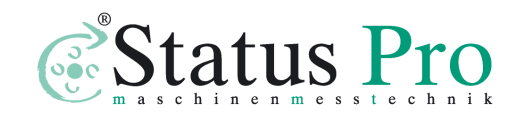

#### Laser head

| Lesser have a                     | HeNe laser with frequency          |
|-----------------------------------|------------------------------------|
| Laser type                        | stabilization                      |
| Heating time                      | Approx. 5 min                      |
| Wavalangth (vacuum)               | 632,990566 nm (H)                  |
| wavelengut (vacuulit)             | 632,992031 nm (V)                  |
| Wavelength accuracy               | ± 0,005 ppm                        |
| Short time stability              | ± 0,001 ppm (1 hour)               |
| Output power                      | 800 µW                             |
| Beam diameter                     | 8 mm                               |
| Distance between out- and ingoing | 12,7 mm                            |
| beam                              |                                    |
| Laser head dimensions             | 45x70x245 mm                       |
| Net weight                        | 1500 g                             |
| Safety class                      | Class 2 Laser product according to |
|                                   | PN-91/T-06700                      |

## Laser head outputs - analog

| Signal type              | SinA / CosB                     |
|--------------------------|---------------------------------|
| Voltage level            | 1 Vpp                           |
| Signal resolution        | User defined:                   |
|                          | from 100nm/period to 5mm/period |
|                          | in 100nm/period step            |
| Maximal signal frequency | 5 MHz                           |

## Laser head outputs – digital, type 1

| Signal type | A quad B |
|-------------|----------|
|-------------|----------|

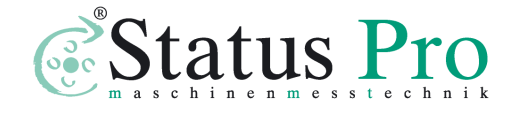

| Voltage level            | 5 V differential CMOS           |
|--------------------------|---------------------------------|
| Signal resolution        | User defined:                   |
|                          | from 100nm/period to 5mm/period |
|                          | in 100nm/period step            |
| Maximal signal frequency | 5 MHz                           |

## Laser head outputs – digital, type 2

| Signal type              | Shift / Sign                  |
|--------------------------|-------------------------------|
| Voltage level            | 5 V differential CMOS         |
| Signal resolution        | User defined:                 |
|                          | from 0.1nm/pulse to 5um/pulse |
|                          | in 0.1nm/pulse step           |
| Pulse width              | 5 ns                          |
| Maximal signal frequency | 100 MHz                       |

## Laser head outputs - Extension connector pinout

| Connector type | Hirose Connector LX40-20P |
|----------------|---------------------------|
|                | CL No. CL245-0017-0       |

| Pin number    | Function                |  |
|---------------|-------------------------|--|
| 1.            | 24V Supply              |  |
| 2. Digital IO | Reserved for future use |  |
| 3. Digital IO | Reserved for future use |  |
| 4. Digital IO | Reserved for future use |  |
| 5. Digital IO | Reserved for future use |  |
| 6. Digital IO | Reserved for future use |  |
| 7. Digital IO | Reserved for future use |  |

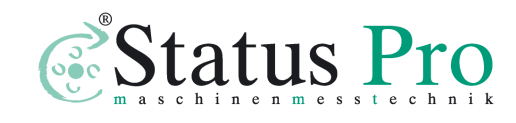

| 8.  | Digital IO    | Negative output of Differential B signal pair (Digital        |  |
|-----|---------------|---------------------------------------------------------------|--|
|     |               | AquadB Output)                                                |  |
|     |               | • Negative output of Differential Sign signal pair            |  |
|     |               | (Shift/Sign Output)                                           |  |
| 9.  | Digital IO    | • Negative output of Differential A signal pair               |  |
|     |               | (Digital AquadB Output)                                       |  |
|     |               | Negative output of Differential Module signal pair            |  |
|     |               | (Shift/Sign Output)                                           |  |
| 10. | Digital IO    | Positive output of Differential B signal pair (Digital        |  |
|     |               | AquadB Output)                                                |  |
|     |               | Positive output of Differential Sign signal pair              |  |
|     |               | (Shift/Sign Output)                                           |  |
| 11. | Digital IO    | Positive output of Differential A signal pair (Digital        |  |
|     |               | AquadB Output)                                                |  |
|     |               | • Positive output of Differential Module signal pair          |  |
|     |               | (Shift/Sign Output)                                           |  |
| 12. |               | 5V Supply                                                     |  |
| 13. | Analog Output | Negative output of Differential Cosine signal pair            |  |
|     |               | (Sine/Cosine Output)                                          |  |
| 14. | Analog Output | Negative output of Differential Sine signal pair              |  |
|     |               | (Sine/Cosine Output)                                          |  |
| 15. | Analog Output | Positive output of Differential Cosine signal pair            |  |
|     |               | (Sine/Cosine Output)                                          |  |
| 16. | Analog Output | Positive output of Differential Sine signal pair (Sine/Cosine |  |
|     |               | Output)                                                       |  |
| 17. |               | Ground                                                        |  |
| 18. |               | Ground                                                        |  |
| 19. |               | Ground                                                        |  |
| 20. |               | Ground                                                        |  |

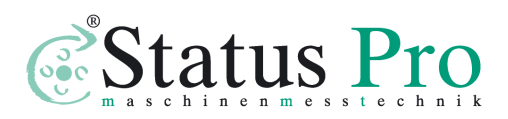

## System work conditions

| Temperature range | 10 – 35 °C                 |
|-------------------|----------------------------|
| Humidity range    | 10 – 90 % (non-condensing) |

## Power supply

| Voltage | 90-230 VAC, 50-60 Hz   |
|---------|------------------------|
| Power   | 100 W (during heating) |
|         | 15 W (work)            |

### PC interface

| Type 1    | USB 2.0            |
|-----------|--------------------|
| Data rate | 3125000 bps (VCOM) |

| Type 2         | Bluetooth 2.0 + EDR       |
|----------------|---------------------------|
| Connection     | Point-to-Point (pico net) |
| Frequency      | 2.400 to 2.4835 GHz       |
| Tx Power       | Max 18 dBm (Class 1)      |
| Rx Sensitivity | -86 dBm typical           |
| Coverage       | Up to 25m                 |

### Environment compensation

#### Wavelength compensation

| Manual | Environments parameters entered |
|--------|---------------------------------|
|        | from keyboard                   |

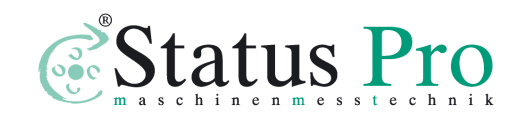

| Automatic | With the use of the Environmental |
|-----------|-----------------------------------|
|           | Compensation Unit - (ECU) .       |

Parameters of the *wired* Environmental Compensation Unit - (ECU) compensation

| Air temperature | Range 0 – 40 °C, accuracy 0,1 °C       |
|-----------------|----------------------------------------|
| Pressure        | Range 940 – 1060 hPa, accuracy 1 hPa   |
| Humidity        | Range 10 – 90 %, accuracy 10 %         |
| Time constants  | Temperature 3 s, pressure 2s, humidity |
|                 | 20 s                                   |
| Dimension       | φ50x55 mm                              |
| Net weight      | 100 g                                  |

#### Wired material temperature compensation

| Manual             | Temperature of material entered from |
|--------------------|--------------------------------------|
|                    | keyboard                             |
| Automatic          | With the use of 1 to 3 wired         |
|                    | temperature sensors .                |
| Temperature sensor | Pt-1000 in oil resistant casing.     |
| Time constant      | 5 s                                  |
| Net weight         | 50 g                                 |

Parameters of the *wireless* Environmental Compensation Unit - (ECU) compensation

| Air temperature | Range 0 – 40 °C, accuracy 0,1 °C       |
|-----------------|----------------------------------------|
| Pressure        | Range 940 – 1060 hPa, accuracy 1 hPa   |
| Humidity        | Range 10 – 90 %, accuracy 10 %         |
| Time constants  | Temperature 8 s, pressure 2s, humidity |
|                 | 20 s                                   |
| Dimension       | φ50x55 mm                              |

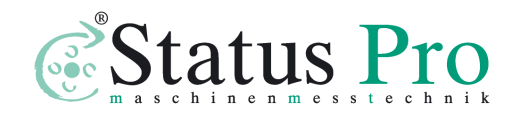

| Net weight | 150 g |
|------------|-------|

Wireless material temperature compensation

| Manual             | Temperature of material entered from |
|--------------------|--------------------------------------|
|                    | keyboard                             |
| Automatic          | With the use of 1 to 3 wireless      |
|                    | temperature sensors .                |
| Temperature sensor | Pt-1000                              |
| Time constant      | 10 s                                 |
| Net weight         | 150 g                                |

Our products are subject to continuous further development and improvement. Subject to technical changes without prior notice.

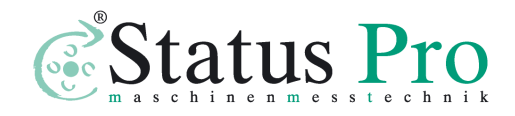